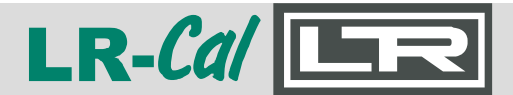

Rel. 20240410

# Anleitung Manual

## LR-Cal LPC300-Cal Software

| under LPC300-Cal        |                       |            |          |                    |          |              |        | - [       | ×       |
|-------------------------|-----------------------|------------|----------|--------------------|----------|--------------|--------|-----------|---------|
| DRUCK 8<br>LEITENBI     | TEMPER                | ATU<br>GMB | IR<br>₀₅ | 11:02<br>5.02.2020 | LR       | -Cal         | L      | .F        | GERMANY |
| <b>i</b> Referenz       | z Live-               | Cal        |          | Kalibrieren        | <b>_</b> | Download     | \$     | Einstellu | ngen    |
| Prozedur                | Anzahl der Prüfpunkte |            | Druck    | Haltezeit [s]      |          |              |        |           |         |
| 1 ~                     | 11                    | 1          | 0        | 0                  | B        | Speichern a  | uf LPC | Abmelo    | len     |
|                         |                       | 2          | 2        | 0                  |          |              |        | 0         |         |
| ID-Nummer               | Messstelle (Nr.)      | 3          | 4        | 0                  |          |              |        |           |         |
| 12345                   | 67890                 | 4          | 6        | 0                  |          |              | -      |           |         |
|                         |                       | 5          | 8        | 0                  |          | Speichern    | auf PC |           |         |
| Prutlingsart            | Druckmedium           | 6          | 10       | 0                  |          |              |        |           |         |
| mechanisch              | Gas                   | /          | 8        | 0                  |          |              |        |           |         |
| Messbereich Anfang      | Messhereich Ende      | 0          | 0        | 0                  |          | öfferen      |        |           |         |
| n nessocreter Anlang    | 10                    | 10         | 2        | 0                  |          | Offnen       |        |           |         |
|                         | 10                    | 11         | 0        | 0                  | _        |              |        |           |         |
| Druckeinheit            | Messart               |            |          |                    | _        |              | _      |           |         |
| bar 🗸                   | relativ 🗸             |            |          |                    | â        | Tabelle leer | en     |           |         |
| Güteklasse              | Güteklasse Bezug      |            |          |                    |          |              |        |           |         |
| 1                       | v. E. 🗸               |            |          |                    |          |              |        |           |         |
| Versorgung des Prüfling | gs 24 VDC             |            |          |                    |          |              |        |           |         |
| Aus                     |                       |            |          |                    |          |              |        |           |         |
|                         |                       |            |          |                    |          |              |        | Versi     | n       |
|                         |                       |            |          |                    |          |              |        | 121       | 50      |
|                         |                       |            |          |                    |          |              |        | 1.5.1     | 50      |
|                         |                       |            |          |                    |          |              |        |           |         |
|                         |                       |            |          |                    |          |              |        |           |         |
|                         |                       |            |          |                    |          |              |        |           |         |
|                         |                       |            |          |                    |          |              |        |           |         |
|                         |                       |            |          |                    |          |              |        |           |         |

### für / for LR-Cal LPC 300

ab Firmware-Version 24.05 oder neuer with firmware version 24.05 or newer

Deutsch: Seite 2 ff. English: Page 25 ff.

MANUAL Windows-PC Software LPC300-Cal

| Aplaitung Saftwara I BC200 Cal Inhaltovarzaichnic                      | Soito |
|------------------------------------------------------------------------|-------|
| Amentung Software LPCS00-Car - Innaitsverzeichnis                      | Seite |
| 1. Installation                                                        | 3     |
| 1.1 Vorbereitung zur Installation                                      | 3     |
| 1.1.1 Feststellung, welche Windows-Version Sie verwenden               | 3     |
| 1.1.2 Entpacken der LPC300-Cal Software                                | 4     |
| 1.1.3 Installation des (virtuellen) COM-Port Treibers                  | 4     |
| 1.2 Installation der LPC300-Cal Software                               | 5     |
| 1.3 Installation beendet                                               | 9     |
| 2. System vorbereiten                                                  | 9     |
| 3. Starten der LPC300-Cal Software                                     | 10    |
| 4. Bedienen der LPC300-Cal Software                                    | 12    |
| 4.1 Überprüfung des verwendeten LR-Cal LPC-S Referenzsensors           | 12    |
| 4.2 Online-Kalibrierung "Live-Cal"                                     | 12    |
| 4.2.1 Beispiel: Prüfling ist ein analoges Manometer                    | 13    |
| 4.2.2 Beispiel: Prüfling ist ein Druckmessumformer                     | 15    |
| 4.3 Kalibrieren - Bearbeitung von Kalibrierprozeduren                  | 16    |
| 4.4 Download - Übertragung bearbeiteter Kalibrierungen auf PC          | 17    |
| 5. Erzeugen von Kalibrierzertifikaten                                  | 18    |
| 5.1 Anpassen der MS-Excel <sup>®</sup> Vorlagendatei "calmasterlr.xlt" | 18    |
| 5.2 Bearbeiten erzeugter Kalibrierzertifikate                          | 21    |
| 6. Bedienersprache wechseln                                            | 23    |
| 7. Beenden der Software                                                | 24    |

#### Systemvoraussetzungen:

- PC / Laptop / Notebook mit freier USB-Schnittstelle
- Betriebssystem Microsoft® Windows® Version 10 (die Software läuft auch unter Windows 7)
- Bereits installiertes und eingerichtetes Microsoft® Excel® ab Version 2010
- (Mit älteren Versionen wurde die Software nicht getestet.)

#### Sonstige Voraussetzungen:

- Kalibrator LR-Cal LPC 300 mit Firmware-Version ab 24.05
- Spezielles USB-Anschlusskabel von DRUCK & TEMPERATUR Leitenberger

Lesen Sie sich vor der ersten Anwendung diese Anleitung komplett durch. Insbesondere die Reihenfolge bei der Installation ist besonders wichtig, siehe Kapitel 1.

DOWNLOAD-Link zum Herunterladen der LPC300-Cal Software:

https://www.druck-temperatur.de/lpc300-cal.zip

Das Passwort zum Öffnen der ZIP-Datei erhalten Sie nach Kauf der Software.

Windows-PC Software LPC300-Cal MANUAL

Für eine einwandfreie Übertragung von mit LR-*Cal* LPC300-Cal am PC erstellter Kalibrierprozeduren auf Ihren Kalibrator LR-*Cal* LPC 300 muss der Kalibrator mit einer Firmware-Version ab 24.05 oder höher ausgestattet sein (Abfrage am Kalibrator unter "LPC-Info").

#### **1. Installation**

#### 1.1 Vorbereitungen für die Installation

LR-Cal

#### 1.1.1 Feststellung, welche Windows-Version Sie verwenden

Zunächst müssen Sie ermitteln, welche Microsoft Windows ® Version Sie verwenden:

 Öffnen Sie die Systemsteuerung.
 Sie finden diese im Windows- Startmenü unter "Windows-System".

- Klicken Sie hier auf den Menüeintrag "Systemsteuerung".
- Im Fenster "Alle Systemsteuerungselemente" klicken Sie nun auf den Eintrag "System".

| Systemsteuerung Alle Systemsteuerung                    | selemente                                         |           |                               |
|---------------------------------------------------------|---------------------------------------------------|-----------|-------------------------------|
| - → · · ↑ 🖾 > Systemsteuerung                           | <ul> <li>Alle Systemsteuerungselemente</li> </ul> | ~ Ū       | Systemsteuerung durchsuch     |
| atei <u>B</u> earbeiten <u>A</u> nsicht E <u>x</u> tras |                                                   |           |                               |
| Einstellungen des Computers an                          | passen                                            | Anz       | eige: Kleine Symbole 🔻        |
| Anmeldeinformationsverwaltung                           | 🛱 Arbeitsordner                                   | 📑 Auto    | matische Wiedergabe           |
| 🔏 Benutzerkonten                                        | Reference BitLocker-Laufwerkverschlüsselung       | 🕲 Cent    | er für erleichterte Bedienung |
| Chipkartenleser (32-Bit)                                | Dateiversionsverlauf                              | 🕒 Datu    | m und Uhrzeit                 |
| 🗑 Energieoptionen                                       | Explorer-Optionen                                 | 🗖 Farby   | verwaltung                    |
| 🖌 Flash Player (32-Bit)                                 | 👘 Geräte und Drucker                              | 📇 Gerät   | te-Manager                    |
| 🖳 Homebanking Administrator (32-Bit)                    | 🚨 Indizierungsoptionen                            | 🕲 Intel   | ® Rapid Storage-Technologie   |
| 沈 Internetoptionen                                      | Mail (Microsoft Outlook 2016) (32-Bit)            | 🕖 Maus    | S                             |
| 📱 Netzwerk- und Freigabecenter                          | 🗠 NVIDIA nView Desktop Manager                    | 🛃 NVID    | IA Systemsteuerung            |
| 🖷 Problembehandlung                                     | Programme und Features                            | 🐷 Realt   | ek HD Audio-Manager           |
| 🦻 Region                                                | 🐻 RemoteApp- und Desktopverbindun                 | A Schri   | ftarten                       |
| 🏲 Sicherheit und Wartung                                | 🐌 Sichern und Wiederherstellen (Wind              | 🍕 Soun    | ıd                            |
| Speicherplätze                                          | B Spracherkennung                                 | 🐻 Stand   | dardprogramme                 |
| Synchronisierungscenter                                 | 🕎 System                                          | 🗾 Taskl   | eiste und Navigation          |
| Tastatur                                                | Telefon und Modem                                 | 😤 Verw    | altung                        |
| 🔗 Wiederherstellung                                     | 🔗 Windows Defender Firewall                       | Winc Winc | lows To Go                    |

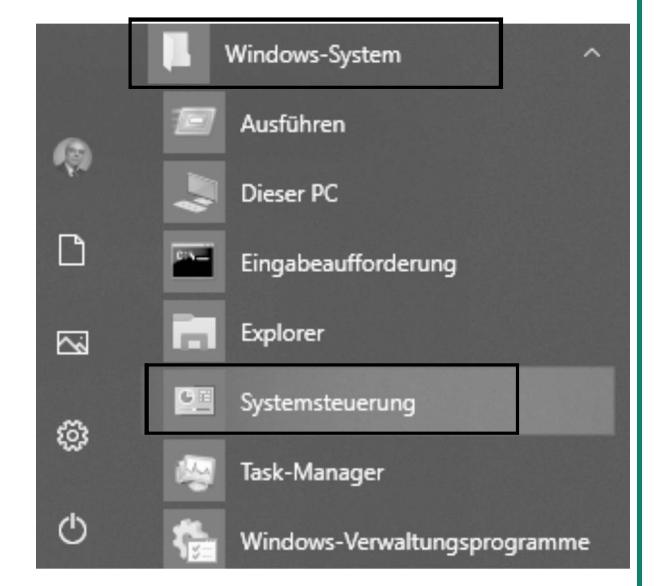

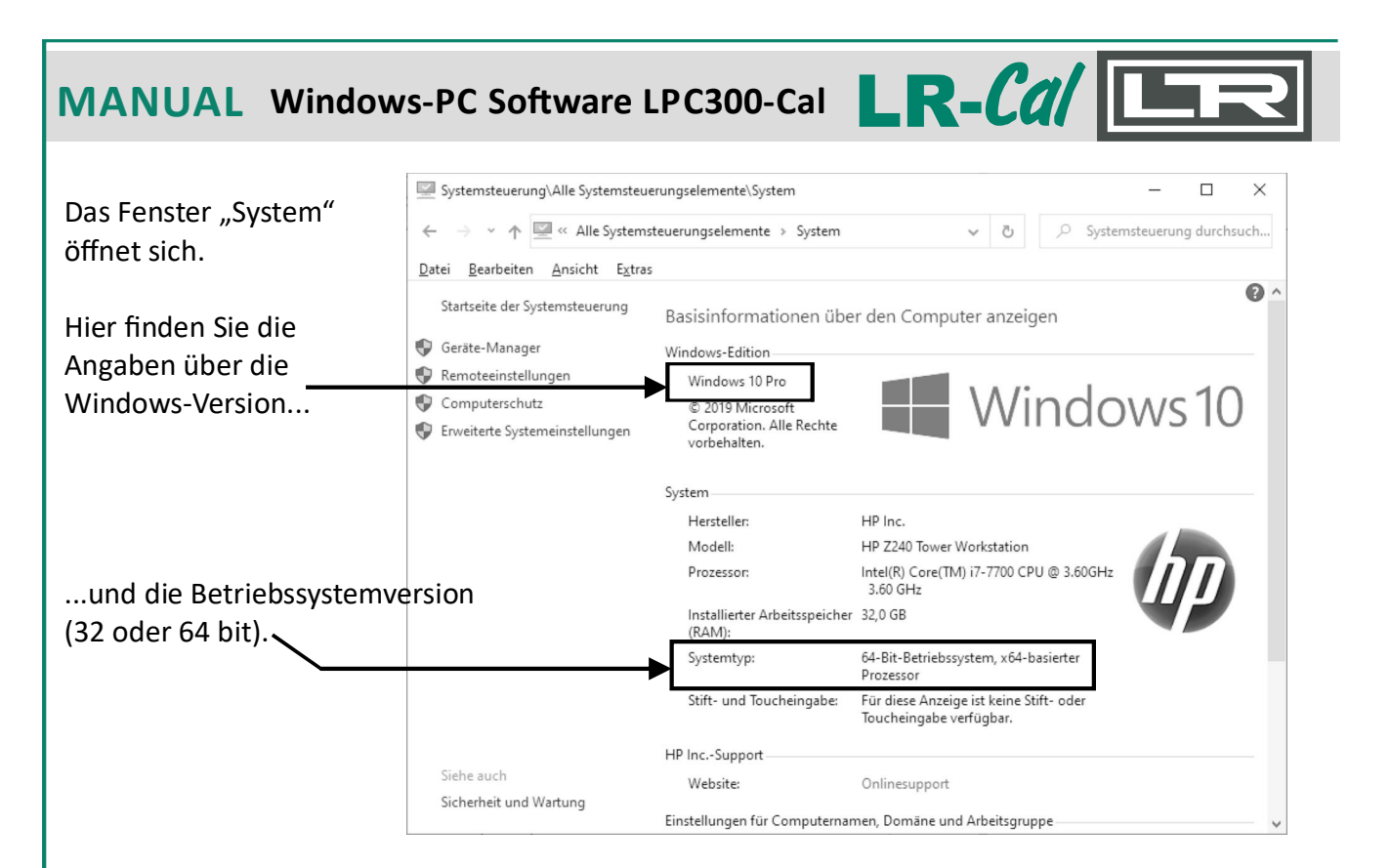

#### 1.1.2 Entpacken der LR-Cal LPC300-Cal Software.

Wenn Sie die Software LR-*Cal* LPC300-Cal heruntergeladen haben, befindet sich auf Ihrem PC eine ZIP-Datei namens "Ipc300-cal". Bitte entpacken ("unzippen") Sie diese ZIP-Datei in ein Verzeichnis auf Ihrem PC. Das Verzeichnis sollte den nebenstehenden Ordner-Inhalt aufweisen. Bei eventuell

| Name                    | Änderungsdat     | Тур                         | Größe    |
|-------------------------|------------------|-----------------------------|----------|
| bin                     | 20.02.2020 13:35 | Dateiordner                 |          |
| license                 | 20.02.2020 13:35 | Dateiordner                 |          |
| supportfiles            | 20.02.2020 13:35 | Dateiordner                 |          |
| USB-Treiber Windows 7-8 | 20.02.2020 13:36 | Dateiordner                 |          |
| USB-Treiber Windows 10  | 20.02.2020 13:35 | Dateiordner                 |          |
| 🦳 nidist.id             | 19.02.2020 08:47 | ID-Datei                    | 1 KB     |
| 😴 setup.exe             | 15.03.2017 18:10 | Anwendung                   | 1.393 KB |
| 📓 setup.ini             | 19.02.2020 08:47 | Konfigurationseinstellungen | 31 KB    |

weiteren enthaltenen Dateien handelt es sich i.d.R. um Anleitungen (PDF-Dateien). Das zum Öffnen der ZIP-Datei erforderliche Passwort erhalten Sie beim Kauf der Software.

#### 1.1.3 Installation des (virtuellen) COM-Port Treibers

Bevor Sie die eigentliche LR-*Cal* LPC300-Cal Software installieren, muss für die Kommunikation des LR-*Cal* LPC 300 über einen USB-Anschluss ein COM-Port Treiber installiert werden. Der benötigte Treiber hängt von Ihrer Windows-Version ab, siehe unten.

- Windows Version 7 und Version 8: siehe im Ordner "USB-Treiber Windows 7-8"
   64-bit Version: Installation mittels Doppelklick auf Datei "CP210xVCPInstaller\_x64.exe"
   32-bit Version: Installation mittels Doppelklick auf Datei "CP210xVCPInstaller\_x86.exe"
- Windows Version 10: siehe im Ordner "USB-Treiber Windows 10"
   64-bit Version: Installation mittels Doppelklick auf Datei "CP210xVCPInstaller\_x64.exe"
   32-bit Version: Installation mittels Doppelklick auf Datei "CP210xVCPInstaller\_x86.exe"

Folgen Sie den Anweisungen auf dem Bildschirm.

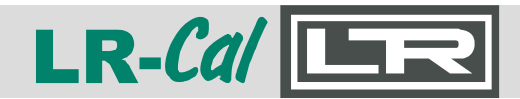

### Windows-PC Software LPC300-Cal MANUAL

#### 1.2 Installation der LR-Cal LPC300-Cal Software Nam

Die Software LR-*Cal* LPC300-Cal wurde mit Tools von NATIONAL INSTRUMENTS erstellt. Es wird daher nicht nur die Software selbst, sondern auch alle benötigten Laufzeitbibliotheken von NATIONAL INSTRUMENTS mitinstalliert.

| ne                      | Änderungsdat     | Тур                         | Größe    |
|-------------------------|------------------|-----------------------------|----------|
| bin                     | 20.02.2020 13:35 | Dateiordner                 |          |
| icense                  | 20.02.2020 13:35 | Dateiordner                 |          |
| supportfiles            | 20.02.2020 13:35 | Dateiordner                 |          |
| USB-Treiber Windows 7-8 | 20.02.2020 13:36 | Dateiordner                 |          |
| USB-Treiber Windows 10  | 20.02.2020 13:35 | Dateiordner                 |          |
| nidist.id               | 19.02.2020 08:47 | ID-Datei                    | 1 KB     |
| setup.exe               | 15.03.2017 18:10 | Anwendung                   | 1.393 KB |
| setup.ini               | 19.02.2020 08:47 | Konfigurationseinstellungen | 31 KB    |
|                         |                  |                             |          |

Die Bedienerdialogsprache während der Installation ist Englisch.

Öffnen Sie den unter 1.1.2 auf Ihrem PC erstellten Ordner. Klicken Sie doppelt auf die Datei "setup.exe". Nun beginnt der Installationsprozess.

| IPC300-Cal                                                                                                    | B                  | -    |              | ×  | Ziel-Ordner                                                                       |
|----------------------------------------------------------------------------------------------------|--------------------|------|--------------|----|-----------------------------------------------------------------------------------|
| Destination Directory<br>Select the installation directories.                                                                                                    |                    |      |              |    | für die Installation<br>auswählen.                                                |
| All software will be installed in the following locations. To install softw<br>different location, click the Browse button and select another directo<br>Directory for LPC300-Cal | vare into a<br>ry. |      |              |    | Die Software wird in<br>nachfolgenden Ordnern                                     |
| C:\Program Files (x86)\LPC300-Cal\<br>Directory for National Instruments products                                                                                                 |                    | Brow | se           |    | Um andere Ziel-Ordner<br>festzulegen, klicken                                     |
| C:\Program Files (x86)\National Instruments\                                                                                                    |                    | Brow | se           |    | Sie auf den "Browse"-<br>Button und wählen Sie<br>ein anderes Verzeichnis<br>aus. |
| << <u>B</u> ack                                                                                                    | <u>N</u> ext>      | ·>   | <u>C</u> anc | el |                                                                                   |

Wir empfehlen, die Voreinstellungen **NICHT** zu verändern. Klicken Sie nun unten auf den Button "<u>N</u>ext >>".

| MANUAL Wind                                                                                                  | ows-PC Software LPC300-Cal                                                                                                    | LR-Cal                                                                                                    | R                |  |  |  |
|----------------------------------------------------------------------------------------------------|----------------------------------------------------------------------------------------------------|----------------------------------------------------------------------------------------------------|------------------|--|--|--|
|                                                                                                    | IPC300-Cal                                                                                                    | <b>E</b> – D                                                                                                    | ×                |  |  |  |
| LR-Cal LPC300-Cal<br>Lizenz-Vereinbarung                                                                     | License Agreement<br>You must accept the licenses displayed below to proceed.                                                                                                    |                                                                                                    |                  |  |  |  |
|                                                                                                    | Allgemeine Liefer- und Zahlungsbedir                                                                                                    | ngungen                                                                                                    | ^                |  |  |  |
| Sie müssen die<br>angezeigten<br>Bedingungen<br>akzeptieren, um die<br>Installation<br>fortsetzen zu können. | <ul> <li>§ 1 Geltung</li> <li>(1) Alle unsere Lieferungen, Leistungen und Angebote erfolgen<br/>ausschließlich aufgrund dieser Allgemeinen Lieferbedingungen. Diese<br/>sind Bestandteil aller Verträge, die wir - Druck &amp; Temperatur<br/>Leitenberger GmbH - mit unseren Vertragspartnern (nachfolgend auch<br/>"Kunde" genannt) über die von uns angebotenen Lieferungen oder<br/>Leistungen schließen. Sie gelten auch für alle zukünftigen Lieferungen, v</li> </ul> |                                                                                                    |                  |  |  |  |
| Ich akzeptiere die Lizen                                                                                     | zvereinbarung                                                                                                    | O I accept the License Agreement.                                                                                                    |                  |  |  |  |
| Ich akzeptiere die Lizen                                                                                     | zvereinbarung nicht 🚽                                                                                                    | I do not accept the License Agreement.                                                                                                    |                  |  |  |  |
|                                                                                                    |                                                                                                    | << Back <u>N</u> ext >> <u>C</u> an                                                                                                    | cel              |  |  |  |
| NATIONAL INSTRUMEN                                                                                           | UPC300-Cal<br>TS License Agreement                                                                                                    | ⊡ – □                                                                                                    | ×                |  |  |  |
| Lizenz-Vereinbarung                                                                                          | You must accept the licenses displayed below to                                                                                                    | p proceed.                                                                                                    |                  |  |  |  |
|                                                                                                    | NI IVI                                                                                                    |                                                                                                    |                  |  |  |  |
| Sie müssen die<br>angezeigten<br>Bedingungen<br>akzeptieren, um die<br>Installation<br>fortsetzen zu können. | NATIONAL INSTRUMENTS SOF                                                                                                    | TWARELIZENZVERTRAG<br>("VETRAG") AUFMERKSAM. DURCH DAS<br>ANKLICKEN DER VORGESEHENEN<br>ATIONSPROZESSES ERKLÄREN SIE SIC<br>NG EINVERSTANDEN UND AN DIESE<br>I DIESER VEREINBARUNG WERDEN UN<br>UNDEN SEIN MÕCHTEN, INSTALLIEREN<br>IDERN SENDEN SIE DIE SOFTWARE<br>RHALT (EINSCHLIESSLICH ALLER<br>RPACKUNG) ZURÜCK. ALLE<br>.JEWEILIGEN ZEITPUNKT GÜLTIGEN | H<br>D           |  |  |  |
|                                                                                                    | The software to which this National Instruments license applie                                                                                                    | es is LPC300-Cal.                                                                                                    |                  |  |  |  |
| Ich akzeptiere die Lizen                                                                                     | zvereinbarung                                                                                                    | O I accept the above 2 License Agreement(s                                                                                                    | L.               |  |  |  |
| Ich akzeptiere die Lizenzvereinbarung nicht                                                                  |                                                                                                    |                                                                                                    |                  |  |  |  |
|                                                                                                    |                                                                                                    | << Back Next >> Car                                                                                                    | icel             |  |  |  |
| Lesen Sie die Vereinbar<br>License Agreement(s)"<br>Button <u>"N</u> ext>>" anklic                           | rungen durch und markieren dann unte<br>(Ich akzeptiere die 2 Lizenzvereinbaru<br>kbar: Klicken Sie auf den Button " <u>N</u> ext                                                                                                    | en den Punkt "I accept the at<br>ng(en)). Dadurch wird darunt<br>>>".                                                                                                    | oove 2<br>er der |  |  |  |

| LR-Cal                                                                                                    | Windows-PC Software LPC30                                                                        | 0-Cal           | M        | ΑΝΙ          | JAL |
|----------------------------------------------------------------------------------------------------|--------------------------------------------------------------------------------------------------|-----------------|----------|--------------|-----|
|                                                                                                    | 🐙 LPC300-Cal                                                                                     |                 | _        |              | ×   |
| Starte Installation<br>Überprüfen Sie nach-<br>folgende Zusammen-                                                                  | Start Installation<br>Review the following summary before continuing.                            |                 |          |              | _   |
| fassung bevor Sie<br>fortsetzen.                                                                                                   | Adding or Changing<br>• LPC300-Cal Files<br>• NI-VISA 17.0<br>Runtime Support<br>• NI-488.2 17.0 |                 |          |              |     |
| Klicken Sie auf Button<br>" <u>N</u> ext>>" um fortzu-<br>setzen. Klicken Sie<br>auf Button "<< <u>B</u> ack"<br>um Installations- |                                                                                                  |                 |          |              |     |
| Einstellungen zu ändern.                                                                                                    | Click the Next button to begin installation. Click the Back button to change the                 | installation s  | ettings. |              |     |
|                                                                                                    | <u>Save File</u> << <u>B</u> ack                                                                 | <u>N</u> ext >: |          | <u>C</u> anc | el  |

Klicken Sie unten im Fenster auf den Button "Next>>".

|                                                                                                    | 🐙 LPC300-Cal                                                                                                    | Œ                                                     | -                                       |                      | ×  |
|----------------------------------------------------------------------------------------------------|----------------------------------------------------------------------------------------------------|-------------------------------------------------------|-----------------------------------------|----------------------|----|
| Deaktivierung der<br>Windows Fast Startup<br>Funktion, um Probleme<br>bei Anschluss oder<br>Entfernen von Hardware<br>zu vermeiden.                                          | Disable Windows Fast Startup<br>Disable Windows fast startup to prevent problems with installin<br>hardware.                                                                                                    | g or removing                                         |                                         |                      |    |
|                                                                                                    | The fast startup capability introduced in Microsoft Windows 8 ma<br>or removing hardware. National Instruments recommends disablin<br>more information about fast startup, click the following link or visit<br>Code WinFastStartup.<br>Windows Fast Startup Information | y cause problem<br>ig Windows fast<br>ni.com/info and | s with inst<br>startup, Fo<br>enter the | alling<br>or<br>Info |    |
| Die Windows Fast Startup<br>Funktion, die in<br>Microsoft Windows 8<br>eingeführt wurde, kann<br>Probleme beim Anschluss<br>oder beim Entfernen von<br>Hardware verursachen. | ☑ Disable Windows fast startup to prevent problems with installin                                                                                                    | ng or removing h                                      | ardware.                                |                      |    |
| Für nähere Informationen<br>zu diesem Thema                                                                                                    | << <u>B</u> ack                                                                                                    | <u>N</u> ext >                                        | >                                       | <u>C</u> anc         | el |
|                                                                                                    |                                                                                                    |                                                       |                                         | •.                   |    |

"Windows Fast Startup Information" in diesem Fenster. Es öffnet sich Ihr Internet-Browser mit weiterführenden Informationen zu der Windows Fast Startup Funktion.

Wir empfehlen sehr, das Häkchen vor "Disable Windows fast startup to prevent problems with installing or removing hardware" gesetzt zu lassen bzw. zu setzen. Klicken Sie anschließend unten auf den Button <u>"N</u>ext>>".

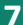

| MANUAL Windo                                                                                                    | ws-PC Software LPC3                   | 00-Cal                                                                                                    | -Cal                                                                | LR                                                       |
|----------------------------------------------------------------------------------------------------|---------------------------------------|----------------------------------------------------------------------------------------------------|---------------------------------------------------------------------|----------------------------------------------------------|
|                                                                                                    | ul LPC300-Cal                         |                                                                                                    | B                                                                   | – 🗆 X                                                    |
|                                                                                                    |                                       |                                                                                                    |                                                                     |                                                          |
| Der Installations-<br>prozess wird durch<br>Fortschrittsbalken<br>dargestellt.<br>Klicken Sie nur dann<br>auf den Button " <u>C</u> ancel" | Overall Progress: 1% Complete         |                                                                                                    |                                                                     |                                                          |
| abbrechen möchten.                                                                                                    |                                       |                                                                                                    |                                                                     |                                                          |
| Warten Sie, bis                                                                                                    |                                       | << <u>B</u> ack                                                                                                    | <u>N</u> ext>>                                                      | Cancel                                                   |
| Fenster erscheint.                                                                                                    | 🐙 LPC300-Cal                          |                                                                                                    |                                                                     | – 🗆 X                                                    |
|                                                                                                    | Installation Complete                 |                                                                                                    |                                                                     |                                                          |
| Installation erledigt.                                                                                                    | The installer has finished updating y | our system.                                                                                                    |                                                                     |                                                          |
| Der Installer ist fertig,<br>Ihr System upzudaten.                                                                                         |                                       |                                                                                                    |                                                                     |                                                          |
|                                                                                                    |                                       | << <u>B</u> ack                                                                                                    | <u>N</u> ext >>                                                     | Einish                                                   |
| Klicken Sie unten auf der                                                                                                    | n Button " <u>N</u> ext>>".<br>       |                                                                                                    |                                                                     |                                                          |
| Zum Abschluss muss Ihr<br>gestartet werden.                                                                                                | Computer neu                          | You must restart your compute<br>If you need to install hardware<br>choose to restart later, restart y<br>software. | er to complete this op<br>now, shut down the<br>your computer befor | Deration.<br>e computer. If you<br>e running any of this |
| Klicken Sie auf den Butto                                                                                                    | n <u>"R</u> estart".                  | <u>R</u> estart <u>S</u> h                                                                                          | ut Down                                                             | Restart L <u>a</u> ter                                   |
| DR                                                                                                    | UCK & TEMPERATUR Leitenberger (       | <b>GmbH •</b> Bahnhofstr. 33 • Г                                                                                    | )-72138 Kirche                                                      | ntellinsfurt • GFRMAN                                    |

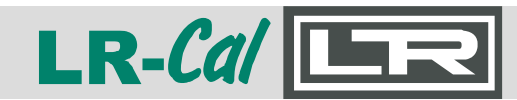

#### 1.3 Installation beendet

Im Start-Menü Ihres Windows-PC finden Sie nun den neuen Eintrag "**LPC300-Cal**".

Zum Start der LR-*Cal* LPC300-Cal Software klicken Sie auf den unteren Button mit dem "LR-Cal LPC-Cal" - Icon. LPC300-Cal ^ Neu LPC300-Cal Neu

Einige wenige Virenscanner oder andere Schutzsoftware können Teile der NATIONAL INSTRUMENTS Laufzeitbibliotheken fälschlicherweise als "gefährlich" einstufen, **dies ist jedoch ein Fehl-Alarm**. In diesem Fall müssen Sie Ihre Schutzsoftware öffnen und z.B. die betroffenen Dateien aus der Quarantäne entnehmen.

Im Lieferumfang der LR-*Cal* LPC300-Cal Software ist eine Microsoft® Excel® Datei "calmasterlr.xlt" enthalten, die für Ihre Zertifikats-Erstellung verwendet wird. Diese Datei können Sie Ihren Bedürfnissen (Logo, Firma, usw.) anpassen. Siehe Kapitel 5.1.

#### 2. System vorbereiten

Während der Installation der LR-*Cal* LPC300-Cal Software wurde auf Ihrem PC ein COM-Port Treiber für eine virtuelle RS232-Schnittstelle eingerichtet. Sie müssen nun ermitteln, welchem COM-Port diese Schnittstelle zugewiesen wurde:

Schließen Sie Ihren LR-*Cal* LPC 300 mit dem speziellen USB-Verbindungskabel an einer USB-Schnittstelle Ihres PC an.

Schalten Sie Ihren LR-Cal LPC 300 durch Drücken irgendeiner Taste auf der Tastatur des Gerätes ein.

Rufen Sie am Kalibrator durch Drücken der "SETUP"-Taste das Hauptmenü auf.

Wählen Sie mit den Cursor-Tasten den Menüeintrag "Schnittstellen" aus und bestätigen Sie Ihre Auswahl mit der "SELECT"-Taste.

Wählen Sie beim Eintrag "USB" mit dem Cursor die Einstellung "EIN" aus und bestätigen Sie dies mit der "SELECT"-Taste, anschließend drücken Sie die "BACK"-Taste am Kalibrator.

Sie befinden sich nun wieder im Hauptmenü. Nach nochmaligem Drücken der "BACK"-Taste gelangen Sie wieder zur Messwertanzeige.

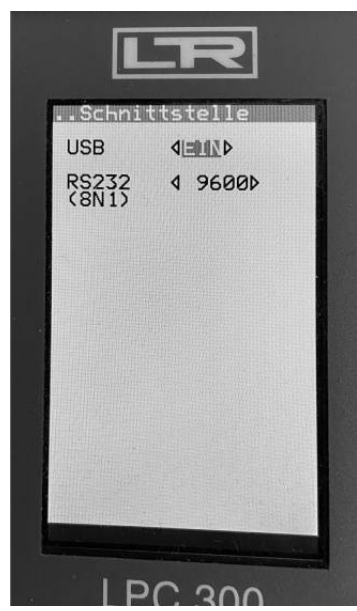

| MANUAL Windows-PC Software LPC30                                                                                                    | 10-Cal LR-Cal                                                                                                    |
|----------------------------------------------------------------------------------------------------|----------------------------------------------------------------------------------------------------|
| Öffnen Sie an Ihrem PC die "Systemsteuerung"<br>von Windows (siehe Kapitel 1.1.1) und wählen Sie<br>dort den Eintrag "System" aus.                                                                                                    | Systemsteuerung\Alle Systemsteuerungselemer $\leftarrow \rightarrow \checkmark \uparrow \blacksquare $ Systemsteuerung > Alle                                                                                                    |
| Es öffnet sich ein Fenster, klicken Sie hier (links)<br>auf den Eintrag "Geräte-Manager".                                                                                                    | Datei Bearbeiten Ansicht Extras<br>Startseite der Systemsteuerung<br>Basisinfo                                                                                                    |
| Klicken Sie im "Geräte-Manager" auf den Pfeil links<br>neben "Anschlüsse (COM & LPT)", sodass die dortiger<br>Einträge sichtbar werden:                                                                                                    | Remoteeinstellungen     Windows-E     Windows-E     W |
| Geräte-Manager<br>Datei Aktion Ansicht ?<br>Datei Aktion Ansicht ?<br>DESKTOP-DBV8UG<br>Anschlüsse (COM & LPT)<br>Intel(R) Active Management Technology - SOL (COM3)<br>Silicon Labs CP210x USB to UART Bridge (COM4)<br>Audio, Video und Gamecontroller<br>Audioeingänge und -ausgänge<br>Bildverarbeitungegeräte<br>Suchen und finden Sie den Eintrag, der mit "Silicon La<br>den erstellten COM-Port. In oben abgebildetem Beisp | - C × odell<br>bs CP210x" beginnt und notieren Sie sich<br>iel ist das "COM4".                                                                                                    |
| Ihr COM-Port für die neue virtuelle Schnittstelle:<br>Für die Erzeugung von Kalibrierzertifikaten muss Micro<br>Siehe Kapitel 5.                                                                                                    | (können Sie hier notieren.)<br>osoft® Excel® auf Ihrem PC installiert sein.                                                                                                    |
| <ul> <li><b>3. Starten der LR-Cal LPC300-Cal Software</b></li> <li>Klicken Sie im Startmenü auf den Eintrag der LR-Cal LPC300-Cal Software.</li> <li>Falls Sie eine Fehlermeldung einer evtl. installierten Schutzsoftware Ihres PC's erhalten, siehe Kapitel 1.3.</li> </ul>                                                                                                    | LPC300-Cal<br>Neu<br>LRCC LPC300-Cal<br>Neu                                                                                                    |

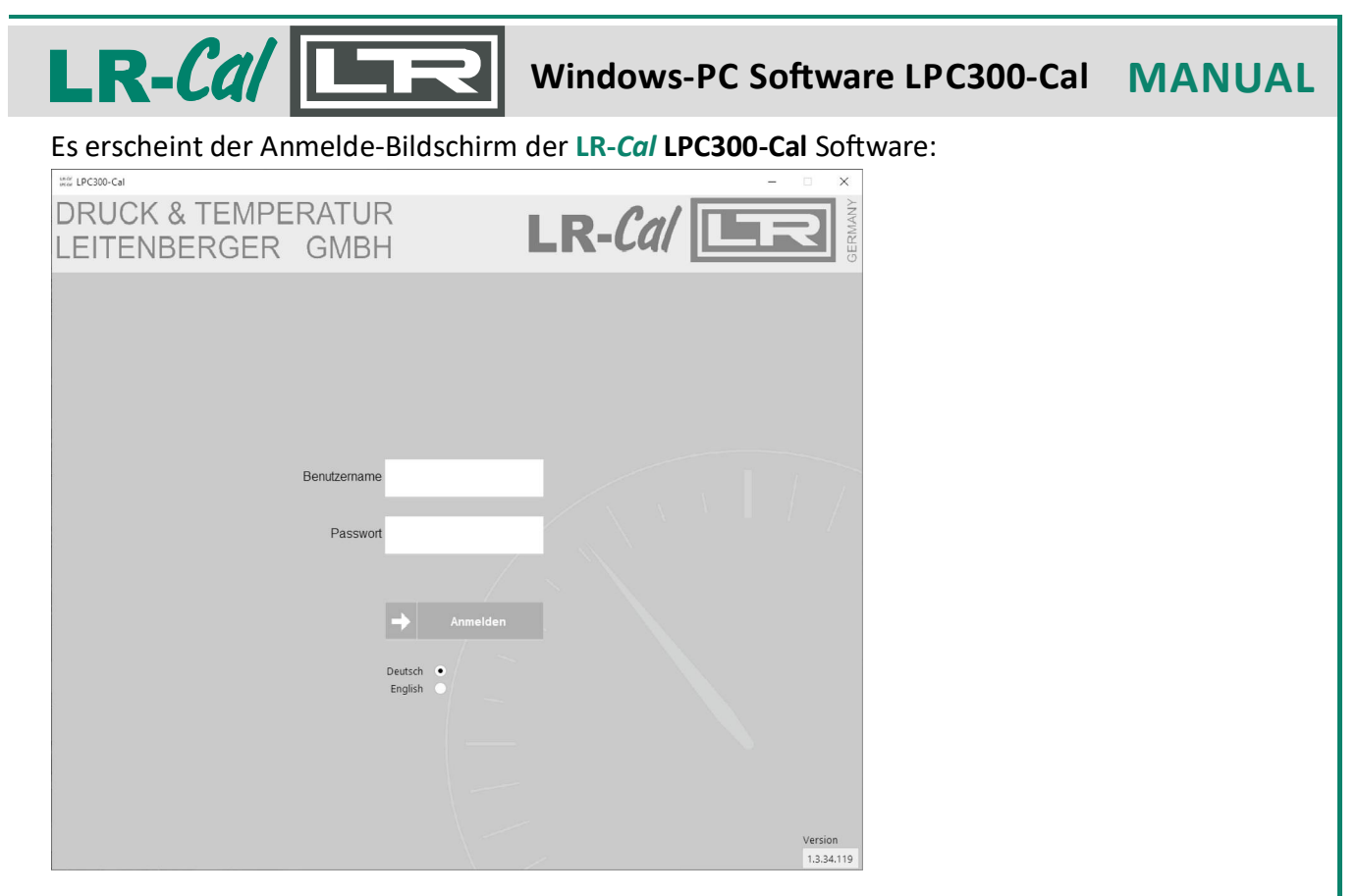

Sie werden nach "Benutzername" und "Passwort" gefragt. Geben Sie nachfolgende Daten ein:

| Benutzername: | user   |
|---------------|--------|
| Passwort:     | lpc300 |

Wählen Sie dann die gewünschte Dialogsprache (Deutsch oder Englisch) aus und klicken dann auf die Schaltfläche "Anmelden".

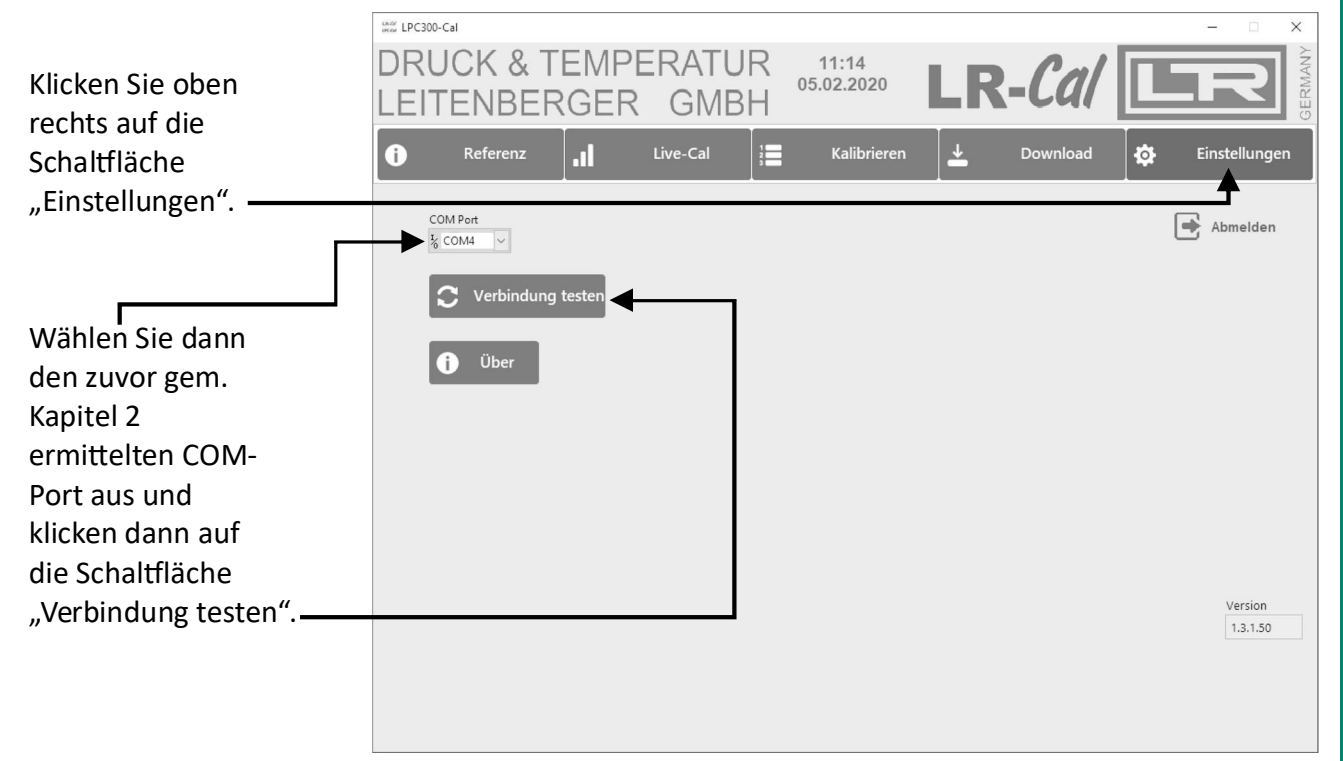

## MANUAL Windows-PC Software LPC300-Cal LR-Cal

Als Ergebnis bekommen Sie die Serien-Nummer des angeschlossenen LR-*Cal* LPC 300 Kalibrators angezeigt.

Falls nicht die korrekte Serien-Nummer angezeigt wird, ist ein Fehler in der Konfiguration, z.B. COM-Port. Überprüfen/korrigieren Sie Ihre Einstellungen und versuchen es erneut, bis Sie an dieser Stelle die richtige Serien-Nr. Ihres Kalibrators angezeigt bekommen.

#### 4. Bedienung der LR-Cal LPC300-Cal Software

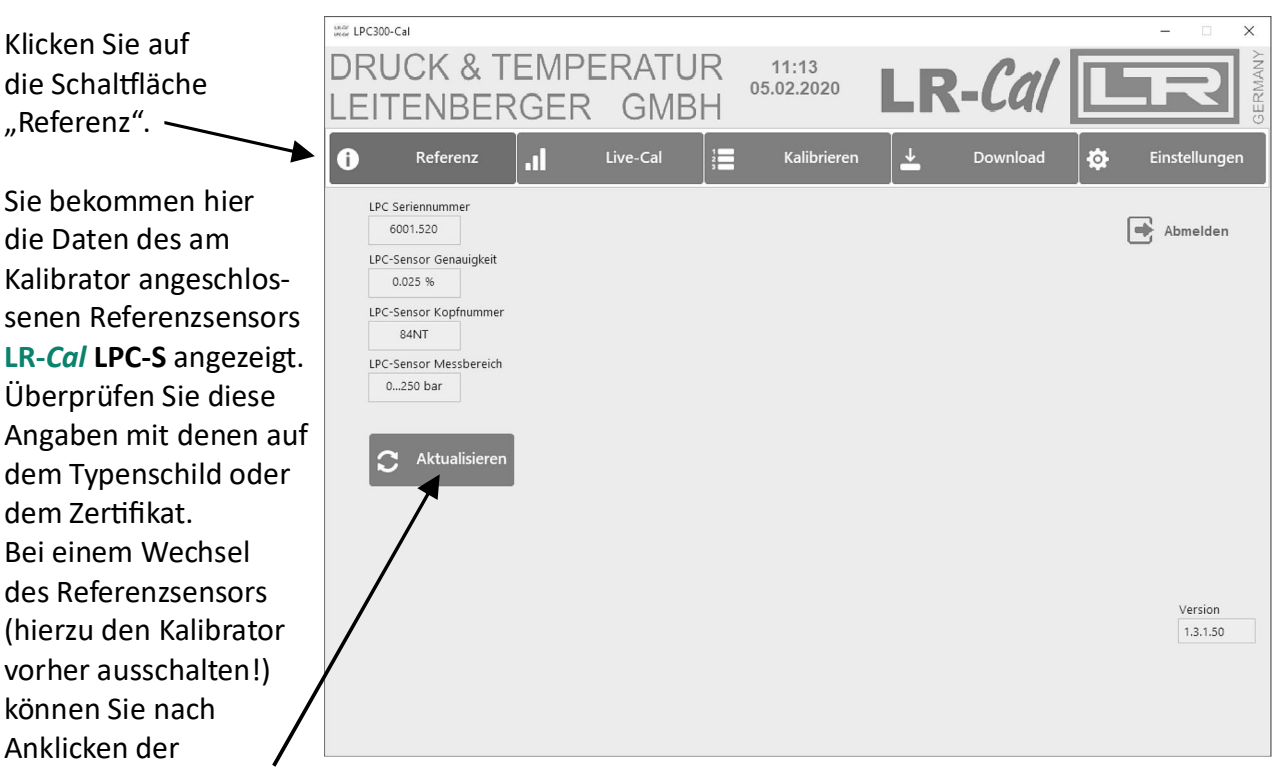

#### 4.1 Überprüfung des verwendeten LR-Cal LPC-S Referenzsensors

Schaltfläche "Aktualisieren" erneut die Referenzsensor-Daten überprüfen.

#### Bitte beachten:

Beim Arbeiten mit der LR-*Cal* LPC300-Cal Software muss der Kalibrator immer eingeschaltet (mit aktivierter USB-Schnittstelle) sowie via USB-Kabel mit Ihrem PC verbunden sein.

#### 4.2 Online-Kalibrierung "Live-Cal"

Hierbei werden keine vordefinierten Kalibrierprozeduren abgearbeitet, sondern es wird online gearbeitet, d.h. der Kalibrator muss mit dem PC (via USB) verbunden sein. Der Kalibrator muss sich im Betriebsmodus "MESSEN" befinden (siehe Anleitung des Kalibrators).

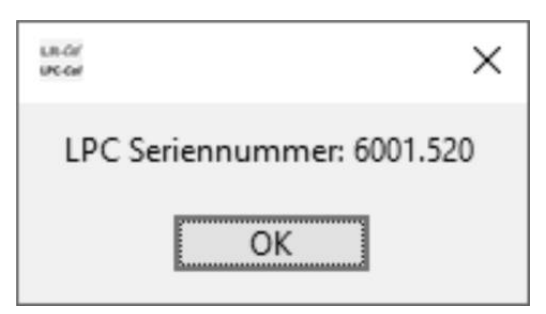

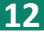

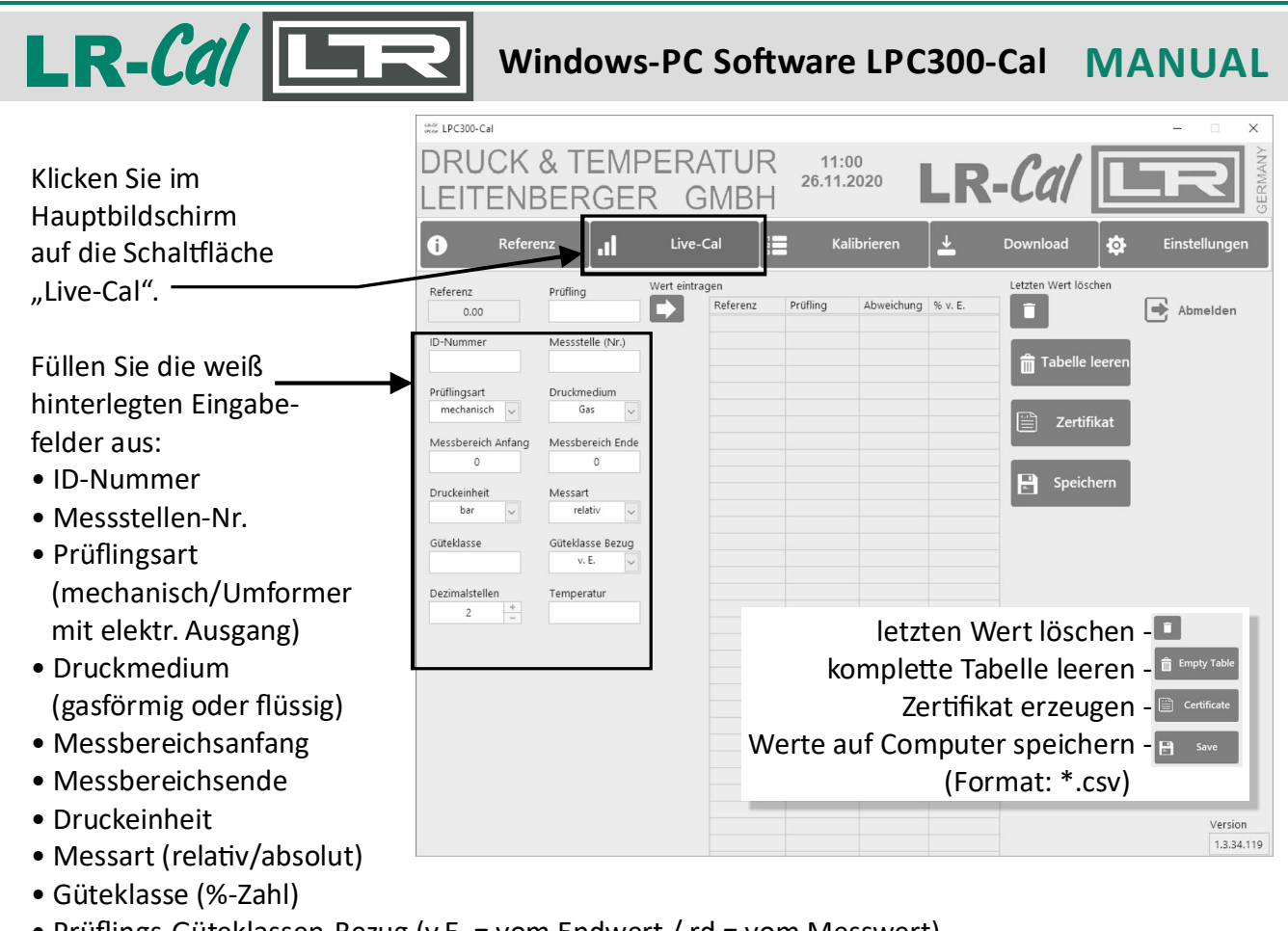

- Prüflings-Güteklassen-Bezug (v.E. = vom Endwert / rd = vom Messwert)
- Dezimalstellen: Anzahl der gewünschten Nachkommastellen.
- Temperatur: Umgebungstemperatur während der Kalibrierung in °C.

#### 4.2.1 Beispiel: Prüfling ist ein analoges Manometer

| Prüfling ist an der<br>Prüfpumpe angeschlossen,<br>System ist entlüftet                                                   | DRUCK<br>LEITEN                                                                                                   | & TEMP<br>BERGER                                                                | ERAT<br>GM     | UR 13<br>26.1<br>BH | 3:29<br>1.2020<br>Kalibrieren | LR                | -Cal                                           | Einstellungen         |
|----------------------------------------------------------------------------------------------------|----------------------------------------------------------------------------------------------------|---------------------------------------------------------------------------------|----------------|---------------------|-------------------------------|-------------------|------------------------------------------------|-----------------------|
| (gegen Atmosphäre offen).<br>Erster Prüfpunkt ist<br>also der Nullpunkt.<br>Tippen Sie im Feld<br>"Prüfling" den Anzeige- | Referenz<br>-0.004<br>ID-Nummer<br>0815<br>Prüflingsart<br>mechanisch v<br>Messbereich Anfang<br>0<br>Deudeiche B | Prüfling<br>Messson (Nr.)<br>4 11<br>Druckmedium<br>Ga<br>Messbereich Ende<br>6 | Wert eintragen | Prüfling<br>5 0.000 | Abweichung<br>-0.005          | % v. E.<br>-0.031 | Letzten Wert löschen Tabelle leeren Certifikat | Abmelden              |
| wert des Prüflings ein,<br>im Beispiel also "O".<br>Klicken Sie auf den<br>Button "Wert eintragen".                       | Druckeinheit bar Güteklasse 1.6 Dezimalstellen 3 + -                                                              | Messart<br>relativ v<br>Güteklasse Bezug<br>v. E. v<br>Temperatur<br>22.0       |                |                     |                               |                   |                                                |                       |
| Die Werte dieses ersten<br>Prüfpunktes werden dann<br>in die Tabelle<br>übernommen.                                       |                                                                                                    |                                                                                 |                |                     |                               |                   |                                                | Version<br>1.3.34.119 |

DRUCK & TEMPERATUR Leitenberger GmbH • Bahnhofstr. 33 • D-72138 Kirchentellinsfurt • GERMANY Tel. +49 (0) 7121-90920-0 • Fax +49 (0) 7121-90920-99 • DT-Info@Leitenberger.de • www.druck-temperatur.de

#### MANUAL Windows-PC Software LPC300-Cal LPC300-Cal 2. Prüfpunkt: 5 bar **DRUCK & TEMPERATUR** 13:32 26.11.2020 LEITENBERGER GMBH Erzeugen Sie mit der ↓ .1 Live-Cal 0 Einstellunge 0 Pumpe 5 bar, fein etzten Wert lösche regulieren nach Referen Referenz Prüflind Abweichung 96 v. E Abmelden 4,977 0.005 4.998 -0.005 0.000 5.000 -0.031 0.012 Anzeige des Prüflings! ID-Nummer 0.002 💼 Tabelle leere 0815 Tippen Sie den Prüflingsart mechanisch Anzeigewert des Messbereich Anfang Mess ich Ende Prüflings hier ein. Speicherr Druckeinheit Messart Klicken Sie dann Güteklasse Güteklasse Bezug v. E erneut auf den Button 1.6 Dezimalstellen Temperatu "Wert eintragen". -Das Ergebnis des zweiten Prüfpunktes wird in die Tabelle übernommen. 1.3.34.119

Fahren Sie mit den weiteren Prüfpunkten fort (idealerweise im Aufwärts- und im Abwärtsgang), bis die Tabelle dann zum Beispiel wie folgt aussieht:

|                                                        | Sear LPC300-Cal              |                          |             |                                   |                           |                                   |                                   |                    |      | -                   | ×      |
|--------------------------------------------------------|------------------------------|--------------------------|-------------|-----------------------------------|---------------------------|-----------------------------------|-----------------------------------|--------------------|------|---------------------|--------|
|                                                        |                              | & TEMP                   | PER/        |                                   | 13:<br>26.11.             | 40<br>.2020                       | LR                                | -Cal               |      | R                   | ERMANY |
|                                                        | i Refere                     | nz <b>.1</b>             | Live-       | Cal 3                             | Ka                        | alibrieren                        | <u>+</u>                          | Download           | ₽    | Einstellungen       | 0      |
|                                                        | Referenz<br>-0.008           | Prüfling                 | Wert eintra | gen<br>Referenz                   | Prüfling                  | Abweichung                        | % v. E.                           | Letzten Wert lösch | ien  | Abmelden            |        |
| In diesem Beispiel ist die                             | ID-Nummer<br>0815            | Messstelle (Nr.)<br>4711 |             | 0.005<br>4.998<br>9.933<br>15.957 | 5.000<br>10.000<br>16.000 | -0.005<br>0.002<br>0.067<br>0.043 | -0.031<br>0.012<br>0.419<br>0.269 | â Tabelle le       | eren |                     |        |
| Kalibrierung dieses Prüflings                          | Prüflingsart<br>mechanisch 🧹 | Druckmedium<br>Gas 🗸     |             | 9.989<br>5.033<br>0.010           | 10.000<br>5.000<br>0.000  | 0.011<br>-0.033<br>-0.010         | 0.069<br>-0.206<br>-0.062         | Zertifik           | at   |                     |        |
| nun abgeschlossen. Klicken<br>Sie ietzt auf den Button | Messbereich Anfang<br>0      | Messbereich Ende<br>16   |             |                                   |                           |                                   |                                   | E Speiche          | ern  |                     |        |
| "Zertifikat". Es wird nun                              | Druckeinheit                 | Messart<br>relativ v     |             |                                   |                           |                                   |                                   |                    |      |                     |        |
| automatisch eine MS-Excel <sup>®</sup>                 | 1.6<br>Dezimalstellen        | V. E.                    |             |                                   |                           |                                   |                                   |                    |      |                     |        |
| basierend auf der Vorlagen-                            | 3 +                          | 22.0                     |             |                                   |                           |                                   |                                   |                    |      |                     |        |
| datei "calmasterlr.xltx".                              |                              |                          |             |                                   |                           |                                   |                                   | _                  |      |                     |        |
| Microsoft <sup>®</sup> Excel <sup>®</sup> wird dabei   |                              |                          |             |                                   |                           |                                   |                                   |                    |      |                     |        |
| diese Software muss daher auf                          |                              |                          |             |                                   |                           |                                   |                                   |                    |      |                     |        |
| Ihrem PC installiert sein.                             |                              |                          |             |                                   |                           |                                   |                                   |                    |      | Version<br>1.3.34.1 | 19     |
| Weiter - siehe Kapitel 5.2.                            |                              |                          |             |                                   |                           |                                   |                                   |                    |      |                     |        |

Bei der Kalibrierung von Prüflingen, welche über den LR-Cal LPC 300 Kalibrator versorgt werden, muss am Kalibrator die Powersafe-Zeit ausreichend hoch eingestellt sein. Bei plötzlicher Nichtversorgung des Prüflings können sonst eventuell falsche Werte angezeigt werden.

DRUCK & TEMPERATUR Leitenberger GmbH • Bahnhofstr. 33 • D-72138 Kirchentellinsfurt • GERMANY Tel. +49 (0) 7121-90920-0 • Fax +49 (0) 7121-90920-99 • DT-Info@Leitenberger.de • www.druck-temperatur.de

Windows-PC Software LPC300-Cal MANUAL

#### 4.2.2 Beispiel: Prüfling ist ein Druckmessumformer mit Normsignalausgang 4...20 mA

LR-Cal

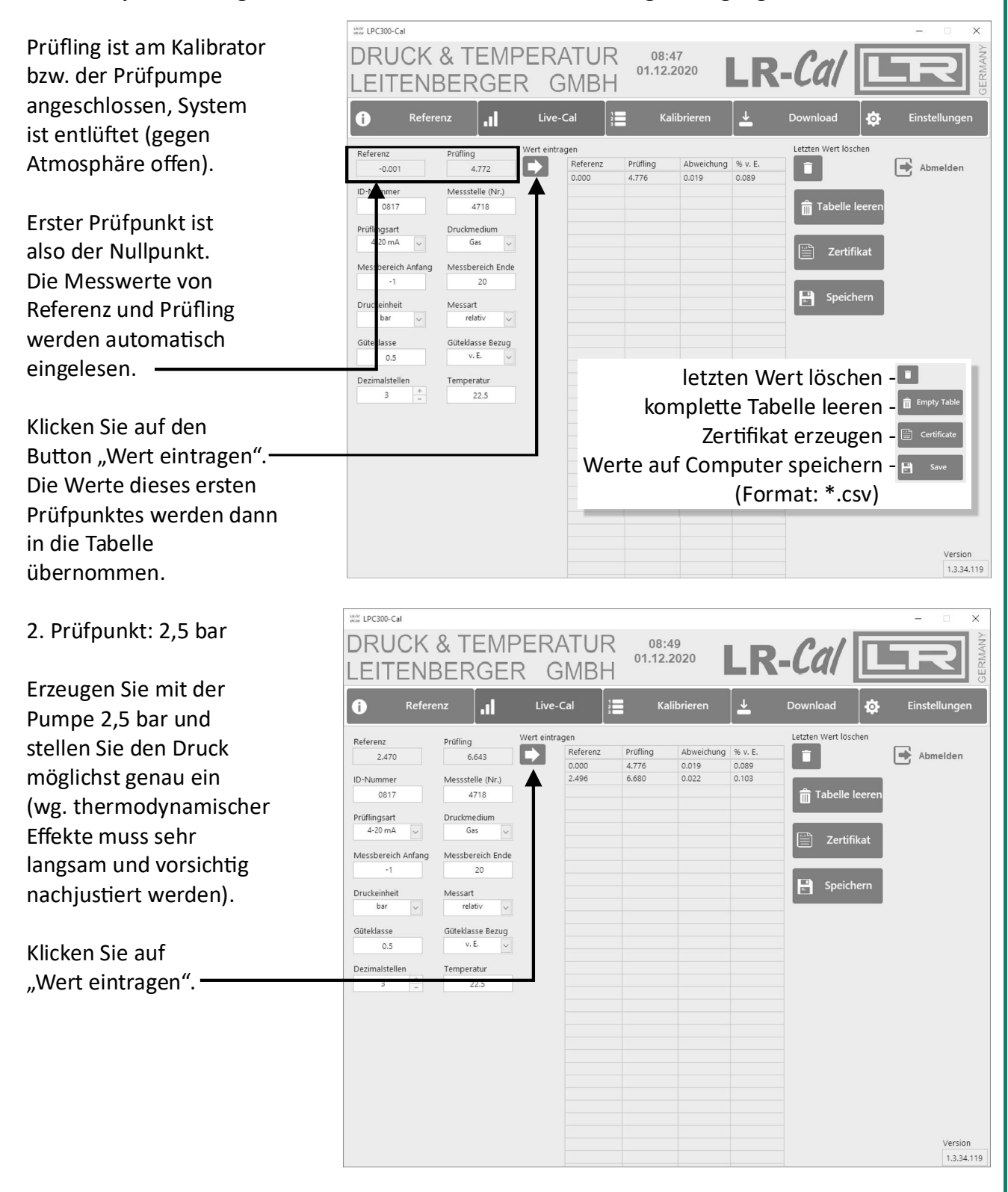

Fahren Sie mit den weiteren Prüfpunkten fort (idealerweise im Aufwärts- und im Abwärtsgang), bis die Tabelle dann zum Beispiel wie auf der nächsten Seite abgebildet aussieht.

DRUCK & TEMPERATUR Leitenberger GmbH • Bahnhofstr. 33 • D-72138 Kirchentellinsfurt • GERMANY Tel. +49 (0) 7121-90920-0 • Fax +49 (0) 7121-90920-99 • DT-Info@Leitenberger.de • www.druck-temperatur.de

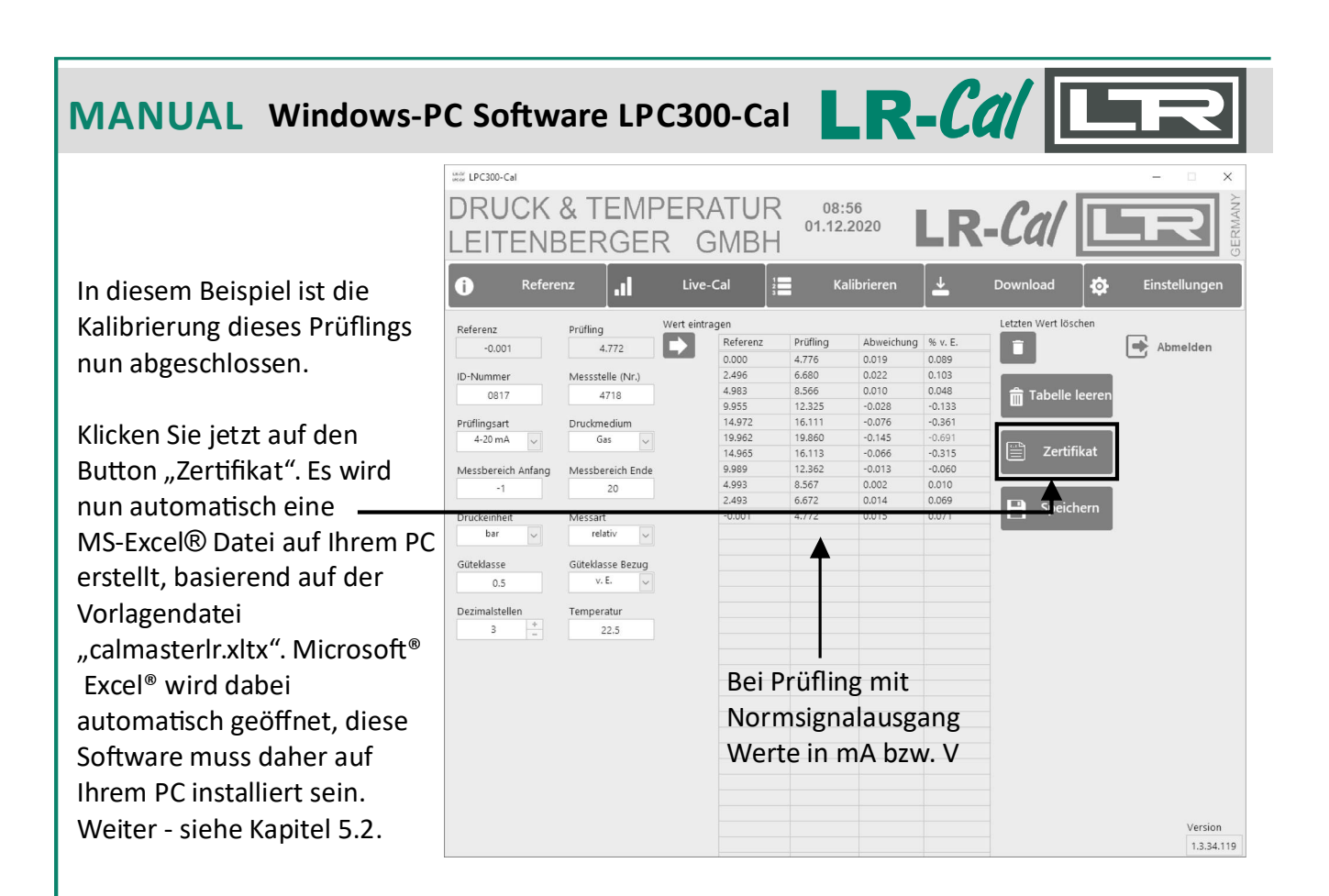

#### 4.3 Kalibrieren - Bearbeitung von Kalibrierprozeduren

Der LR-*Cal* LPC 300 Kalibrator muss sich hierbei im Betriebsmodus "KALIBRIEREN" (Abarbeitung vordefinierter Kalibrierprozeduren) befinden.

Der Menüpunkt "Kalibrieren" der LR-*Cal* LPC300-Cal Software dient zur Erstellung oder Bearbeitung von Kalibrierprozeduren (also alternativ zu deren Erstellung oder Bearbeitung direkt über die Tasten des Kalibrators). Klicken Sie in der Menü-Leiste auf "Kalibrieren".

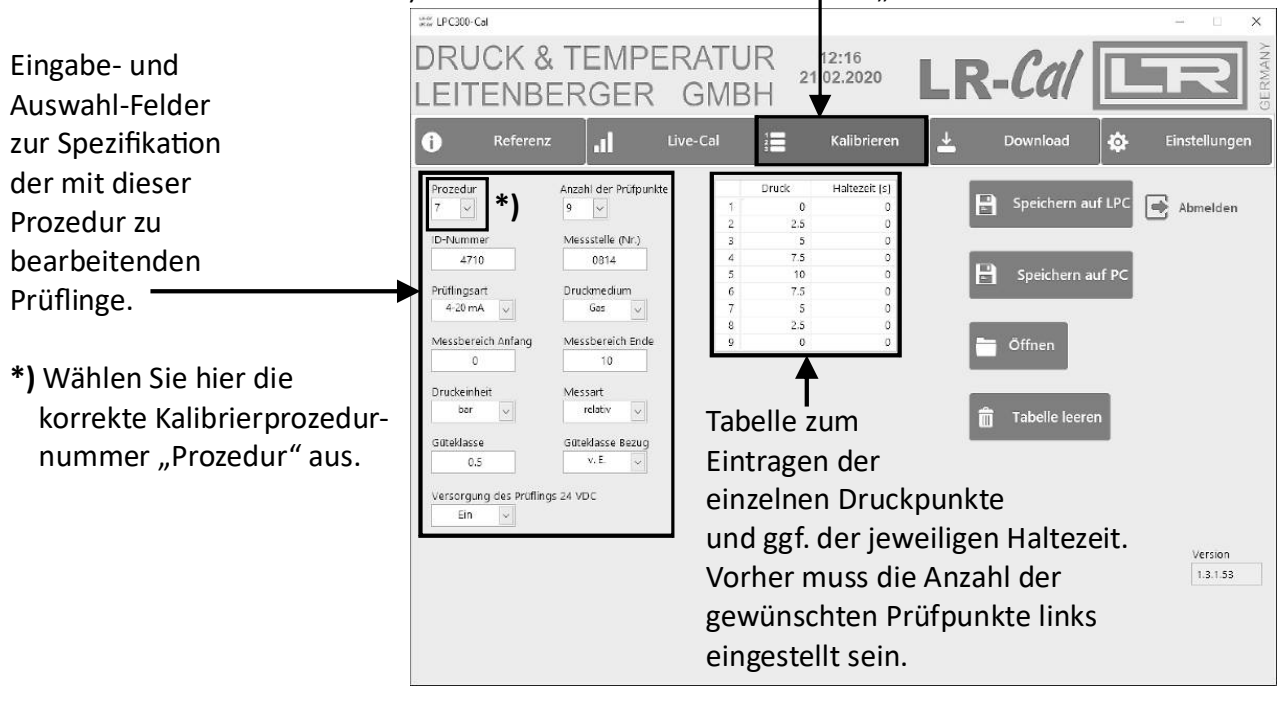

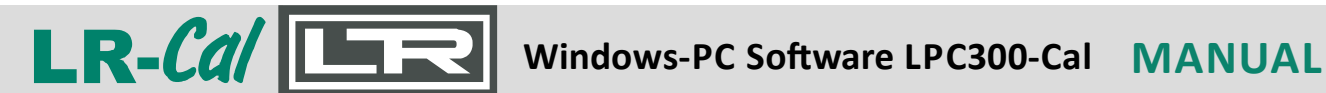

Links spezifizieren Sie zunächst die grundlegenden Eigenschaften des Prüflings, der mit dieser Prüfprozedur (im abgebildeten Beispiel "Nr. 7") bearbeitet werden soll. Geben Sie hier auch die gewünschte Anzahl der Prüfpunkte (empfohlen: im Aufwärts- und Abwärtsgang) an. Die Tabelle in der Mitte wird dann die entsprechende Anzahl der Eingabezeilen aufweisen (im abgebildeten Beipiel 9 Prüfpunkte).

Tragen Sie in die Tabelle die einzelnen Prüfpunkte und ggf. Haltezeiten ein.

Die Tabelle kann jederzeit durch Klicken auf den Button "Tabelle leeren" wieder geleert werden.

| Button "Speichern auf LPC": | hiermit laden Sie die Prozedur auf den Kalibrator hoch.          |
|-----------------------------|------------------------------------------------------------------|
|                             | *) Wichtig: Wählen Sie vorher die gewünschte Prozedur-Nr. aus!   |
|                             | Damit bestimmen Sie quasi den Speicher-Ort auf Ihrem Kalibrator. |
| Button "Speichern auf PC":  | hiermit speichern Sie die Prozedur auf Ihren PC.                 |
| Button "Öffnen":            | hiermit öffnen Sie eine auf dem PC gespeicherte Prozedur zur     |
|                             | Bearbeitung.                                                     |

#### 4.4 Download - Übertragung der Messwerte von abgearbeiteten Kalibrierprozeduren auf PC

Der LR-Cal LPC 300 Kalibrator muss sich hierbei im Betriebsmodus "KALIBRIEREN" befinden.

Der Menüpunkt "Download" der LPC300-Cal Software dient zum Herunterladen der Messdaten abgearbeiteter Kalibrierprozeduren vom Kalibrator auf den PC.

| Klicken Sie den Menü-                  |      | UC<br>TE | K & TI    | EM<br>GE | PERATU<br>R GMB  | R 01.1   | 9:02<br>12.2020 | LR   | -Cal     |   |               |
|----------------------------------------|------|----------|-----------|----------|------------------|----------|-----------------|------|----------|---|---------------|
| Punkt "Download" an:                   | 0    | F        | Referenz  | .11      | Live-Cal         |          | Kalibrierer     | L    | Download | ₽ | Einstellungen |
|                                        |      |          | ID-Nummer |          | Messstelle (Nr.) |          |                 |      |          | - | _             |
| Klicken Sie nun auf den                |      | 1        |           |          |                  |          | Daten les       | sen  |          |   | Abmelden      |
| Button "Daten lesen".                  |      | 3        |           |          |                  |          |                 |      |          |   |               |
|                                        |      | 4        |           |          |                  | Prozedur | 🖭 Zertif        | ikat |          |   |               |
| HINWEIS:                               |      | 6        |           |          |                  |          |                 |      |          |   |               |
| Beim Abarbeiten von Kalibrier-         |      | 7        |           |          |                  |          |                 |      |          |   |               |
| Prozeduren, also Speicherung der       |      | 9        |           |          |                  |          |                 |      |          |   |               |
| Messergebnisse im Kalibrator,          | 1    | 10       |           |          |                  |          |                 |      |          |   |               |
| werden ggf. gemessene Strom-           |      | 12       |           |          |                  |          |                 |      |          |   |               |
| oder Spannungswerte (mA / V)           | 1    | 14       |           |          |                  |          |                 |      |          |   |               |
| automatisch in die gewählte            | 1    | 15       |           |          |                  |          |                 |      |          |   |               |
| Druckeinheit umgewandelt und           |      |          |           |          |                  |          |                 |      |          |   |               |
| nur diese errechneten Druckwerte       |      |          |           |          |                  |          |                 |      |          |   |               |
| im Kalibrator gespeichert und          |      |          |           |          |                  |          |                 |      |          |   |               |
| z.B. später in ein Zertifikat exportie | ert. |          |           |          |                  |          |                 |      |          |   | Version       |
|                                        |      |          |           |          |                  |          |                 |      |          |   | 1.3.34.119    |

### MANUAL Windows-PC Software LPC300-Cal

Sie bekommen nun eine Liste aller im Kalibrator gespeicherten Kalibrierprozeduren angezeigt:

| Die Tabelle in der linken                            | under LPC300- | Cal       |                  |             |          | - 🗆 X           |
|------------------------------------------------------|---------------|-----------|------------------|-------------|----------|-----------------|
| Bildschirmhälfte zeigt                               | DRL           | ICK & TEN | <b>IPERATL</b>   | JR 09:03    | D Cal    | MANY            |
| die im Kalibrator                                    | LEIT          | ENBERG    | er gme           | 3H          | LK-Cal   | GERN            |
| gespeicherten                                        | 6             | Referenz  | Live-Cal         | Kalibrieren | Download | 🔅 Einstellungen |
| Prozeduren:                                          |               | ID-Nummer | Messstelle (Nr.) |             |          |                 |
| Prozedurnummer                                       | 1             | 9999      | 15987            | Daten le    | sen      | Abmelden        |
| • ID-Nummer                                          | 3             | 3569      | 1256             |             |          |                 |
| • Messstelle (Nr.)                                   | 4             | 22-       | 33-              | Prozedur    | flight   |                 |
|                                                      | 6             |           |                  |             | пкат     |                 |
| Miller Cieren die von                                | 7             |           |                  | ▲ ↑         |          |                 |
| wahien Sie nun die von                               | 8             |           |                  | -           |          |                 |
| Ihnen gewünschte                                     | 9             |           |                  |             |          |                 |
| Prozedur hier aus:                                   | 10            |           |                  | -           |          |                 |
| Tozedul mer aus.                                     | 12            |           |                  |             |          |                 |
|                                                      | 13            |           |                  |             |          |                 |
| Klicken Sie dann auf                                 | 14            |           |                  | _           |          |                 |
| den Button Zertifikat"                               | 15            |           |                  | -           |          |                 |
| Farried and anterestical size                        |               |           |                  |             |          |                 |
| es wird nun automatisch eine                         |               |           |                  |             |          |                 |
| MS-Excel <sup>®</sup> Datei auf Ihrem PC             |               |           |                  |             |          |                 |
| erstellt, basierend auf der                          |               |           |                  |             |          |                 |
| Vorlagendatei "calmasterlr.xltx"                     |               |           |                  |             |          | Version         |
| Microsoft <sup>®</sup> Excel <sup>®</sup> wird dabei |               |           |                  |             |          | 1.3.34,115      |

automatisch geöffnet, diese Software muss daher auf Ihrem PC installiert sein. Weiter - siehe Kapitel 5.2.

#### 5. Erzeugen von Kalibrierzertifikaten

Auf Basis der MS-Excel® Vorlagen-Datei "calmasterlr.xltx", die zum Lieferumfang der LR-Cal LPC300-Cal Software gehört, können Sie mit Ihren Kalibrierdaten Zertifikate erstellen.

#### 5.1 Anpassen der MS-Excel® Vorlagendatei "calmasterlr.xltx" an Ihre Bedürfnisse

Öffnen Sie im Programmordner "LPC300-Cal" den Unterordner "data" und hier dann die Vorlagen-Datei "calmasterlr.xltx" (MS-Excel®-Datei).

| Organisieren                                  |                  | Neu                   | Öffnen         |
|-----------------------------------------------|------------------|-----------------------|----------------|
| atenträger (C:) > Programme (x86) > LPC300-Ca | > data           |                       |                |
| Name                                          | Änderungsdatum   | Тур                   | Größe          |
| द्वी calmasterir.xlsx                         | 29.02.2024 09:59 | Microsoft Excel-Arbe  | itsblatt 32 KB |
| Elizenztext_LPC-Cal_Software_Final.rtf        | 24.06.2020 08:40 | Rich-Text-Format      | 207 KB         |
| 📓 LPC300-Cal.ini                              | 26.05.2021 10:58 | Konfigurationseinstel | lungen 1 KB    |
| under Ipc-cal.ico                             | 09.07.2020 10:09 | Symbol                | 32 KB          |
| 🗟 Sprachen.ini                                | 11.02.2021 08:51 | Konfigurationseinste  | lungen 4 KB    |

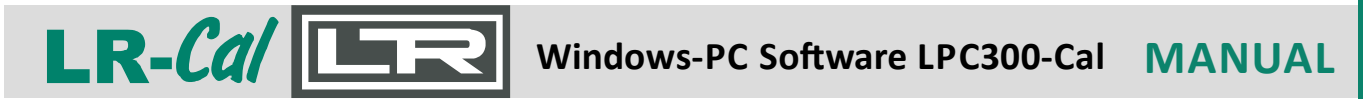

**VORSICHT:** Achten Sie darauf, dass Sie in dieser Vorlagen-Datei Felder mit Formeln, insbesondere Zeilen 35 bis 58 sowie die Zellbezüge NICHT ändern!

| X∎<br>D4                   |                                                       | c∂ - ∓<br>FINFÍ                                  | JGEN .                       | SEITENI AVOUT                                 | calmaste                                  | erlr1 (Kompatibili<br>DATEN ÜBB                   | tätsmodus] -<br>RPRÜFFN                | Excel                                                           | }                                                                                |                                           | ? 🕅                            | - 5          | ×     |
|----------------------------|-------------------------------------------------------|--------------------------------------------------|------------------------------|-----------------------------------------------|-------------------------------------------|---------------------------------------------------|----------------------------------------|-----------------------------------------------------------------|----------------------------------------------------------------------------------|-------------------------------------------|--------------------------------|--------------|-------|
| Ein                        | fügen                                                 | Arial                                            | L - E                        | 8 · A A<br>• <u>D</u> • <u>A</u> •            |                                           | r ∎r St                                           | andard ▼<br>▼ % 000<br>8 4%<br>Zahl 13 | Bedingte Form<br>Als Tabelle for<br>Zellenformatv<br>Formatvorl | natierung <del>*</del><br>matieren <del>*</del><br>vorlagen <del>*</del><br>agen | Einfügen<br>Löschen<br>Format *<br>Zellen | - ∑ -<br>- ↓ -<br>≪ -<br>Beart | Åz♥ ▼<br>▲ ▼ | ^     |
| W                          | LG v                                                  | : 🗙                                              | V.                           | $f_{\mathcal{X}}$ =value!B                    | 7 &" %" & valu                            | e!C7                                              |                                        |                                                                 |                                                                                  |                                           |                                |              | ~     |
|                            | BCDE                                                  | FGHI                                             | JKLM                         | NOPQRS                                        | TUVWX                                     | Y Z ALAEACAE                                      | AEAFACAHAI                             | AJAFALANANACA                                                   | FACAFASA                                                                         | TALAVAVAXAY                               | AZBABEE                        | BCBEBE       | BFI   |
| 1                          | [tragen Sie                                           | hier Ihren                                       | Firmenna                     | men ein]                                      |                                           | [füge<br>bei B                                    | n Sie hier<br>edarf Ihr                |                                                                 |                                                                                  |                                           |                                |              |       |
| 3                          | Abnahmep<br>Acceptance                                | rüfzeugni<br>e Test Cert                         | s 3.1 nacl<br>tificate 3.1   | h DIN EN 10204<br>according to E              | N 10204                                   | Firm                                              | en-Logo ein]                           |                                                                 |                                                                                  |                                           |                                |              |       |
| 5<br>6<br>7<br>8<br>9      | Kunde:<br>Customer:                                   |                                                  |                              |                                               |                                           | Zeugnis-Nr.<br>Certificate No.<br>Datum:<br>Date: | <b>61</b><br>01.12.202                 | p                                                               |                                                                                  |                                           |                                |              |       |
| 12<br>13                   | Kundenbestell<br>Custom Order                         | -Nr.:<br>No.:                                    |                              | Bestelldatum<br>Order date:                   | :                                         | Auftrag / Positio<br>Order No. / Iten             | n:<br>:                                |                                                                 |                                                                                  |                                           |                                |              |       |
| 16<br>17                   | Typ:<br>Type:                                         |                                                  |                              | Genauigkeit<br>Accuracy                       | 0,5 %v. E                                 |                                                   |                                        |                                                                 |                                                                                  |                                           |                                |              |       |
| 18<br>19                   | Messbereich:<br>Range:                                | -12                                              | 0 bar relativ                | Ausgangssig<br>Output signa                   | gnal 4-20 mA                              | ź                                                 |                                        |                                                                 |                                                                                  |                                           |                                |              |       |
| 20<br>21                   | Serien-Nr.:<br>Serial No.:                            | 817                                              |                              | Messstellen-<br>Tag No.                       | Nr. 4718                                  |                                                   |                                        | ······                                                          |                                                                                  |                                           |                                |              |       |
| 24                         | Referenzgerä                                          | t                                                | LPC                          | 300 + FN37                                    | -124 bar                                  | 0,025                                             | %                                      |                                                                 |                                                                                  |                                           |                                |              |       |
| 25                         | Reference ins                                         | trument:                                         |                              |                                               |                                           |                                                   |                                        | Bei                                                             | Prüflin                                                                          | g mit                                     |                                |              |       |
| 28<br>29                   | Ergebnis:<br>Results:                                 |                                                  |                              |                                               |                                           | Kalibriertemp.<br>Temperature                     | 22,5°C                                 | Aus                                                             | gangss                                                                           | ignal                                     |                                |              |       |
| 31<br>32<br>33             | Referenz                                              | Prüfling                                         | Fehler                       | Fehler                                        |                                           |                                                   |                                        | wer                                                             | den hi                                                                           | er mA bz                                  | w. V                           |              |       |
| 34                         | bar                                                   | bar                                              | bar                          | %                                             |                                           |                                                   |                                        | und                                                             | die en                                                                           | tspreche                                  | ender                          | ۱ —          |       |
| 36                         | 2,496                                                 | 2,518                                            | 0,019                        | 0,105                                         |                                           |                                                   |                                        |                                                                 | une en                                                                           | 1000100111<br>11   h a u(()               |                                | •            |       |
| 37                         | 4,983                                                 | 4,993                                            | 0,010                        | 0,048                                         |                                           |                                                   |                                        | Wer                                                             | rte (sta                                                                         | tt "bar")                                 |                                |              |       |
| 38                         | 9,955                                                 | 9,927                                            | -0,028                       | -0,133                                        |                                           |                                                   |                                        | 200                                                             | ozoiat                                                                           |                                           |                                |              |       |
| 40                         | 14,972                                                | 19,817                                           | -0,076                       | -0,362                                        |                                           |                                                   |                                        | ang                                                             | ezeigi.                                                                          |                                           |                                |              |       |
| 41                         | 14,965                                                | 14,899                                           | -0,066                       | -0,314                                        |                                           |                                                   |                                        |                                                                 |                                                                                  |                                           |                                |              |       |
| 42                         | 9,989                                                 | 9,976                                            | -0,013                       | -0,062                                        |                                           |                                                   |                                        |                                                                 |                                                                                  |                                           |                                |              |       |
| 43                         | 4,993                                                 | 4,995                                            | 0,002                        | 0,010                                         |                                           |                                                   |                                        |                                                                 |                                                                                  |                                           |                                |              |       |
| 44                         | -0.001                                                | 2,507                                            | 0,014                        | 0.007                                         |                                           |                                                   |                                        |                                                                 |                                                                                  |                                           |                                |              |       |
| 46                         | 2,001                                                 | 0,014                                            | 0,010                        |                                               |                                           |                                                   |                                        |                                                                 |                                                                                  |                                           |                                |              |       |
| 47                         | •                                                     |                                                  |                              |                                               |                                           |                                                   |                                        |                                                                 |                                                                                  |                                           |                                |              |       |
| 40<br>49<br>50             | HINW                                                  | EIS:                                             |                              |                                               |                                           |                                                   |                                        |                                                                 |                                                                                  |                                           |                                |              |       |
| 51<br>52                   | In der                                                | Vorla                                            | genda                        | itei werde                                    | en auf de                                 | m Arbeit                                          | sblatt "                               | certificate                                                     | e" stan                                                                          | dardmäl                                   | Sig 5                          |              |       |
| 53<br>54<br>55             | (fünf)                                                | Nachl                                            | komm                         | astellen a                                    | ngezeigt                                  | . Bei Bed                                         | arf kan                                | n das in d                                                      | iesem                                                                            | Arbeitsb                                  | latt                           |              |       |
| 56<br>57                   | "certi                                                | ncate'                                           | der \                        | /orlagend                                     | atei ange                                 | epasst we                                         | erden.                                 |                                                                 |                                                                                  |                                           |                                |              |       |
| 58                         |                                                       |                                                  |                              |                                               |                                           |                                                   |                                        |                                                                 |                                                                                  |                                           |                                |              |       |
| 61                         | Der Kalibrie                                          | rgegenstand                                      | i halt die Feh               | lergrenzen nach He<br>Object keep             | rstellerangaben ei<br>s the specificatioi | n: ja/ye<br>n:                                    | s ne                                   | in / no                                                         |                                                                                  |                                           |                                |              |       |
| 64<br>65<br>66<br>67<br>68 | Die Kalibrierun<br>Calibration wa<br>• EN 8<br>• EN 8 | g erfolgte au<br>as carried ou<br>337-1<br>337-3 | If der Grund<br>It according | lage der folgenden N<br>to the following norr | lorm:                                     |                                                   |                                        |                                                                 |                                                                                  |                                           |                                |              |       |
| 69                         | Firmensachve                                          | rständiger:                                      |                              |                                               |                                           |                                                   |                                        |                                                                 |                                                                                  |                                           |                                |              |       |
|                            |                                                       | certficat                                        | e value                      | . +                                           |                                           |                                                   |                                        | •                                                               |                                                                                  |                                           |                                |              | Þ     |
| BER                        | EIT                                                   |                                                  |                              |                                               |                                           |                                                   |                                        |                                                                 |                                                                                  | ·                                         |                                | -+ 1         | 100 % |

Fügen/ergänzen Sie im Arbeitsblatt "certificate" der Vorlagendatei "calmasterlr.xltx" an in obiger Abbildung markierten Stellen Ihren **Firmennamen** und Ihr **Firmenlogo** ein.

Ggf. können Sie hier auch noch andere Inhalte oder das Layout Ihren Wünschen entsprechend anpassen, dabei jedoch NIEMALS in den Wertefeldern (Zeilen 35 bis 58) die Formeln oder Zellbezüge ändern!

**DRUCK & TEMPERATUR Leitenberger GmbH** • Bahnhofstr. 33 • D-72138 Kirchentellinsfurt • GERMANY Tel. +49 (0) 7121-90920-0 • Fax +49 (0) 7121-90920-99 • DT-Info@Leitenberger.de • www.druck-temperatur.de

### MANUAL Windows-PC Software LPC300-Cal LR-Cal

Speichern Sie nun die geänderte MS-Excel® Vorlagen-Datei "calmasterlr.xltx ab.

Wichtig: der Dateiname muss **calmasterlr.xltx** lauten und darf nicht geändert werden. Wichtig: der Dateityp muss "Excel-Vorlagendatei" sein.

Wichtig: der Speicherort muss das Unterverzeichnis "data" im Programmordner der LPC300-Cal Software sein

Klicken Sie also NICHT auf "Speichern" sondern auf "Speichern unter" und dann auf "Durchsuchen": 🗁 Durchsuchen

Bewegen Sie sich nun zum Programm-Installations-Ordner der LPC300-Cal Software und wählen dort das Unterverzeichnis "data" als Speicherort aus.

Speichern unter

Geben Sie als Dateinamen exakt **calmasterlr.xltx** an. Bestätigen Sie, dass Sie die bereits vorhandene Datei überschreiben möchten.

#### WICHTIG!

Speichern Sie die geänderte Vorlagen-Datei NICHT als normale MS-Excel Datei (.xlsx) und NICHT an Ihrem normalen Speicherort für Excel-Dateien ab, sondern folgen Sie obigen Anweisungen sehr genau.

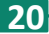

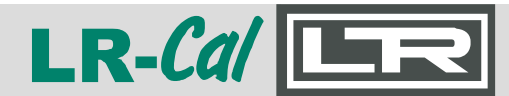

#### 5.2 Bearbeiten erzeugter Kalibrierzertifikate

Nach Klicken auf den Button "Zertifikat" in der LR-*Cal* LPC300-Cal Software wird automatisch Microsoft® Excel® gestartet und eine MS-Excel Arbeitsmappe auf Basis der MS-Excel® Datei "calmasterlr.xlsx" geöffnet. Diese Vorlagendatei kann Ihren Bedürfnissen entsprechend angepasst werden, siehe Kapitel 5.1.

Diese MS-Exel® Arbeitsmappe besteht aus den Arbeitsblättern "certificate" und "value". In der Arbeitsmappe "value" finden Sie die übertragenen Daten für dieses Kalibrierzertifikat:

| K2 | 5 *          | =   X 🗸    | Ĵx.         |           |           |     |                 |               |           |                    |                   |                    |                   |                  |            |
|----|--------------|------------|-------------|-----------|-----------|-----|-----------------|---------------|-----------|--------------------|-------------------|--------------------|-------------------|------------------|------------|
|    | A            | В          | С           | D         | E         | FG  | H H             | 1             | J         | K                  | L                 | Μ                  | N                 | 0                | P          |
| 1  | Zeugnis      | 1          |             |           |           |     | Hier werden     | die Werte vor | m LPC     | 300 eingelesen     |                   |                    |                   |                  |            |
| 2  | Kalibrierung | 1          |             |           |           |     |                 |               |           |                    |                   |                    |                   |                  |            |
| 3  | 10           | 0.17       |             |           |           |     | Prüflingsarte   | n:            |           |                    |                   |                    |                   |                  |            |
| -  | ID No. 10    | 81/        |             |           |           |     | mechanisch      | = analoges Ze | eigerman  | ometer             |                   |                    |                   |                  |            |
| 2  | Resstelle    | 4/18       | 20.000000   | har       | ralati.   |     | 0-1V            | = Druckmess   | umforme   | r mit Spannungsau  | usgang 0-1 V      |                    |                   |                  |            |
| 7  | Dereich      | -1,000000  | 20,000000   | Dar       | relativ   |     | USW.            | usw. andere L | Jruckmes  | ssumformer mit an  | ideren Ausgan     | igssignalen        |                   |                  |            |
| 2  | Madium       | 0,500000   | V. L.       |           |           |     | Sparte Prun     | ing :         | dana      | Mart - identiaab   | mit Poforona      | unet               |                   |                  |            |
| 9  | Typ          | 4.20 mA    |             |           |           |     | - wenn Prüfling | - mechanisch  | b depa    | Wert = toteächlig  | hee Auenann       | esianal des Driifl | inge konvertiert  | 7/ Druck         |            |
| 0  | typ          | 4 20 110 ( | 20          | mA        |           |     | Spalte "Vorg    | abowert"      | a Gam     | Front - Intouching | nica Anagung      | saignai aca r rum  | nga, nomentert    | 20 20000         |            |
| 11 |              |            | 20          |           |           |     | - wenn Prüfling | = mechanisch  | dann      | Wert = vom Man     | ometer abgele     | esener bestätigte  | Vorgabewert It    | Kalibrierprozedo | ır         |
| 12 | Referenz     | FN37       |             |           |           |     | - wenn Prüfling | <> mechanisc  | h dann    | Wert = Vorgaber    | wert It. Kalibrie | erprozedur         |                   |                  |            |
| 13 | Bereich      | -1,00      | 24,000000   | bar       |           |     | Spalte "Refer   | enz"          |           | Wert = vom LPC     | 300 - Referen     | zsensor LPC-S e    | rmittelter tatsäc | hlicher Druckwer | (Referenzy |
| 4  | Klasse       | 0,025000   |             |           |           |     |                 |               |           |                    |                   |                    |                   |                  |            |
| 5  |              |            |             |           |           |     | Wenn Prüfling   | = mechanisch, | dann wir  | d der Referenzwer  | rt mit dem Vorg   | gabewert verglich  | en.               |                  |            |
| 6  | Temp         | 22,5       |             |           |           |     | Wenn Prüfling   | <> mechanisch | , dann wi | ird Referenzwert n | nit eingelesene   | em Prüflingswert   | verglichen.       |                  |            |
| 7  | Zeit         | 08:56:00   |             |           |           |     |                 |               |           |                    |                   |                    |                   |                  |            |
| 18 | Datum        | 01.20.2020 |             |           |           |     |                 |               |           |                    |                   |                    |                   |                  |            |
| 19 | Werte        | Prüfling   | Vorgabewert | Referenz  | Haltezeit | - F |                 |               |           |                    |                   |                    |                   |                  |            |
| 20 | 1. Wert      | 4,776000   | 0,019000    | 0,000000  |           |     | 0,0185          | 5             |           |                    |                   |                    |                   |                  |            |
| 21 | 2. Wert      | 6,680000   | 0,022000    | 2,496000  |           |     | 2,5175          | 5             |           |                    |                   |                    |                   |                  |            |
| 22 | 3. Wert      | 8,566000   | 0,010000    | 4,983000  |           |     | 4,992875        |               |           |                    |                   |                    |                   |                  |            |
| 23 | 4. Wert      | 12,325000  | -0,028000   | 9,955000  |           |     | 9,9265625       |               |           |                    |                   |                    |                   |                  |            |
| 24 | 5. Wert      | 16,111000  | -0,076000   | 14,972000 |           |     | 14,8956875      |               |           |                    |                   |                    |                   |                  |            |
| P  | 6. VVert     | 19,860000  | -0,145000   | 19,962000 |           |     | 19,81625        |               |           |                    |                   |                    |                   |                  |            |
| P, | 7. VVert     | 10,113000  | -0,066000   | 14,965000 |           |     | 14,0903125      |               |           | Bei Pr             | utling            | mit No             | rmsign            | alausga          | ng         |
| 5  | 9. Wort      | 2,362000   | -0,013000   | 9,969000  |           |     | 9,975125        | 2             |           | · · · ·            | · .               | ь ·                |                   |                  | •          |
| Ľ. | 10 Wort      | 6,567000   | 0,002000    | 2,493000  |           |     | 4,9941075       | 7             |           | wird h             | iier de           | r Berei            | ch sow            | ie die           |            |
| 6  | 11 Wert      | 4 772000   | 0,014000    | -0.001000 |           |     | 0.01326         |               |           | <b>F</b> . I       | . /               |                    |                   | · . I            |            |
| 1  | 12 Wert      | 4,172000   | 0,015000    | -0,001000 |           |     | 0,01520         |               |           | Einnei             | t (mA             | oder v             | ) gespe           | eichert.         |            |
| 32 | 13 Wert      |            |             |           |           |     |                 |               |           |                    |                   |                    |                   |                  |            |
| 33 | 14. Wert     |            |             |           |           | 1 5 | •               | _             |           |                    |                   |                    |                   |                  |            |
| 34 | 15. Wert     |            |             |           |           |     | -               |               |           |                    |                   |                    |                   |                  |            |
| 35 | 16. Wert     |            |             |           |           |     |                 |               |           |                    |                   |                    |                   |                  |            |
| 36 | 17. Wert     |            |             |           |           |     |                 |               |           |                    | n~                |                    |                   | _ <b>_</b>       |            |
| 37 | 18. Wert     |            |             |           |           |     |                 |               |           | Bel Pr             | uning             | mit NO             | rmsign            | alausga          | ng         |
| 38 | 19. Wert     |            |             |           |           |     |                 |               |           | wordo              | n hiar            | dia Dra            |                   | +                | don        |
| 39 | 20. Wert     |            |             |           |           |     |                 |               |           | werde              | mmer              | ule Dh             | uckwer            | ie aus (         | Jen        |
| 10 | 21. Wert     |            |             |           |           |     |                 |               |           | Strom              | h-114             | Channy             | ingenue           | rton             |            |
| 1  | 22. Wert     |            |             |           |           |     |                 |               |           | Suom               | - มะพ.            | Spanni             | angswe            | enten            |            |
| 2  | 23. Wert     |            |             |           |           |     |                 |               |           | horock             | anot r            |                    | d für d           | lac Zort         | ifika+     |
| 3  | 24. Wert     |            |             |           |           |     |                 |               |           | perect             | met. I            | Dies wii           | u iui ü           | ias zert         | IIIKdl     |
| 4  | 25. Wert     |            |             |           |           |     |                 |               |           | honöt              | iat un            | n dia Al           | woich             | ungin            |            |
| 10 | 26. Wert     |            |             |           |           |     |                 |               |           | nenot              | igi, un           | n ule Al           | Jweich            | ung In           |            |
| +0 | 27. Wert     |            |             |           |           |     |                 |               |           | bar"               | TUR Do            | foronz             | und de            | n Eobla          | r          |
| 18 | 20. Wert     |            |             |           |           |     |                 |               |           | "uai               |                   | ierenz             |                   | nieme            |            |
| 19 | 30 Wert      |            |             |           |           |     |                 |               |           | in % 7             | u horo            | chnon              |                   |                  |            |
| 50 | 31 Wert      |            |             |           |           |     |                 |               |           | III /0 Z           | u bere            | cimen.             |                   |                  |            |
| 51 | 32. Wert     |            |             |           |           |     |                 |               |           |                    |                   |                    |                   |                  |            |
| 52 |              |            |             |           |           |     |                 |               |           |                    |                   |                    |                   |                  |            |
| 3  |              |            |             |           |           |     |                 |               |           |                    |                   |                    |                   |                  |            |
| 1  | 1            | conficato  |             |           |           |     |                 |               |           |                    |                   |                    |                   |                  |            |
|    |              | vertricate | +)          |           |           |     |                 |               |           |                    |                   |                    |                   |                  |            |

#### Bitte führen Sie in diesem Arbeitsblatt "value" KEINERLEI Änderungen durch!

Die Aufbereitung dieser Daten erfolgt im Arbeitsblatt "certificate", siehe nächste Seite.

## MANUAL Windows-PC Software LPC300-Cal LR-Cal

### Im Arbeitsblatt "certificate" finden Sie die optische Aufbereitung der Daten für den Ausdruck (und Speicherung) eines Kalibrierzertifikats:

| gen 💉<br>enablage 🗔                                                    | Arial<br>F K <u>I</u>                                                     | +  <br>J +   III +<br>Schriftart                | в - А́ А                                                         |                                                 | E = ≫<br>Ausrichtur         |                                     | Standard            | V Red<br>000 Als<br>Zell | lingte Form<br>Tabelle forn<br>lenformatvo<br>Formatvorla | atierung *<br>natieren *<br>rilagen *<br>gen | 部 Einfügen *<br>Löschen *<br>Format *<br>Zellen | ∑ - <sup>2</sup> / <sub>2</sub> - · ↓ - <sup>A</sup> / <sub>2</sub> - · Bearbeiten |     |
|------------------------------------------------------------------------|---------------------------------------------------------------------------|-------------------------------------------------|------------------------------------------------------------------|-------------------------------------------------|-----------------------------|-------------------------------------|---------------------|--------------------------|-----------------------------------------------------------|----------------------------------------------|-------------------------------------------------|------------------------------------------------------------------------------------|-----|
| ; <del>.</del> .                                                       | : 🗙                                                                       | V J                                             | fx =value                                                        | e!B7 &" 9                                       | 6" & value                  | !C7                                 |                     |                          |                                                           |                                              |                                                 |                                                                                    |     |
| BCDE                                                                   | FGHI                                                                      | JKLM                                            | NOPQR                                                            | STU                                             | WXY                         | ZAAAEACA                            | EAEAFA()            | AFAIAJAFAL               | .ANANACAF                                                 | ACAFASA                                      | TALAVAVAXAYA                                    | ZBABEBCBEE                                                                         | EE  |
| DRUCK &                                                                | TEMPERA                                                                   | TUR Leite                                       | enberger Gr                                                      | nbH - G                                         | ERMANY                      |                                     | R_Cal               |                          |                                                           |                                              |                                                 |                                                                                    |     |
| Abnahmep<br>Acceptance                                                 | rüfzeugni<br>e Test Ceri                                                  | s 3.1 nach<br>tificate 3.1                      | DIN EN 102<br>according t                                        | 04<br>o EN 102                                  | 204                         | DRU                                 | CK & TEMPERATUR LEI | TENBERGER                |                                                           |                                              |                                                 |                                                                                    |     |
| Kunde:                                                                 |                                                                           |                                                 |                                                                  |                                                 |                             | Zeugnis-Nr.                         | F                   | 1                        |                                                           |                                              |                                                 |                                                                                    |     |
| Sustomer.                                                              |                                                                           |                                                 |                                                                  |                                                 |                             | Datum:                              | 01.12               | 2.2020                   |                                                           |                                              |                                                 |                                                                                    |     |
| Kundenbestell-                                                         | -Nr.:                                                                     |                                                 | Bestellda<br>Order da                                            | tum:                                            |                             | Date:<br>Auftrag / Pos              | ition:              |                          |                                                           |                                              |                                                 |                                                                                    |     |
| Tvp:                                                                   | 110.                                                                      |                                                 | Genauio                                                          | keit                                            |                             | order No. / II                      | om.                 |                          |                                                           |                                              |                                                 |                                                                                    |     |
| Type:<br>Ierebereich:                                                  |                                                                           |                                                 | Accurac                                                          | /                                               | 0,5 %v. E.                  |                                     |                     |                          |                                                           |                                              |                                                 |                                                                                    |     |
| Range:                                                                 | -12                                                                       | 0 bar relativ                                   | Output s                                                         | ignal                                           | 4-20 mA                     |                                     |                     |                          |                                                           |                                              |                                                 |                                                                                    |     |
| Serien-Nr.:<br>Serial No.:                                             | 817                                                                       |                                                 | Messste<br>Tag No.                                               | len-Nr.                                         | 4718                        | -                                   |                     |                          |                                                           |                                              |                                                 |                                                                                    |     |
| Referenzgerät<br>Reference ins                                         | trument:                                                                  | LPC 3                                           | 00 + FN37                                                        |                                                 | 124 bar                     | 0,02                                | 25 %                |                          |                                                           |                                              |                                                 |                                                                                    |     |
| rgebnis:<br>Res <i>ults:</i>                                           |                                                                           |                                                 |                                                                  |                                                 |                             | Kalibriertemp<br><i>Temperature</i> | 22,5°C              |                          |                                                           |                                              |                                                 |                                                                                    |     |
| Referenz                                                               | Prüfling                                                                  | Fehler                                          | Fehler                                                           |                                                 |                             |                                     |                     |                          |                                                           |                                              |                                                 |                                                                                    |     |
| reference<br>bar                                                       | test item<br>bar                                                          | deviation<br>bar                                | deviation<br>%                                                   |                                                 |                             |                                     |                     |                          |                                                           |                                              |                                                 |                                                                                    |     |
| 0,000<br>2,496                                                         | 0,019<br>2.518                                                            | 0,019                                           | 0,090                                                            |                                                 |                             |                                     |                     |                          |                                                           |                                              |                                                 |                                                                                    |     |
| 4,983                                                                  | 4,993                                                                     | 0,010                                           | 0,048                                                            |                                                 |                             |                                     |                     |                          |                                                           |                                              |                                                 |                                                                                    |     |
| 9,955<br>14,972                                                        | 9,927<br>14,896                                                           | -0,028                                          | -0,133                                                           | HIN                                             | WEIS:                       |                                     |                     | <i>.</i> .               |                                                           |                                              |                                                 |                                                                                    |     |
| 19,962                                                                 | 19,817                                                                    | -0,145                                          | -0,690                                                           | In d                                            | er Vorla                    | gendatei                            | werden              | auf dem                  | Arbeits                                                   | blatt "c                                     | ertificate" st                                  | andardma                                                                           | ISI |
| 14,965<br>9.989                                                        | 14,899<br>9.976                                                           | -0,066                                          | -0,314                                                           | — (fün                                          | f) Nachl                    | commaste                            | ellen an            | gezeigt. E               | Bei Beda                                                  | rf kann                                      | das in diese                                    | m Arbeits                                                                          | bla |
| 4,993                                                                  | 4,995                                                                     | 0,002                                           | 0,010                                                            | cer                                             | tificate'                   | der Vorl                            | agenda              | tei angep                | asst wei                                                  | den.                                         |                                                 |                                                                                    |     |
| 2,493                                                                  | 2,507                                                                     | 0,014                                           | 0,067                                                            | "                                               |                             |                                     |                     |                          |                                                           |                                              |                                                 |                                                                                    |     |
| -0,001                                                                 | 0,014                                                                     | 0,015                                           | 0,071                                                            |                                                 |                             |                                     |                     |                          |                                                           |                                              |                                                 |                                                                                    |     |
|                                                                        | T                                                                         |                                                 |                                                                  |                                                 |                             |                                     |                     |                          |                                                           |                                              |                                                 |                                                                                    |     |
|                                                                        |                                                                           |                                                 |                                                                  |                                                 |                             |                                     |                     | — In de                  | er Spal                                                   | te "Pr                                       | utling" wii                                     | rd bei                                                                             |     |
|                                                                        |                                                                           |                                                 |                                                                  |                                                 |                             |                                     |                     | Onlii                    | ne-Kali                                                   | brieru                                       | ing "Live-(                                     | Cal" und                                                                           |     |
|                                                                        |                                                                           |                                                 |                                                                  |                                                 |                             |                                     |                     | bei F                    | Prüfling                                                  | g mit N                                      | Vormsigna                                       | alausgan                                                                           | g   |
|                                                                        |                                                                           |                                                 |                                                                  |                                                 |                             |                                     |                     | der                      | Strom-                                                    | hzw 9                                        | Snannung                                        | swert                                                                              |     |
|                                                                        |                                                                           |                                                 |                                                                  |                                                 |                             |                                     |                     | des                      | Prüflin                                                   | gs (m/                                       | A bzw. V) (                                     | dargeste                                                                           | llt |
|                                                                        |                                                                           |                                                 |                                                                  |                                                 |                             |                                     |                     |                          |                                                           |                                              |                                                 |                                                                                    |     |
| Der Kalibrie                                                           | rgegenstand                                                               | hält die Fehl                                   | ergrenzen nach<br>Object k                                       | Hersteller<br>eeps the s                        | angaben ein                 | ja /                                | yes                 | nein / no                |                                                           |                                              |                                                 |                                                                                    |     |
| Der Kalibrier<br>Die Kalibrierun                                       | rgegenstand<br>g erfolgte au                                              | hält die Fehl<br>f der Grundla                  | ergrenzen nach<br>Object k<br>age der folgend                    | Hersteller<br>eeps the s<br>en Norm:            | angaben ein<br>pecification | ja /                                | yes                 | nein / no                |                                                           |                                              |                                                 |                                                                                    |     |
| Der Kalibrier<br>Die Kalibrierun<br>Calibration wa<br>• EN 8           | rgegenstand<br>g erfolgte au<br>s carried ou<br>37-1<br>37-3              | hält die Fehl<br>f der Grundla<br>t according t | ergrenzen nach<br>Object k<br>age der folgend<br>o the following | Hersteller<br>eeps the s<br>en Norm:<br>norm:   | angaben ein<br>pecification | ja /                                | yes                 | nein / no                |                                                           |                                              |                                                 |                                                                                    |     |
| Der Kalibrier<br>Die Kalibrierun<br>Calibration wa<br>• EN 8<br>• EN 8 | rgegenstand<br>g erfolgte au<br>s carried ou<br>37-1<br>37-3              | hält die Fehl<br>f der Grundla<br>t according t | ergrenzen nacl<br>Object k<br>age der folgend<br>o the following | Hersteller<br>eeps the s<br>en Norm:<br>norm:   | angaben ein<br>pecification | ja /                                | yes                 | nein / no                |                                                           |                                              |                                                 |                                                                                    |     |
| Der Kalibrierun<br>Calibration wa<br>• EN 8<br>• EN 8                  | gerfolgte au<br>s carried ou<br>37-1<br>37-3<br>ständiger:<br>contficment | hält die Fehl<br>f der Grundla<br>t according t | ergrenzen nacl<br>Object k<br>age der folgend<br>o the following | n Herstellen<br>eeps the s<br>en Norm:<br>norm: | angaben ein                 | ja /                                | yes                 | nein / no                |                                                           |                                              |                                                 |                                                                                    |     |

Die grundsätzliche Gestaltung Ihrer Kalibrierzertifikate können Sie gem. Kapitel 5.1 definieren.

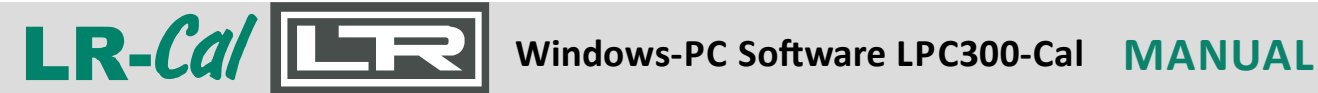

Tragen Sie im Arbeitsblatt "certificate" nun bei Bedarf folgende Daten nach:

- Zeugnis-Nummer
- Datum
- Kunde
- Kundenbestell-Nr.
- Bestelldatum
- Auftrag/Position
- Typ des Prüflings
- Bei "Der Kalibriergegenstand hält die Fehlergrenzen nach Herstellerangaben ein "Ja" oder "Nein" ankreuzen
- Name des Firmensachverständigen

In MS-Excel® klicken Sie nun auf "Datei | Speichern unter...". Sie können das Zertifikat nun als MS-Excel Datei (.xlsx) (oder als PDF-Datei (.pdf)) auf Ihrem PC sichern.

Das dabei voreingestellte Verzeichnis ist "Dokumente", der voreingestellte Dateiname ist "calmasterlr1.xls". Ändern Sie den Pfad und Dateinamen nach Ihren Erfordernissen vor dem Speichern ab.

Über die normalen Windows®-Dialoge können Sie das Zertifikat vor (oder nach) dem Speichern ausdrucken.

#### 6. Bedienersprache wechseln.

Zum Wechseln der Bedienersprache müssen Sie sich zunächst abmelden.

| Beenden               | Sie die Software, inder          | m Sie auf den Button 📑 Abmelden                  | klicken. Es erscheint eine |
|-----------------------|----------------------------------|--------------------------------------------------|----------------------------|
| Abfrage:              | undr<br>uccar X                  |                                                  |                            |
|                       | Wollen Sie sich abmelden?        |                                                  |                            |
|                       | Ja Nein                          |                                                  |                            |
|                       |                                  | Mar LPC300-Cal                                   | X                          |
|                       |                                  | DRUCK & TEMPERATUR<br>LEITENBERGER GMBH          |                            |
| Klicken Si            | e auf la"                        |                                                  |                            |
| dann ersc<br>Anmeldel | cheint der<br>bilschirm, auf dem |                                                  |                            |
| Sie vor Ei            | ngabe von                        |                                                  |                            |
| Benutzeri             | name und Passwort                | User                                             |                            |
| unten die<br>Deutsch  | Sprache z.B. von                 | Password                                         |                            |
| umsteller             | ı können:                        | -> Login                                         |                            |
|                       |                                  | Douter A                                         |                            |
|                       |                                  | English •                                        |                            |
| ICK & TEMPE           | RATUR Leitenberger GmbH •        | Bahnhofstr 33 • D-72138 Kirchentellinsfurt • GER | MANY                       |

DRU Tel. +49 (0) 7121-90920-0 • Fax +49 (0) 7121-90920-99 • DT-Info@Leitenberger.de • www.druck-temperatur.de

<sup>23</sup> 

## MANUAL Windows-PC Software LPC300-Cal LR-Cal

#### 7. Beenden der Software

Klicken Sie auf das "X" oben rechts im Programm-Fenster der LR-Cal LPC300-Cal Software.

| DRUCK & TEMPERATUR<br>LEITENBERGER GMBH |
|-----------------------------------------|
| LEITENBERGER GMBH                       |
| LEITENBERGER GMBH                       |
|                                         |
|                                         |
|                                         |
|                                         |
|                                         |
|                                         |
|                                         |
| Benutzername                            |
|                                         |
| Passwort                                |
|                                         |
|                                         |
| Anmelden                                |
| Daitech                                 |
| English Version<br>1.3.1.50             |
|                                         |
|                                         |
|                                         |

Schalten Sie erst jetzt den LR-*Cal* LPC 300 Kalibrator aus und lösen Sie erst jetzt ggf. die USB-Verbindung.

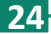

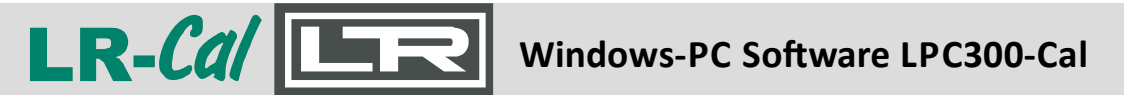

#### MANUAL

| Manual Software LPC300-Cal - table of content                                | Page |
|------------------------------------------------------------------------------|------|
| 1. Installation                                                              | 26   |
| 1.1 Preparations for the Installation                                        | 26   |
| 1.1.1 Detection which Windows Version you use                                | 26   |
| 1.1.2 UnZIP of the LPC300-Cal software                                       | 27   |
| 1.1.3 Installation of the (virtual) COM-port driver                          | 27   |
| 1.2 Installation of the LPC300-Cal software                                  | 28   |
| 1.3 Installation finished                                                    | 32   |
| 2. Prepare the system                                                        | 32   |
| 3. Start of the LPC300-Cal Software                                          | 33   |
| 4. Operation of the LPC300-Cal Software                                      | 35   |
| 4.1 Checking the used LR-Cal LPC-S pressure reference sensor                 | 35   |
| 4.2 Online Calibration "Live-Cal"                                            | 35   |
| 4.2.1 Example: Unit under test is an analogue pressure gauge                 | 36   |
| 4.2.2 Example: Unit under test is a pressure transmitter 420 mA              | 38   |
| 4.3 Calibrate - Define calibration procedures                                | 39   |
| 4.4 Download - transmission of settled calibrations to the computer          | 41   |
| 5. Creation of calibration certificates                                      | 40   |
| 5.1 Adaption of the MS-Excel <sup>®</sup> template file to your requirements | 42   |
| 5.2 Editing of created certificates of calibration                           | 44   |
| 6. Change of operating language                                              | 46   |
| 7. Finishing the Software                                                    | 47   |
|                                                                              |      |

#### System Requirements:

- PC / Laptop / Notebook with free USB interface
- Operating system Microsoft<sup>®</sup> Windows<sup>®</sup> version 10 (the software should run with Win 7 also)
- Already installed and registered Microsoft® Excel® ab version 2010 (With older versions the software had NOT been testet.)

#### **Other Requirements:**

- Calibrator LR-Cal LPC 300 with firmware version 24.05 or newer
- Special USB connection cable from DRUCK & TEMPERATUR Leitenberger

Before first use, read this manual carefully and completely. Especially the order during installation is very important, see chapter 1.

#### DOWNLOAD-Link for downloading the LPC300-Cal Software:

#### https://www.druck-temperatur.de/lpc300-cal.zip

The required password for opening the downloaded ZIP file you get at purchase of the software.

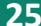

MANUAL Windows-PC Software LPC300-Cal

For a well working upload of on your PC with LPC300-Cal generated calibration procedures to your calibrator model LR-*Cal* LPC 300 the calibrator must be equipped with firmware version 24.05 or newer (Check on your calibrator with menu item "LPC-Info").

#### **1. Installation**

#### **1.1 Preparations for Install**

#### 1.1.1 Detection which Windows Version you use

First you have to detect, which Microsoft Windows ® version you are using:

| <ul> <li>Open the System Control.</li> <li>You find this in the Windows start menu</li> </ul> |   |              | Windows-System              | ^  |
|-----------------------------------------------------------------------------------------------|---|--------------|-----------------------------|----|
| below "Windows System".                                                                       | Ø |              | Austuhren<br>Dieser PC      |    |
|                                                                                               | D | <b>P</b> 11- | Eingabeaufforderung         |    |
|                                                                                               |   |              | Explorer                    |    |
| • Click on entry "System Control".                                                            | ത | 6            | Systemsteuerung             |    |
|                                                                                               | ~ | 4            | Task-Manager                |    |
|                                                                                               | Ф | 1            | Windows-Verwaltungsprogramm | ne |
|                                                                                               |   |              |                             |    |

|                                               | Systemsteuerung\Alle Systemsteuerungs                           | - 🗆 ×                                                                 |                                                                      |  |  |  |  |  |
|-----------------------------------------------|-----------------------------------------------------------------|-----------------------------------------------------------------------|----------------------------------------------------------------------|--|--|--|--|--|
| <ul> <li>In the window "All System</li> </ul> | ← → ✓ ↑ 🖾 > Systemsteuerung > Alle Systemsteuerungselemente ∨ 0 |                                                                       |                                                                      |  |  |  |  |  |
| Control Elements"                             | Datei Bearbeiten Ansicht Extras                                 |                                                                       |                                                                      |  |  |  |  |  |
| click on entry "System".                      | Einstellungen des Computers anp                                 | Anzeige: Kleine Symbole 🔻                                             |                                                                      |  |  |  |  |  |
|                                               | Anmeldeinformationsverwaltung                                   | 📱 Arbeitsordner                                                       | 🗐 Automatische Wiedergabe                                            |  |  |  |  |  |
|                                               | 🗟 Benutzerkonten                                                | Re BitLocker-Laufwerkverschlüsselung                                  | 🕲 Center für erleichterte Bedienung                                  |  |  |  |  |  |
|                                               | 🗟 Chipkartenleser (32-Bit)                                      | Ø Dateiversionsverlauf                                                | 🐣 Datum und Uhrzeit                                                  |  |  |  |  |  |
|                                               | 🝃 Energieoptionen                                               | Explorer-Optionen                                                     | Farbverwaltung                                                       |  |  |  |  |  |
|                                               | <ul> <li>Flash Player (32-Bit)</li> </ul>                       | 💼 Geräte und Drucker                                                  | 📕 Geräte-Manager                                                     |  |  |  |  |  |
|                                               | 🛅 Homebanking Administrator (32-Bit)                            | 🔒 Indizierungsoptionen                                                | 😢 Intel® Rapid Storage-Technologie                                   |  |  |  |  |  |
|                                               | 💬 Internetoptionen                                              | Mail (Microsoft Outlook 2016) (32-Bit)                                | 🕕 Maus                                                               |  |  |  |  |  |
|                                               | Netzwerk- und Freigabecenter                                    | 🗠 NVIDIA nView Desktop Manager                                        | 🛃 NVIDIA Systemsteuerung                                             |  |  |  |  |  |
|                                               | Problembehandlung                                               | Programme und Features                                                | 🗃 Realtek HD Audio-Manager                                           |  |  |  |  |  |
|                                               | 🔗 Region                                                        | 🐻 RemoteApp- und Desktopverbindun                                     | A Schriftarten                                                       |  |  |  |  |  |
|                                               | 🏁 Sicherheit und Wartung                                        | 🐌 Sichern und Wiederherstellen (Wind                                  | 🖏 Sound                                                              |  |  |  |  |  |
|                                               | Speicherplätze                                                  | 🖶 Spracherkennung                                                     | 🐻 Standardprogramme                                                  |  |  |  |  |  |
|                                               | Synchronisierungscenter                                         | 🕎 System                                                              | Taskleiste und Navigation                                            |  |  |  |  |  |
|                                               | Tastatur                                                        | Telefon und Modem                                                     | 🔆 Verwaltung                                                         |  |  |  |  |  |
|                                               | Wiederherstellung                                               | 🔗 Windows Defender Firewall                                           | 🟭 Windows To Go                                                      |  |  |  |  |  |
|                                               |                                                                 |                                                                       |                                                                      |  |  |  |  |  |
|                                               |                                                                 |                                                                       |                                                                      |  |  |  |  |  |
| DRUCK<br>Tel. +49 (0) 712                     | & TEMPERATUR Leitenberger<br>21-90920-0 • Fax +49 (0) 7121-9    | • <b>GmbH •</b> Bahnhofstr. 33 • D-72<br>90920-99 • DT-Info@Leitenber | 2138 Kirchentellinsfurt • GERMAN<br>ger.de • www.druck-temperatur.de |  |  |  |  |  |

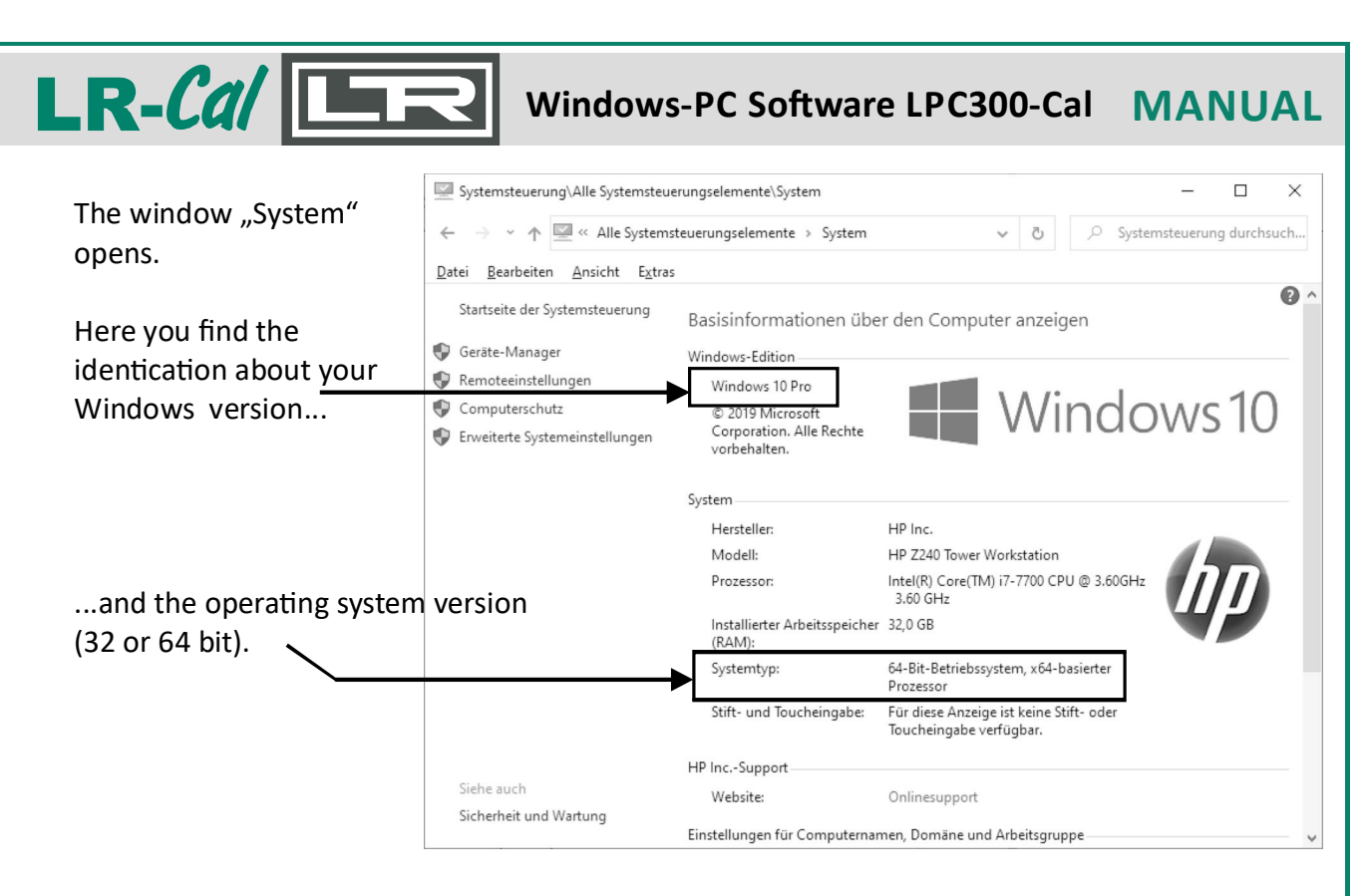

#### 1.1.2 UnZIP of the LR-Cal LPC300-Cal software

After you have downloaded the software **LR-Cal LPC300-Cal**, on your PC you find a ZIP file named "LPC300-Cal". Please unZIP this file into a folder on your PC. Now this folder should have a content similar to the image on the right hand side. There may be some other files, e.g. manuals (PDF files).

| lame                    | Änderungsdat     | Тур                         | Größe    |
|-------------------------|------------------|-----------------------------|----------|
| bin                     | 20.02.2020 13:35 | Dateiordner                 |          |
| license                 | 20.02.2020 13:35 | Dateiordner                 |          |
| supportfiles            | 20.02.2020 13:35 | Dateiordner                 |          |
| USB-Treiber Windows 7-8 | 20.02.2020 13:36 | Dateiordner                 |          |
| USB-Treiber Windows 10  | 20.02.2020 13:35 | Dateiordner                 |          |
| nidist.id               | 19.02.2020 08:47 | ID-Datei                    | 1 KB     |
| 🕏 setup.exe             | 15.03.2017 18:10 | Anwendung                   | 1.393 KB |
| setup.ini               | 19.02.2020 08:47 | Konfigurationseinstellungen | 31 KB    |

#### 1.1.3 Installation of the (virtual) COM-port driver

Before you install the LR-*Cal* LPC300-Cal software, for the communication of your LR-*Cal* LPC 300 via USB interface, a COM-port driver has to be installed. The needed driver file depends on your Windows version, see below.

- Windows version 7 and version 8: see folder "USB-Treiber Windows 7-8" 64-bit version: Install via double-click on file "CP210xVCPInstaller\_x64.exe" 32-bit version: Install via double-click on file "CP210xVCPInstaller\_x86.exe"
- Windows version 10: see folder "USB-Treiber Windows 10"
  64-bit Version: Install via double-click on file "CP210xVCPInstaller\_x64.exe"
  32-bit Version: Install via double-click on file "CP210xVCPInstaller\_x86.exe"

Follow the instructions, shown on the PC screen.

### MANUAL Windows-PC Software LPC300-Cal

#### 1.2 Installation of the LR-Cal LPC300-Cal softwa Name

The software LR-*Cal* LPC300-Cal has been developed by using tools of NATIONAL INSTRUMENTS. So, not only the software itself, but also several runtime libraries will be installed on your PC.

| Name                    | Änderungsdat     | Тур                         | Größe    |
|-------------------------|------------------|-----------------------------|----------|
| bin                     | 20.02.2020 13:35 | Dateiordner                 |          |
| license                 | 20.02.2020 13:35 | Dateiordner                 |          |
| supportfiles            | 20.02.2020 13:35 | Dateiordner                 |          |
| USB-Treiber Windows 7-8 | 20.02.2020 13:36 | Dateiordner                 |          |
| USB-Treiber Windows 10  | 20.02.2020 13:35 | Dateiordner                 |          |
| /// nidist.id           | 19.02.2020 08:47 | ID-Datei                    | 1 KB     |
| setup.exe               | 15.03.2017 18:10 | Anwendung                   | 1.393 KB |
| 📓 setup.ini             | 19.02.2020 08:47 | Konfigurationseinstellungen | 31 KB    |

The dialog language during install process is english.

On your PC, open the in chapter 1.1.2 created folder. Double-click on file "setup.exe". The installation process is starting.

| 🐙 LPC300-Cal                                                                                                    | Œ                                        |      |              | ×  |
|----------------------------------------------------------------------------------------------------|------------------------------------------|------|--------------|----|
| Destination Directory<br>Select the installation directories.                                                                   |                                          |      |              |    |
| All software will be installed in the following locations. To in<br>different location, click the Browse button and select anot | nstall software into a<br>her directory. |      |              |    |
| C:\Program Files (x86)\LPC300-Cal\                                                                                              |                                          | Brow | /se          |    |
| Directory for National Instruments products<br>C:\Program Files (x86)\National Instruments\                                     |                                          | Brow | /se          |    |
| <                                                                                                    | Back                                     | > ]  | <u>C</u> anc | el |

We strongly recommend to NOT change the preset folders. Now click on button " $\underline{N}ext >>$ ".

| LR-Cal                                                                                       | Windows-PC Software LPC300-Cal MANUAL                                                                                                    |
|----------------------------------------------------------------------------------------------|----------------------------------------------------------------------------------------------------|
| <b>LR-<i>Cal</i> LPC300-Cal</b><br>License Agreement                                         | UPC300-Cal  Image: LPC300-Cal  Image: License Agreement You must accept the licenses displayed below to proceed.                                                                                                    |
| You have to accept<br>the shown agreement<br>to be able to go on<br>installing the software. | <ul> <li>Allgemeine Liefer- und Zahlungsbedingungen</li> <li>\$ 1 Geltung         <ul> <li>(1) Alle unsere Lieferungen, Leistungen und Angebote erfolgen ausschließlich aufgrund dieser Allgemeinen Lieferbedingungen. Diese sind Bestandteil aller Verträge, die wir - Druck &amp; Temperatur Leitenberger GmbH - mit unseren Vertragspartnern (nachfolgend auch "Kunde" genannt) über die von uns angebotenen Lieferungen oder Leistungen schließen. Sie gelten auch für alle zukünftigen Lieferungen, v</li> </ul> </li> </ul> |
| Activate "I accept" 🔺                                                                        | I accept the License Agreement.     I do not accept the License Agreement.             << Back                                                                                                    |

When "I accept the License Agreement" is activated, the button " $\underline{N}ext>>$ " becomes accessible. Click on button " $\underline{N}ext>>$ ".

| NATIONAL INSTRUMEN                           | ITS                                                                                                    |                                                                                                    |                                                                                                |                                                     |    |  |  |
|----------------------------------------------|----------------------------------------------------------------------------------------------------|----------------------------------------------------------------------------------------------------|------------------------------------------------------------------------------------------------|-----------------------------------------------------|----|--|--|
| Licence Agreement                            | 🕼 LPC300-Cal                                                                                                    | ⊞                                                                                                    | y <u></u> -                                                                                    |                                                     | ×  |  |  |
|                                              | License Agreement<br>You must accept the licenses displayed below to proceed.                                                                                                    |                                                                                                    |                                                                                                |                                                     |    |  |  |
| You have to accept                           | NI IVI                                                                                                    |                                                                                                    |                                                                                                |                                                     |    |  |  |
| the shown agreement to be able to go on      | NATIONAL INSTRUMENTS SOFTWARELIZ                                                                                                    | ENZVE                                                                                                    | RTRA                                                                                           | G                                                   | ^  |  |  |
| installing the software.                     | LESEN SIE DIESEN SOFTWARELIZENZVERTRAG ("VETRAG") AUF<br>HERUNTERLADEN DER SOFTWARE UND/ODER ANKLICKEN DEJ<br>SCHALTFLÄCHE ZUM ABSCHLUSS DES INSTALLATIONSPROZES<br>MIT DEN BESTIMMUNGEN DIESER VEREINBARUNG EINVERSTAM<br>GEBUNDEN. WENN SIE NICHT VERTRAGSPARTEI DIESER VEREI<br>NICHT AN ALLE VERTRAGSBEDINGUNGEN GEBUNDEN SEIN MÖ<br>UND BENUTZEN SIE DIE SOFTWARE NICHT, SONDERN SENDEN<br>INNERHALB VON DREISSIG (30) TAGEN NACH ERHALT (EINSCHI<br>SCHRIFTLICHEN BEGLEITMATERIALIEN UND VERPACKUNG) ZU<br>RÜCKSENDUNGEN UNTERLIEGEN DER ZU DEM JEWEILIGEN Z | MERKSAM<br>R VORGES<br>SES ERKL<br>IDEN UND<br>IDEN UND<br>CHTEN, IN<br>I SIE DIE S<br>LIESSLICH<br>RÜCK, ALI<br>FITPUNKT | I. DURCI<br>SEHENE<br>JÄREN S<br>AN DIE<br>GWERD<br>STALLI<br>SOFTWAI<br>ALLER<br>LE<br>GÜLTIG | H DAS<br>N<br>3E SICH<br>SE<br>EN UND<br>EREN<br>RE | *  |  |  |
| Activatel accept"                            | The software to which this National Instruments license applies is LPC300-Cal.                                                                                                    | above 2 Lice                                                                                                    | ense Agre                                                                                      | ement(s).                                           |    |  |  |
| I do not accept all these License Agreements |                                                                                                    |                                                                                                    |                                                                                                |                                                     |    |  |  |
|                                              | << <u>B</u> ack                                                                                                    | <u>N</u> ext>                                                                                                    | >                                                                                              | <u>C</u> ance                                       | 4  |  |  |
| When "I accept the abo                       | ove 2 License Agreement(s)" is activated, the butt                                                                                                    | on <u>"N</u> e:                                                                                                    | xt>>"                                                                                          | becom                                               | es |  |  |

When "I accept the above 2 License Agreement(s)" is activated, the button "<u>N</u>ext>>" becomes accessible.

Click on button <u>"N</u>ext>>".

| MANUAL Window                                                                                                    | vs-PC Software LPC300-Cal                                                                                                    | -Cal                                                   |                                                    | 15                    | 5    |
|----------------------------------------------------------------------------------------------------|----------------------------------------------------------------------------------------------------|--------------------------------------------------------|----------------------------------------------------|-----------------------|------|
|                                                                                                    | 🐙 LPC300-Cal                                                                                                    | Œ                                                      | _                                                  |                       | ×    |
|                                                                                                    | Start Installation<br>Review the following summary before continuing.                                                                                                    |                                                        |                                                    |                       |      |
|                                                                                                    | • LPC300-Cal Files<br>• NI-VISA 17.0<br>Runtime Support<br>• NI-488.2 17.0                                                                                                    |                                                        |                                                    |                       |      |
| Click on button <u>"N</u> ext>>"<br>to go on with install,<br>on button <u>"&lt;<b< u="">ack" to<br/>change the previous<br/>settings.</b<></u> |                                                                                                    |                                                        |                                                    |                       |      |
|                                                                                                    | Click the Next button to begin installation. Click the Back button to char                                                                                                    | nge the installat                                      | on settings.                                       |                       |      |
|                                                                                                    | <u>S</u> ave File << <u>B</u> a                                                                                                    | ck <u>N</u> e                                          | xt>>                                               | <u>C</u> ance         | el   |
| Click on button <u>"N</u> ext>>".                                                                                                    |                                                                                                    |                                                        |                                                    |                       |      |
|                                                                                                    | 🐙 LPC300-Cal                                                                                                    | Œ                                                      | -                                                  |                       | ×    |
|                                                                                                    | Disable Windows Fast Startup<br>Disable Windows fast startup to prevent problems with insta<br>hardware.                                                                                                    | lling or removing                                      | 3                                                  |                       |      |
|                                                                                                    | The fast startup capability introduced in Microsoft Windows 8<br>or removing hardware. National Instruments recommends disal<br>more information about fast startup, click the following link or v<br>Code WinFastStartup. | may cause prob<br>bling Windows I<br>risit ni.com/info | lems with inst<br>ast startup. Fo<br>and enter the | alling<br>or<br>Info  |      |
|                                                                                                    | Disable Windows fast startup to prevent problems with inst                                                                                                    | alling or removir                                      | ng hardware.                                       |                       |      |
|                                                                                                    |                                                                                                    |                                                        |                                                    |                       |      |
|                                                                                                    | << <u>B</u> a                                                                                                    | ck <u>N</u> e                                          | xt>>                                               | <u>C</u> ance         | 1    |
| ♥<br>We strongly recommend to<br>with installing or removing                                                                                    | o activate the option "Disable Windows fast s<br>; hardware."                                                                                                    | tartup to                                              | prevent                                            | probl                 | ems  |
| Then click on button " <u>N</u> ext                                                                                                    | ·>>".                                                                                                    |                                                        |                                                    |                       |      |
|                                                                                                    |                                                                                                    |                                                        |                                                    |                       |      |
| DRU<br>Tel. +49 (0) 7                                                                                                    | CK & TEMPERATUR Leitenberger GmbH • Bahnhofstr. 33 •<br>7121-90920-0 • Fax +49 (0) 7121-90920-99 • DT-Info@Leite                                                                                                    | D-72138 Kir<br>nberger.de                              | chentellins<br>www.dru                             | turt • GE<br>ck-tempo | RMAN |

| LR-Cal                                                                                                    | R                                  | Windows                  | PC Softw                                                | vare l                                               | LPC30                                                                | 0-Cal                                                       | M                                     | ANU            | AL      |
|----------------------------------------------------------------------------------------------------|------------------------------------|--------------------------|---------------------------------------------------------|------------------------------------------------------|----------------------------------------------------------------------|-------------------------------------------------------------|---------------------------------------|----------------|---------|
|                                                                                                    | () LPC300-C                        | al                       |                                                         |                                                      |                                                                      |                                                             | -                                     |                | Х       |
|                                                                                                    |                                    |                          |                                                         |                                                      |                                                                      |                                                             |                                       |                |         |
| The progress bar shows<br>the progress of the<br>installation procedures.<br>Click on button <u>"C</u> ancel"<br>only if you like to STOP<br>the install process. | Overall f                          | Progress: 1% Complete    |                                                         |                                                      |                                                                      |                                                             |                                       |                | ]       |
|                                                                                                    |                                    |                          |                                                         |                                                      | << <u>B</u> ack                                                      | <u>N</u> ext>>                                              |                                       | <u>C</u> ance  |         |
| Wait until this                                                                                                    | () LPC300-C                        | Cal                      |                                                         |                                                      |                                                                      |                                                             | _                                     |                | ×       |
| window is shown:                                                                                                    | Ins                                | stallation Complete      |                                                         |                                                      |                                                                      |                                                             |                                       |                |         |
|                                                                                                    |                                    | ā.                       |                                                         |                                                      |                                                                      |                                                             |                                       |                |         |
|                                                                                                    | The in                             | staller has finished upd | ating your system.                                      |                                                      | // Back                                                              | Menta                                                       |                                       | Finial         |         |
|                                                                                                    |                                    |                          |                                                         |                                                      | << <u>B</u> ack                                                      | <u>N</u> ext >                                              |                                       | <u>F</u> inisł | 1       |
| Click on the button <u>"N</u> ex<br><b>Finally you have to resta</b><br>Click on button <u>"R</u> estart"                                                         | t>>".<br>I <b>rt your cc</b><br>'. | omputer.                 | LPC300-Cal<br>You mu<br>If you nu<br>choose<br>software | st restart yo<br>eed to insta<br>to restart la<br>e. | ur computer tr<br>Il hardware no<br>ter, restart you<br><u>S</u> hut | o complete this<br>w, shut down i<br>ur computer be<br>Down | operation<br>the compu<br>fore runnin |                | ×<br>is |
| DRUCK & TEMPERATUR Leitenberger (                                                                                                    | <b>GmbH •</b> Bahr                 | nhofstr. 33 • D-721      | 38 Kirchentellir                                        | nsfurt • (                                           | GERMANY                                                              | ·                                                           |                                       |                |         |
| Tel. +49 (0) 7121-90920-0 • Fax +49 (0) 7                                                                                                    | 121-90920-9                        | 99 • DT-Info@Leite       | enberger.de • w                                         | ww.dru                                               | ck-temper                                                            | atur.de                                                     |                                       |                |         |

### MANUAL Windows-PC Software LPC300-Cal

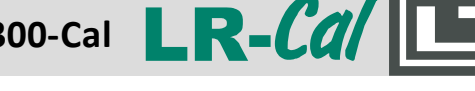

#### **1.3 Installation finished**

You find a new menu entry "LPC300-Cal" in your Start Menu.

To start LR-Cal LPC300-Cal software, click on below button with icon "LR-Cal LPC-Cal".

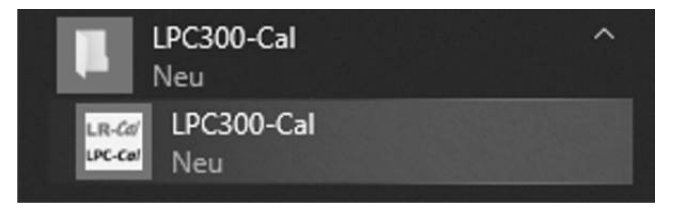

Some virus and malware protecting software may give an Alarm. In this case, this is caused by parts of the NATIONAL INSTRUMENTS runtime files - by mistake. This is a false alarm. In this case, open your anti-virus or anti-malware software and accept those NATIONAL INSTRUMENT files (may be you have to put them out of quarantine).

A Microsoft® Excel® template file "calmasterlr.xltx" is included in the supply of the software. This template file is used for the layout and content of certificates to be created. You may change this file according to your requirements, see chapter 5.1.

#### 2. Prepare the system

You have installed a COM port driver on your system (for a virtual RS232 interface). Now you have to check, which COM port is allocated:

Connect your LR-Cal LPC 300 calibrator with the special USB interface cable to an USB port of your computer/PC.

Switch ON your LR-Cal LPC 300 calibrator by pressing any key on the keybord of your calibrator.

Press "SETUP"-key to enter the main menu of your calibrator.

With cursor-keys, select menu item "Interfaces" and press the "SELECT"-key on your calibrator.

Select item "USB" with the cursor-keys and press "SELECT"-key to confirm. Via pressing the "BACK"-key you return to the main menu. Pressing the "BACK"-key a second time, you get back to the indication of measured values.

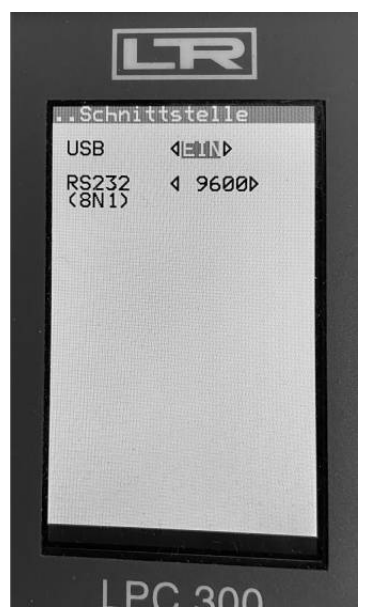

| LR-Cal ER Windows-PC                                                                               | C Software LPC300-Cal MANUAL                                                                    |
|----------------------------------------------------------------------------------------------------|-------------------------------------------------------------------------------------------------|
| On your PC, open the Windows "System Control".<br>(see chapter 1.1.1). There select item "System". | Systemsteuerung\Alle Systemsteuerungselemer                                                     |
| ( , , , , , , , , ,                                                                                | $\leftarrow$ $\rightarrow$ $\checkmark$ $\uparrow$ 🔛 $\diamond$ Systemsteuerung $\diamond$ Alle |
|                                                                                                    | Datei Bearbeiten Ansicht Extras                                                                 |
| A new window opens. Click on entry "Device Manage                                                  | r". Startseite der Systemsteuerung Basisinfo                                                    |
|                                                                                                    | Geräte-Manager Windows-F                                                                        |
|                                                                                                    | Remoteeinstellungen Window                                                                      |
|                                                                                                    | Computerschutz     © 2019                                                                       |
|                                                                                                    | Erweiterte Systemeinstellungen Rechte                                                           |
| Click on the left hand side on the arrow, shown in front of the entry. Connections (COM & LBT)"    |                                                                                                 |
| Now all items become visible.                                                                      | System —                                                                                        |
| 💾 Geräte-Manager                                                                                   | Herstel                                                                                         |
| <u>D</u> atei Ak <u>t</u> ion <u>A</u> nsicht <u>?</u>                                             |                                                                                                 |
|                                                                                                    |                                                                                                 |
| <ul> <li>✓ ☐ DESKTOP-DBV8IJG</li> <li>✓ ☐ Anschlüsse (COM &amp; LPT)</li> </ul>                    | ^                                                                                               |
| Intel(R) Active Management Technology - SQL (COM3) Silicon Labs CP210x USB to UART Bridge (COM4)   |                                                                                                 |
| Audio, Video und Gamecontroller     Audioeingänge und -ausgänge                                    |                                                                                                 |
| Pilduarshaitungagarita                                                                             | ~                                                                                               |
| Look for the entry, starting with "Silicon Labs CP210x.<br>In above shown example it is "COM4".    | " and note the created COM-port.                                                                |
| Your COM-port for the new virtual interface:                                                       | (you may note here.)                                                                            |
| For the creation of certificates Microsoft® Excel® mu<br>See chapter 5.                            | ist be installed on your computer.                                                              |
| 3. Start of the LR- <i>Cal</i> LPC300-Cal Software                                                 | LPC300-Cal ^                                                                                    |
| In Windows Start Menu, click on<br>LR- <i>Cal</i> LPC300-Cal Software.                             | LR-Car<br>LPC-Car<br>Neu                                                                        |
| If you get an alert message of an installed anti-virus o                                           | or anti-malware software, see chapter 1.3.                                                      |
|                                                                                                    |                                                                                                 |

| MANUAL Windows-PC Software LPC300-Cal LR-Cal                                                                                                    |
|----------------------------------------------------------------------------------------------------|
| The Login screen of the LR-Cal LPC300-Cal software appears:                                                                                                    |
| DRUCK & TEMPERATUR<br>LEITENBERGER GMBH                                                                                                    |
| User<br>Password                                                                                                    |
| Version<br>1.334.119<br>You are asked for your username and password. Please enter the following data:                                                                                                    |
| Username: <b>user</b><br>Password: <b>lpc300</b><br>Select your required software language (German or English), then click on button "Login".                                                                |
| Click on the button<br>"Settings".                                                                                                    |
| Select here the acc. to chapter 2 identified COM port.                                                                                                    |
| Then click on button                                                                                                    |
| DRUCK & TEMPERATUR Leitenberger GmbH • Bahnhofstr. 33 • D-72138 Kirchentellinsfurt • GERMAN<br>Tel. +49 (0) 7121-90920-0 • Fax +49 (0) 7121-90920-99 • DT-Info@Leitenberger.de • www.druck-temperatur.<br>34 |

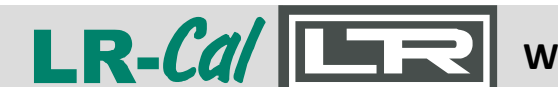

### Windows-PC Software LPC300-Cal MANUAL

LPC Serialnumber: 6001.929

OK

×

LR-Cd

UPC-Cal

As result, a window opens with the serial number of the connected LR-*Cal* LPC 300 calibrator

If the serial number is not indicated, there is a mistake in the configuration, e.g. COM port. Check again the correct value and change the setting accordingly, until this window with the serial number of your calibrator shows up.

#### 4. Operation of the LR-Cal LPC300-Cal Software

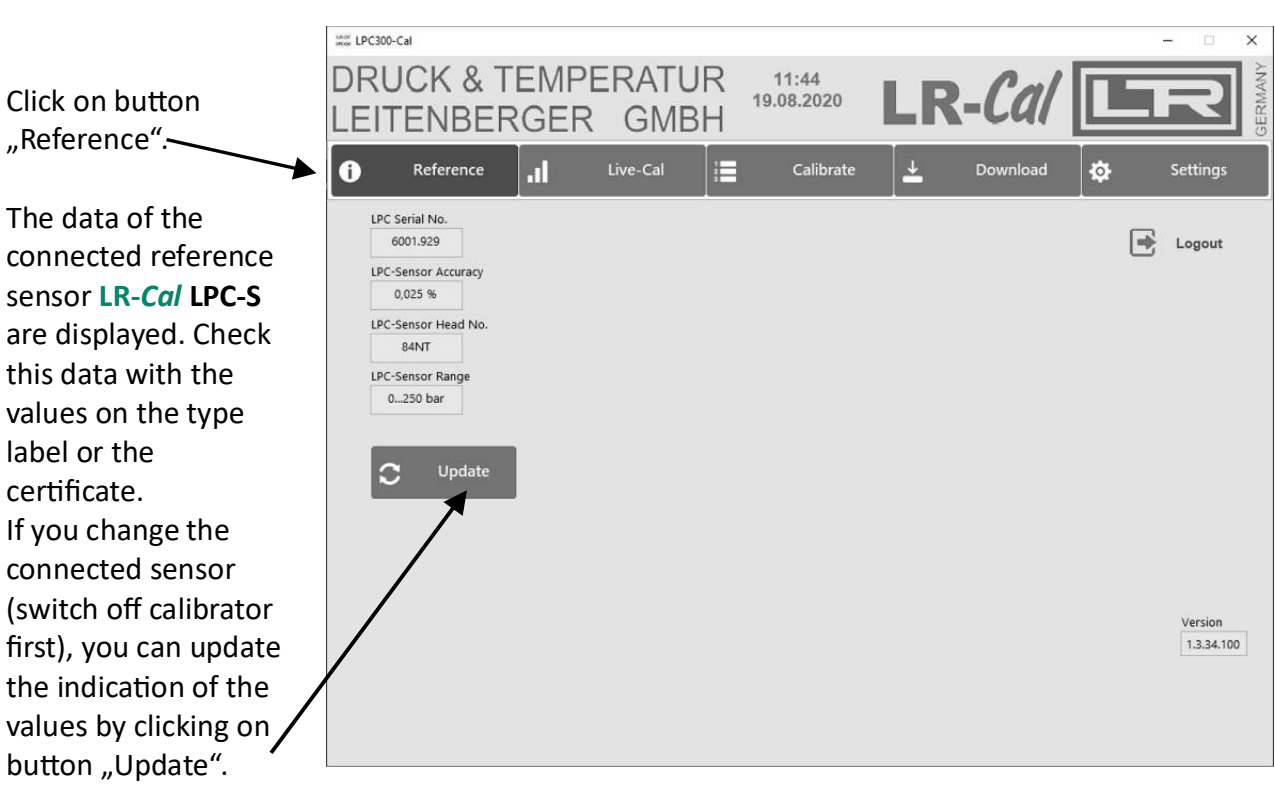

#### 4.1 Checking the used LR-Cal LPC-S pressure reference sensor

#### Please note:

While working with the LR-*Cal* LPC300-Cal software, the calibrator must be switched on, the USB interface must be activated, and the calibrator must be connected with your PC with the supplied USB cable.

#### 4.2 Online Calibration "Live-Cal"

In this mode, you do not work on predefined calibration procedures, but you work online, this means, your calibrator must be in mode "MEASURE" (see operating manual of your calibrator).

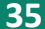

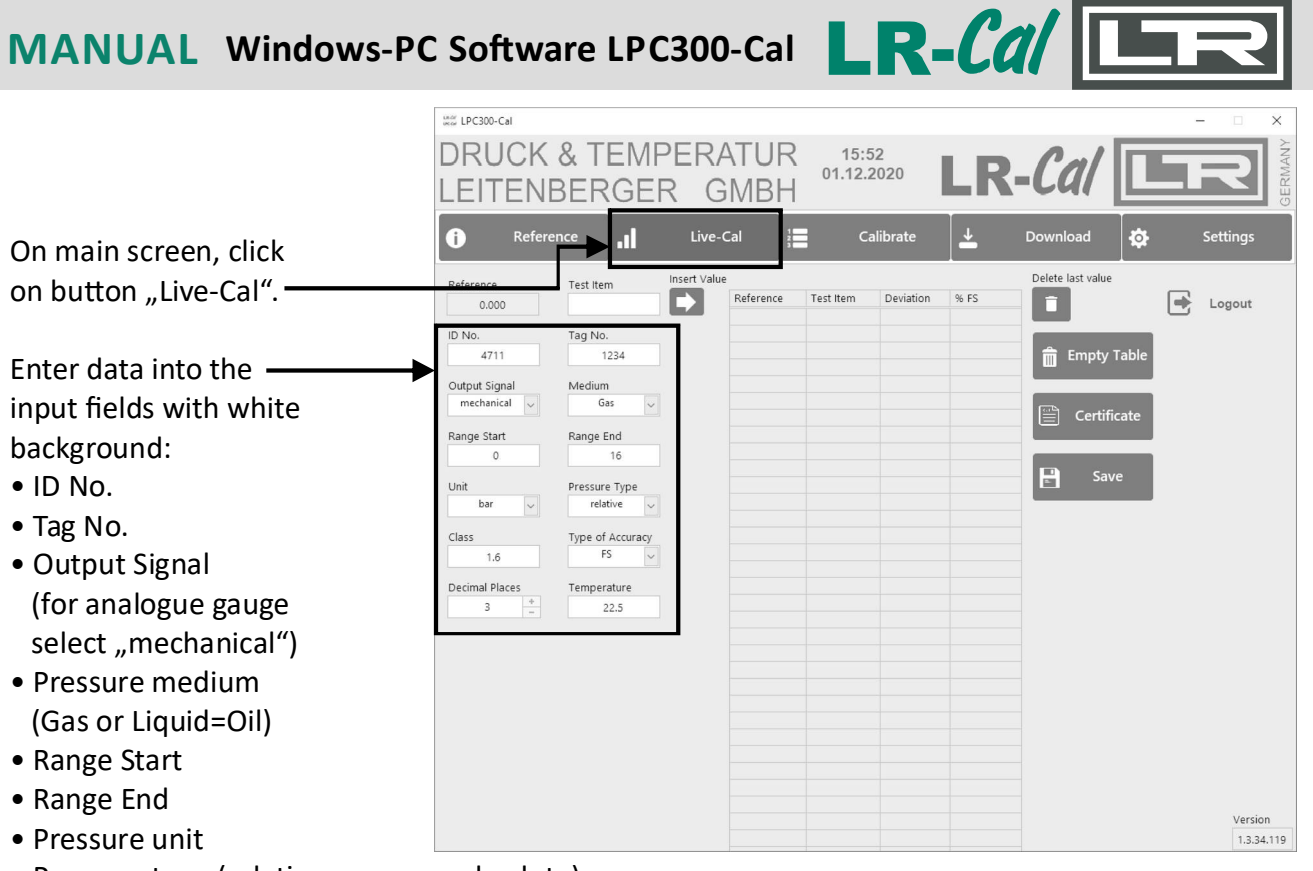

- Pressure type (relative=gauge or absolute)
- Accuracy Class in %
- Accuracy based on FS (full scale) or rd (reading)
- Decimal places
- Ambient temperature in °C during calibration

#### 4.2.1 Example: Unit under test is an analogue pressure gauge

|                                                  | under LPC300-Cal   |                     |                    |                    |                    |               |                   | - 🗆 X      |
|--------------------------------------------------|--------------------|---------------------|--------------------|--------------------|--------------------|---------------|-------------------|------------|
| Unit under test is<br>connected to pressure test | DRUCK<br>LEITENE   | & TEMPE<br>BERGER   | RATUR<br>GMBH      | 15:5<br>01.12.2    | 53<br>2020         | LR            | - <i>Cal</i> [    | GERMANY    |
| pump and system is open                          | i Refere           | nce .I              | Live-Cal           | Ca                 | alibrate           | <b>±</b>      | Download 🧔        | Settings   |
| to atmosphere.                                   | Reference<br>0.000 | Test Item           | Reference<br>0.000 | Test Item<br>0.000 | Deviation<br>0.000 | % FS<br>0.000 | Delete last value | Logout     |
| Therefore, 1st. test point                       | ID No.<br>4711     | 1234                | <b>`</b>           |                    |                    |               | 💼 Empty Table     |            |
| is the Zero point.                               | Output Signal 🗸    | Medium<br>lias 🗸    |                    |                    |                    |               |                   |            |
| Enter in field "Test Item"                       | Range Start        | Range End           |                    |                    |                    |               | Certificate       |            |
| the value of the unit                            | Unit               | Pressure Type       |                    |                    |                    |               | E Save            |            |
| under test, in this example                      | bar v              | Turne of Accuracy   |                    |                    |                    |               |                   |            |
| therefore "0". ————                              | 1.6                | FS V                |                    |                    |                    |               |                   |            |
|                                                  | Decimal Places     | Temperature<br>22.5 |                    |                    |                    |               |                   |            |
| Click on button                                  |                    |                     |                    |                    |                    |               |                   |            |
| "Insert Value".                                  |                    |                     |                    |                    |                    |               |                   |            |
| The values of this 1st. test                     |                    |                     |                    |                    |                    |               |                   |            |
| point are taken into the                         |                    |                     |                    |                    |                    |               |                   |            |
| table. ———                                       |                    |                     |                    |                    |                    |               |                   | Version    |
|                                                  |                    |                     |                    |                    |                    |               |                   | 1.3.34.119 |

| LR-Cal                                                                                                    | Windows-PC Software LPC300-Cal MANUAL                                                                                                    |
|----------------------------------------------------------------------------------------------------|----------------------------------------------------------------------------------------------------|
| 2. test point: 5 bar<br>With the pressure test                                                                   | DRUCK & TEMPERATUR<br>LEITENBERGER GMBH                                                                                                    |
| pump make 5 bar,                                                                                                 | Reference     I     Live-Cal     I     Calibrate     Download     Settings       Reference     Test Itam     Insert Value     Delete last value                                                                                                    |
| fine adjustment acc. to<br>indication of the<br>unit under test!<br>Enter indicated value<br>of unit under test. | Reference       Test Item       Deviation       % FS       0.001       0.000       0.001       0.006       0.001       0.006       0.001       0.006       0.001       0.006       0.001       0.006       0.001       0.006       0.001       0.006       0.001       0.006       0.001       0.006       0.001       0.006       0.001       0.006       0.001       0.006       0.001       0.006       0.001       0.006       0.001       0.006       0.001       0.006       0.001       0.006       0.001       0.006       0.001       0.006       0.001       0.006       0.001       0.006       0.001       0.006       0.001       0.006       0.001       0.006       0.001       0.006       0.001       0.006       0.001       0.006       0.001       0.006       0.001       0.006       0.001       0.006       0.001       0.006       0.001       0.006       0.001       0.006       0.001       0.006       0.001       0.006       0.001       0.006       0.001       0.006       0.001       0.006       0.001       0.006       0.001       0.006       0.001       0.006       0.001       0.006       0.001       0.006       0.001       0.001       0.001       0.001 |
| in our example "5".                                                                                              | Unit Pressure Type                                                                                                    |
| Again, click on button<br>"Insert Value".                                                                        | 100     Temperature       3     +       22.5                                                                                                    |
| The result of the 2nd.<br>test point is taken<br>into the table.                                                 |                                                                                                    |
|                                                                                                    | Version 1.3.34.119                                                                                                    |

Go on with all further pressure test points (ideally at increasing plus decreasing pressure). The shown table may look as follows:

| nor LPC300-Cal |                  |           |           |           |        |                   |         |      |
|----------------|------------------|-----------|-----------|-----------|--------|-------------------|---------|------|
| RUCK           | & TEMPE          | RATIE     | ) 15      | 58        |        | 01                |         | -1   |
|                |                  | INATOI    | 01.12.    | 2020      |        |                   |         |      |
| FITENI         | BFRGFR           | GMBH      |           |           |        |                   |         | -    |
|                | DEITOLIT         | OMIDI     |           |           | _      |                   |         |      |
| Refere         | ence L           | ive-Cal   | = c       | alibrate  | ↓      | Download          | Setting | 15   |
|                |                  | •         | _         |           |        |                   | *       |      |
| Reference      | Test Item Insert | Value     |           |           |        | Delete last value |         |      |
| -0.001         |                  | Reference | Test Item | Deviation | % FS   |                   | Logou   | IT.  |
| -0.001         |                  | 0.000     | 0.000     | 0.000     | 0.000  |                   |         |      |
| ID No.         | Tag No.          | 4.988     | 5.000     | 0.012     | 0.075  |                   |         |      |
| 4711           | 1234             | 9.983     | 10.000    | 0.017     | 0.106  | 💼 Empty Ta        | able    |      |
|                |                  | 16.015    | 16.000    | -0.015    | -0.094 |                   |         |      |
| Output Signal  | Medium           | 10.061    | 10.000    | -0.061    | -0.381 |                   |         |      |
| mechanical 🗸   | Gas 🗸            | 5.026     | 5.000     | -0.026    | -0.162 |                   | ata     |      |
| Dange Start    | Range Fed        | -0.001    | 0.000     | 0.001     | 0.006  |                   | ate     |      |
| Range start    | Kange End        |           |           |           |        |                   | _       |      |
| 0              | 10               |           |           |           |        |                   |         |      |
| Unit           | Pressure Type    |           |           |           |        | save              |         |      |
| bar 🗸          | relative 🗸       |           |           |           |        |                   | _       |      |
| Class          | Type of Accuracy |           |           |           |        |                   |         |      |
| 1.6            | FS 🗸             |           |           |           |        |                   |         |      |
| Desimal Places | Tomporatura      |           |           |           |        | _                 |         |      |
| 2 +            | 22.6             |           |           |           |        |                   |         |      |
|                | 22.5             |           |           |           |        |                   |         |      |
|                |                  |           |           |           |        |                   |         |      |
|                |                  |           |           |           |        |                   |         |      |
|                |                  |           |           |           |        |                   |         |      |
|                |                  |           |           |           |        |                   |         |      |
|                |                  |           |           |           |        |                   |         |      |
|                |                  |           |           |           |        |                   |         |      |
|                |                  |           |           |           |        |                   |         |      |
|                |                  |           |           |           |        |                   |         |      |
|                |                  |           |           |           |        |                   |         |      |
|                |                  |           |           |           |        |                   |         |      |
|                |                  |           |           |           |        |                   | Ve      | rsic |
|                |                  |           |           |           |        |                   |         |      |

In this example, the calibration of the unit under test is now finished. Click on button "Certificate". This opens a MS Excel® file, based on the template calmasterlr.xltx. For going further, see chapter 5.2.

At calibration of units under test, which are powered by the LR-*Cal* LPC 300 calibrator, the Power-Safe time of the calibrator must be adjusted at adequate time value. If suddenly power sourcing (24 VDC out) switches off during a calibration, the measured values might be corrupted.

**DRUCK & TEMPERATUR Leitenberger GmbH** • Bahnhofstr. 33 • D-72138 Kirchentellinsfurt • GERMANY Tel. +49 (0) 7121-90920-0 • Fax +49 (0) 7121-90920-99 • DT-Info@Leitenberger.de • www.druck-temperatur.de

## MANUAL Windows-PC Software LPC300-Cal

#### 4.2.2 Example: Unit under test is a pressure transmitter with 4...20 mA current output signal

| Unit under test is<br>connected to pressure<br>source (pressure test<br>pump) and system is<br>open to atmosphere.      | DRUCK<br>LEITENE<br>Reference<br>-0.001<br>D No.<br>4712<br>Output Signal         | & TEMPE<br>BERGER<br>nce .1<br>Test Item<br>4.772<br>Tag No.<br>23456<br>Medium                      | ERATUR<br>GMBH<br>Live-Cal               | 07:4<br>02.12.2             | 19<br>2020<br>alibrate      | <b>LR</b><br>↓<br>% FS<br>0.089 | Download &                                                           | )<br>)<br>() | Settings              |
|----------------------------------------------------------------------------------------------------|-----------------------------------------------------------------------------------|----------------------------------------------------------------------------------------------------|------------------------------------------|-----------------------------|-----------------------------|---------------------------------|----------------------------------------------------------------------|--------------|-----------------------|
| Therefore, 1st. test point<br>is zero (0). The values of<br>reference and unit under<br>test are read<br>automatically. | 4-20 mA v<br>Range Start<br>-1<br>Unit<br>Class<br>0.5<br>Decimal Places<br>3 + - | Gas<br>Range End<br>20<br>Pressure Type<br>relative<br>Type of Accuracy<br>FS<br>Temperature<br>22.5 |                                          |                             |                             |                                 | Certificate                                                          |              |                       |
| Click on button "Insert<br>Value" to get this value<br>pair into the table.                                             |                                                                                   |                                                                                                    |                                          |                             |                             |                                 |                                                                      |              | Version               |
|                                                                                                    |                                                                                   |                                                                                                    |                                          |                             |                             |                                 |                                                                      |              | 1.3.34.119            |
| 2nd. test point: 2.5 bar                                                                                                | DRUCK                                                                             | & TEMPE<br>BERGER                                                                                    | ERATUR<br>GMBH                           | 07:3<br>02.12.2             | 0<br>2020<br>alibrate       |                                 | -Cal                                                                 |              |                       |
| Generate 2.5 bar with<br>the pressure pump and<br>adjust as exact as<br>possible, considering<br>thermodynamic effect.  | Reference<br>2.483<br>ID No.<br>4712<br>Output Signal<br>4-20 mA                  | Test Item Ins<br>6.680 Tag No.<br>23456 Medium Gas V<br>Range End 20<br>Descrime Time                | ert Value<br>Reference<br>0.000<br>2.496 | Test item<br>4.776<br>6.680 | Deviation<br>0.019<br>0.022 | % FS<br>0.089<br>0.103          | Delete last value  Telete last value  Empty Table  Certificate  Save |              | Logout                |
| Click on button "Insert<br>Value" to thet this value<br>pair into the table.                                            | Unit v<br>Class 0.5<br>Decimal Places 3 × +                                       | Pressure Type relative V Type of Accuracy FS V Temperature 22.5                                      |                                          |                             |                             |                                 |                                                                      | •            |                       |
|                                                                                                    |                                                                                   |                                                                                                    |                                          |                             |                             |                                 |                                                                      |              | Version<br>1.3.34.119 |
| Go on with the further pressure                                                                                         | test points                                                                       | s (ideally a                                                                                         | at increas                               | sing an                     | nd dec                      | reasir                          | ng pressur                                                           | e va         | lues).                |

The table on your screen, for example, may look like the screenshot on the next page.

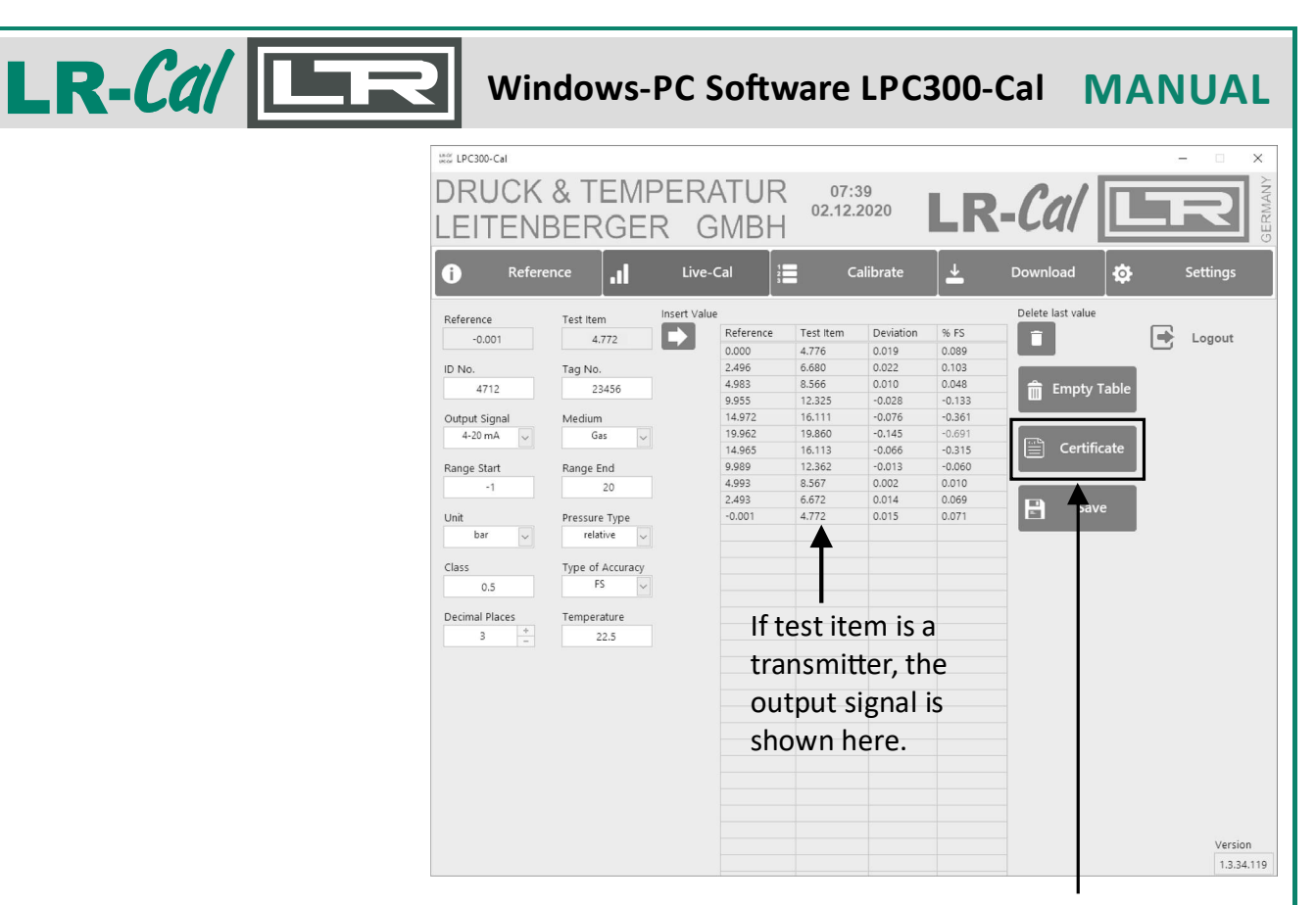

In this example, the calibration of the unit under test ist finished now. Click on button "Certificate". This opens a MS Excel<sup>®</sup> file, based on the template calmasterlr.xltx. For going further, see chapter 5.2.

Explanation of the buttons:

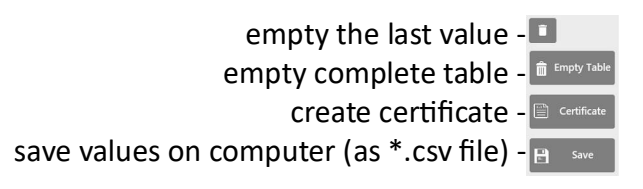

#### 4.3 Calibrate - Define calibration procedures

The LR-Cal LPC 300 calibrator must be set to operating mode "CALIBRATE" (work on pre-defined calibration procedures). Please refer to the operating manual of your calibrator.

The menu item "Calibrate" of the LR-*Cal* LPC300-Cal software is used to define or edit calibration procedures (as an alternative to editing them directly in the calibrator, using the numeric keypad of the calibrator.) In the menu bar, click on button "Calibrate".

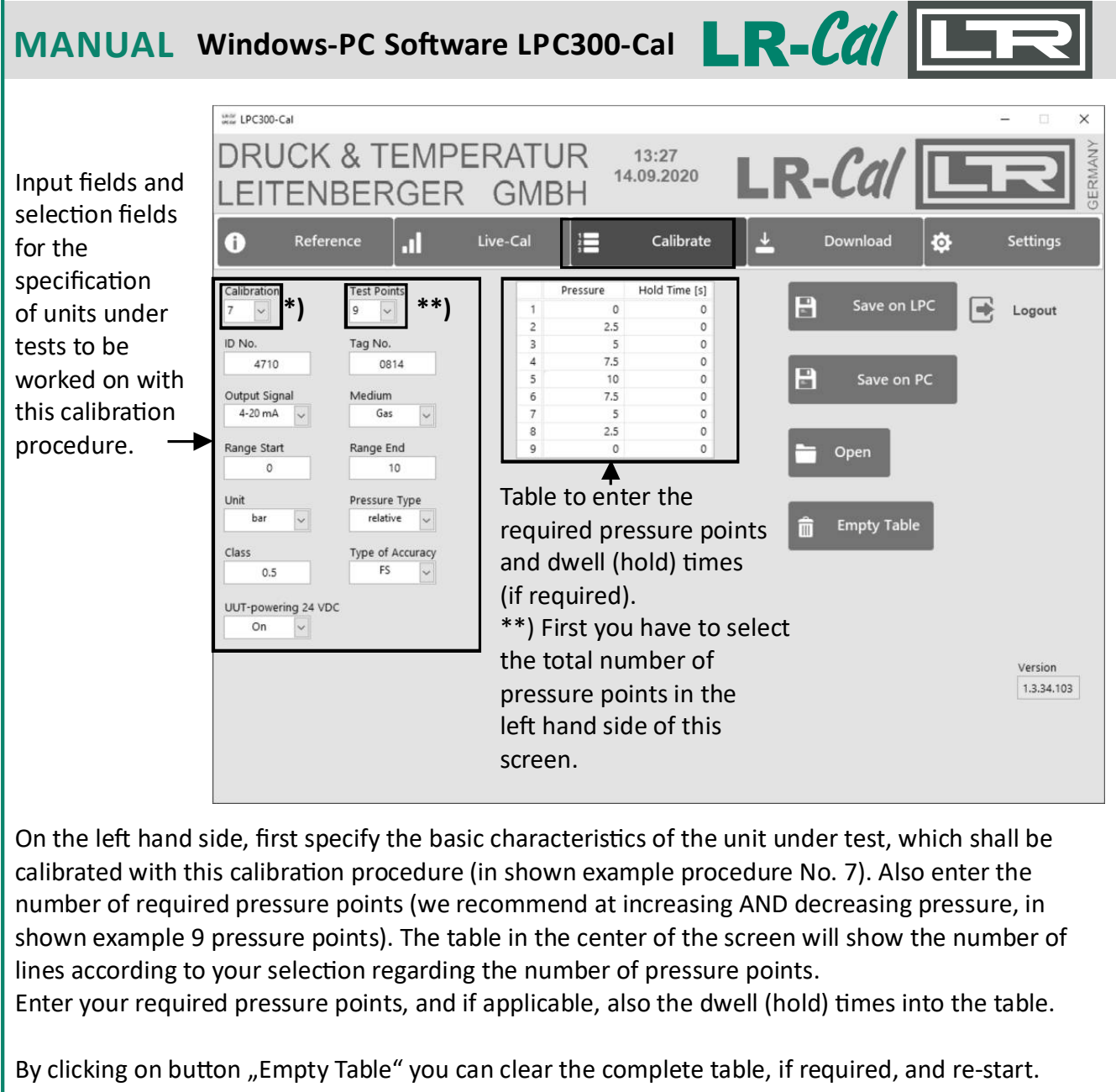

uploads the procedure to your calibrator. \*) Note: by choosing the calibration procedure number you define

Button "Save on PC": Button "Open":

Button "Save on LPC":

the storage location in your calibrator. saves your calibration procedure on your computer (PC/Laptop). opens an already on your computer saved calibration procedure (e.g. for any changements)

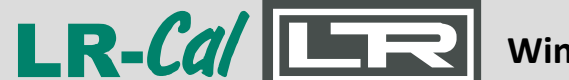

Windows-PC Software LPC300-Cal MANUAL

1.3.34.119

#### 4.4 Download - transmission of settled calibrations to the computer (PC/Laptop)

The LR-Cal LPC 300 calibrator must be set to operating mode "CALIBRATE" (see operating manual of your calibrator).

The button "Download" of the LR-*Cal* LPC300-Cal software is used to download the calibration data of already settled calibration procedures to your computer.

|                                  | LPC300-0 | Cal       |              |                 |              |              | ×    |
|----------------------------------|----------|-----------|--------------|-----------------|--------------|--------------|------|
| Klicken Sie den Menü-            | DRU      | CK & 1    | EMPERAT      | JR 08:21        | R-Cal        | G            | MANY |
| Punkt "Download" an:             | LEIT     | ENBER     | RGER GMI     | BH              |              |              | GER  |
|                                  | i        | Reference | Live-Cal     | 2 Calibrate     | ↓ Download   | Settings     |      |
|                                  |          | ID No.    | Tag No.      |                 |              | -            |      |
| Click on button                  | 1        |           |              | Read Data       |              | Logout       |      |
| "Read Data".                     | 3        |           |              |                 | -            |              |      |
|                                  | 4        |           |              | Calibration     |              |              |      |
| NOTE:                            | 6        |           |              |                 |              |              |      |
| When processing calibration      | 8        |           |              |                 |              |              |      |
| procedures, i.e. storage of the  | 9        |           |              |                 |              |              |      |
| results in the calibrator.       | 11       |           |              |                 |              |              |      |
| measured current or voltage      | 12       |           |              |                 |              |              |      |
| values (mA / V) are              | 14       |           |              |                 |              |              |      |
| automatically converted into     | 15<br>16 |           |              |                 |              |              |      |
| the selected pressure unit and c | nly th   | nese cal  | culated pres | sure values are | stored in th | e calibrator | r    |

and e.g. later exported to a certificate.

Now a list of all on calibrator stored calibration data is shown: The table on the left LPC300-Cal **DRUCK & TEMPERATUR** 08:22 hand side of the 02.12.2020 LEITENBERGER GMBH screen shows all Reference calibration records, f .1 saved on the calibrator: ID No. Tag No. Logout 15987 9999 Procedure number Read Data 7896 1256 1287 ID number 3569 22-33- Tag number Select the required calibration procedure 10 number here: -12 13 14 Now click on button 16 ----"Certificate". This opens a MS Excel<sup>®</sup> file, based on the template calmasterlr.xltx. For going further, see chapter 5.2. Version 1.3.34.119

**DRUCK & TEMPERATUR Leitenberger GmbH** • Bahnhofstr. 33 • D-72138 Kirchentellinsfurt • GERMANY Tel. +49 (0) 7121-90920-0 • Fax +49 (0) 7121-90920-99 • DT-Info@Leitenberger.de • www.druck-temperatur.de

### MANUAL Windows-PC Software LPC300-Cal

#### 5. Creating of calibration certificates

Based on the template file "calmasterlr.xltx" which is included in the supply of the **LR-Cal LPC300-Cal** software, you can create certificates based on your calibration data.

#### 5.1 Adaption of the MS-Excel® file "calmasterlr.xltx" to your requirements

Open in program folder "LPC300-Cal" the sub-folder "data", and here the file "calmasterlr.xltx" (MS-Excel® template file).

|     |                   | Organisieren               |                  | Neu              | Öffnen             |  |
|-----|-------------------|----------------------------|------------------|------------------|--------------------|--|
| Dat | enträger (C:) → P | Programme (x86) → LPC300-C | al → data        |                  |                    |  |
| ^   | Name              | ^                          | Änderungsdatum   | Тур              | Größe              |  |
|     | almasterir        | xlsx                       | 29.02.2024 09:59 | Microsoft Excel- | Arbeitsblatt 32 KB |  |
|     | 🗑 Lizenztext_l    | LPC-Cal_Software_Final.rtf | 24.06.2020 08:40 | Rich-Text-Forma  | t 207 KB           |  |
|     | 🗟 LPC300-Ca       | Lini                       | 26.05.2021 10:58 | Konfigurationsei | nstellungen 1 KB   |  |
|     | uncor Ipc-cal.ico |                            | 09.07.2020 10:09 | Symbol           | 32 KB              |  |
|     | 🗟 Sprachen.ir     | ni                         | 11.02.2021 08:51 | Konfigurationsei | nstellungen 4 KB   |  |

ATTENTION: Take care that you do NEVER change formulas or cell references, especially in lines 35 to 58.

Insert/complement in working sheet "certificate" of the file

"calmasterlr.xltx" your company name ("tragen Sie hier Ihren Firmennamen ein") and company Logo ("fügen Sie hier bei Bedarf Ihr Firmen-Logo ein").

You may change also the general layout of the certificate, but NEVER change any positions and formulars or cell references.

Save your changed file "calmasterlr.xltx" as described on following page.

| gen J                                         | Arial                              | - 8                         | - A A =                                       | = = *                             | - B S             | tandard +                 | Bedingt   | e Formatierung +<br>Ile formatieren + | Einfügen *   | Σ - <sup>Δ</sup> <sub>2</sub> τ -<br>Ψ - 200 - |
|-----------------------------------------------|------------------------------------|-----------------------------|-----------------------------------------------|-----------------------------------|-------------------|---------------------------|-----------|---------------------------------------|--------------|------------------------------------------------|
| enablane E                                    |                                    | Schriftart                  |                                               | Ausrichte                         | ng 5              | 50 -\$,0<br>Zabl 5-       | Zellenfo  | rmatvorlagen *                        | Tellen       | e *                                            |
| chablage is                                   |                                    | schintart                   | - 10<br>- 10                                  | Austratio                         | ng is             | 20111 13                  | POIL      | atvonagen                             | Zenen        | bearbeiten                                     |
| -                                             |                                    | ✓ J.                        | x =value!B78                                  | &" %" & valu                      | e!C7              |                           |           |                                       |              |                                                |
| BCDEF                                         | GHI                                | J K L M I                   | NOPQRST                                       | UVWX                              | Y Z AZAEACAE      | AEAFACAFAI.               | AJAFALANA | MACAFAGAFASA                          | TALAVAVAXAYA | ZBABEBCBEBE                                    |
| tragen Sie h                                  | ier Ihren I                        | Firmennam                   | nen einj                                      |                                   | [füge<br>bei B    | en Sie hier<br>Bedarf Ihr |           |                                       |              |                                                |
| Abnahmepri<br>Acceptance                      | ifzeugnis<br>Test Certi            | i 3.1 nach<br>ficate 3.1    | DIN EN 10204<br>according to EN               | 10204                             | Firm              | en-Logo ein]              |           |                                       |              |                                                |
| unde:                                         |                                    |                             | THIT                                          |                                   | Zeugnis-Nr.       |                           |           |                                       |              |                                                |
| Customer:                                     |                                    |                             |                                               |                                   | Certificate No.   | 61                        |           |                                       |              |                                                |
|                                               |                                    |                             |                                               |                                   | Date:             | 01.12.2020                | 0         |                                       |              |                                                |
| undenbestell-N                                | ir.:                               |                             | Bestelldatum:                                 |                                   | Auftrag / Positio | en:                       |           |                                       |              |                                                |
| Jusiom Order I                                | VD.:                               |                             | Order date:                                   |                                   | Order No. / Iten  | n.                        |           |                                       |              |                                                |
| yp:<br>ype:                                   |                                    |                             | Genauigkeit<br>Accuracy                       | 0,5 %v. I                         |                   |                           |           |                                       |              |                                                |
| lessbereich:                                  | -120                               | bar relativ                 | Ausgangssigni<br>Outout signal                | 4-20 mA                           |                   |                           |           |                                       |              |                                                |
| erien-Nr.:                                    | 817                                |                             | Messstellen-Nr                                | 4718                              |                   |                           |           |                                       |              |                                                |
| Serial No.:                                   |                                    |                             | Tag No.                                       |                                   |                   |                           |           |                                       |              |                                                |
| teferenzgerät:<br>Reference instri            | ument:                             | LPC 3                       | 00 + FN37                                     | -124 bar                          | 0,025             | %                         |           |                                       |              |                                                |
| rgebnis:                                      |                                    |                             |                                               |                                   | Kalbriertemp      |                           |           |                                       |              |                                                |
| Results:                                      |                                    |                             |                                               |                                   | Temperature       | 22,5°C                    |           |                                       |              |                                                |
| Referenz                                      | Prüfling                           | Fehler                      | Febler                                        |                                   |                   |                           |           |                                       |              |                                                |
| reference                                     | test item                          | deviation                   | deviation                                     |                                   |                   |                           |           |                                       |              |                                                |
| 0,000                                         | 0,019                              | 0,019                       | 0,090                                         |                                   |                   |                           |           |                                       |              |                                                |
| 2,496 4.983                                   | 2,518                              | 0,022                       | 0,105                                         |                                   |                   |                           |           |                                       |              |                                                |
| 9,955                                         | 9,927                              | -0,028                      | -0,133                                        |                                   |                   |                           |           |                                       |              |                                                |
| 14,972                                        | 14,896                             | -0,076                      | -0,362                                        |                                   |                   |                           |           |                                       |              |                                                |
| 14,965                                        | 14,899                             | -0,145                      | -0.314                                        |                                   |                   |                           |           |                                       |              |                                                |
| 9,989                                         | 9,976                              | -0,013                      | -0,062                                        |                                   |                   |                           |           |                                       |              |                                                |
| 4,993                                         | 4,995                              | 0,002                       | 0,010                                         |                                   |                   |                           |           |                                       |              |                                                |
| 2,493                                         | 2,507                              | 0,014                       | 0,067                                         |                                   |                   |                           |           |                                       |              |                                                |
| -0,001                                        | 0,014                              | 0,010                       | 0,011                                         |                                   |                   |                           |           |                                       |              |                                                |
| V                                             |                                    |                             |                                               |                                   |                   |                           |           |                                       |              |                                                |
| OTE:                                          |                                    |                             |                                               |                                   |                   |                           |           |                                       |              |                                                |
|                                               |                                    |                             |                                               |                                   |                   |                           |           |                                       |              |                                                |
| n the v                                       | vorks                              | neet ,                      | "certifica <sup>·</sup>                       | te" of t                          | ne temp           | plate fi                  | ie caln   | hasterIr.x                            | litx,        |                                                |
| ( <u>F</u> )                                  | ما م م : م                         | امر امم                     |                                               | برما مرد ا                        | اميرما امم        | fa 14                     | 16        | المعالية                              |              |                                                |
| (live)                                        | decir                              | nai pi                      | aces are                                      | uispiay                           | ed by de          | elault.                   | ii requ   | iirea, yo                             | L L          |                                                |
| nav ch                                        | ange                               | this s                      | etting he                                     | re                                |                   |                           |           |                                       |              |                                                |
| nuy ch                                        | unge                               | 1115 5                      | cuing ne                                      | ic.                               |                   |                           |           |                                       |              |                                                |
| Der Kallbrierg                                | egenstand                          | hält die Fehle              | ergrenzen nach Hers<br>Object keeps t         | ellerangaben e<br>he specificatio | n: ja / ye        | is nei                    | in / no   |                                       |              |                                                |
| ie Kalibrierung<br>Calibration was<br>• EN 83 | erfolgte aut<br>carried out<br>7-1 | der Grundla<br>according to | ge der folgenden Nor<br>o the following norm: | m:                                |                   |                           |           |                                       |              |                                                |
| • EN 83                                       | 7-3                                |                             |                                               |                                   |                   |                           |           |                                       |              |                                                |
| irmensachvers                                 | tändiger:                          |                             | 1                                             |                                   |                   |                           |           |                                       |              |                                                |
|                                               |                                    |                             |                                               |                                   |                   |                           |           |                                       |              |                                                |

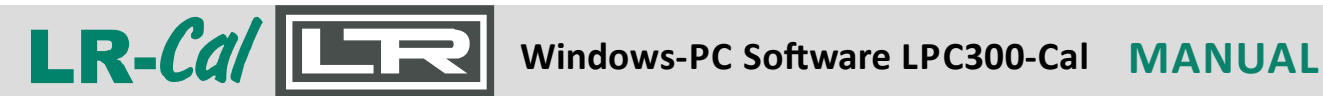

Now save the modified MS-Excel® template file "calmasterlr.xltx".

Important: the file name must be calmasterlr.xltx and must not be changed. Important: the file type must be "Excel template file". Important: the storage location must be the subdirectory "data" in the program folder of the LPC300-Cal software

So do NOT click on "Save" but on "Save as" and then click on "Browse".

Now navigate to the program installation folder of the LPC300-Cal software and select the "data" subdirectory as the storage location.

Enter exactly **calmasterIr.xltx** as the file name. Confirm that you wish to overwrite the existing file.

#### **IMPORTANT!**

Do NOT save the modified template file as a normal MS Excel file (.xlsx) and NOT in your normal storage location for Excel files, but follow the instructions above very carefully.

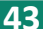

# MANUAL Windows-PC Software LPC300-Cal LR-Cal

#### 5.2 Editing of created certificates of calibration

After clicking on button "Certificate" in the LR-*Cal* LPC300-Cal software, automatically MS Excel® opens with a workbook (spreadsheet folder), based on the template file "calmasterlr.xltx". For changing the template file, see chapter 5.1.

This MS Excel® workbook contains two worksheets: "certificate" and "value". On the worksheet "value" you find the transmitted data for this certificate:

| A          | B          | C           | D         | E          | F | G H             | 1              | J          | К                   |                   | M                 | N                 | 0                  | P         |
|------------|------------|-------------|-----------|------------|---|-----------------|----------------|------------|---------------------|-------------------|-------------------|-------------------|--------------------|-----------|
| Zeugnie    | 1          | 0           | 0         | -          |   | Hier worden     | dia Warta yam  | I DC 1     | 00 eingelesen       | _                 | 191               | in the            |                    |           |
| libriogung | 1          |             |           |            |   | The werden      | die weite vom  | LI U.      | oo enigeresen       |                   |                   |                   |                    |           |
| anonerung  | 1          |             |           |            |   |                 |                |            |                     |                   |                   |                   |                    |           |
| ID         | 047        |             |           |            |   | Pruttingsart    | n:             |            |                     |                   |                   |                   |                    |           |
| IU .       | 01/        |             |           |            |   | mechanisch      | = analoges ∠ei | german     | ometer              |                   |                   |                   |                    |           |
| Messtelle  | 4/18       |             |           |            |   | 0-1V            | = Druckmessu   | nformer    | mit Spannungsa      | usgang 0-1 V      |                   |                   |                    |           |
| Bereich    | -1,000000  | 20,000000   | bar       | relativ    |   | USW.            | usw. andere Dr | uckmes     | sumformer mit ar    | nderen Ausgan     | gssignalen        |                   |                    |           |
| Klasse     | 0,500000   | v. E.       |           |            |   | Spalte "Prüf    | ing":          |            |                     |                   |                   |                   |                    |           |
| Medium     | Gas        |             |           |            |   | - wenn Prüflin  | g = mechanisch | dann       | Wert = identisch    | n mit Referenzw   | vert              |                   |                    |           |
| Тур        | 4-20 mA    |             |           |            |   | - wenn Prüflin  | r ⇔ mechanisch | dann       | Wert = tatsächli    | ches Ausgangs     | ssignal des Prüfl | ings, konvertier  | t zu Druck         |           |
|            | 4          | 20          | mA        |            |   | Spalte "Vorg    | abewert"       |            |                     |                   |                   |                   |                    |           |
|            |            |             |           |            |   | - wenn Prüfling | r = mechanisch | dann       | Wert = vom Man      | ometer abgele     | sener bestätigte  | Vorgabewert It    | . Kalibrierprozedu | ır        |
| Referenz   | FN37       |             |           |            |   | - wenn Prüfling | → mechanisch   | dann       | Wert = Vorgaber     | wert It. Kalibrie | rprozedur         |                   |                    |           |
| Bereich    | -1,00      | 24,000000   | bar       |            |   | Spalte "Refe    | 'enz"          |            | Wert = vom LPC      | 300 - Referen     | zsensor LPC-S e   | rmittelter tatsäd | chlicher Druckwer  | (Referen: |
| Klasse     | 0.025000   |             |           |            |   |                 |                |            |                     |                   |                   |                   |                    |           |
|            |            |             |           |            |   | Wenn Prüfling   | = mechanisch d | ann wird   | i der Referenzwe    | rt mit dem Voro   | abewert veralich  | ien.              |                    |           |
| Temp       | 22.5       |             |           |            |   | Wenn Priiflinn  | <> mechanisch  | dann wi    | d Referenzwert n    | nit einnelesene   | m Prüflingswert   | veralichen        |                    |           |
| 7eit       | 08-56-00   |             |           |            |   | rioniri         | - meenameen,   | o drint mi | o i torono nemore n | int enrigereeene  |                   | rengineriten.     |                    |           |
| Datum      | 01 20 2020 |             |           |            | - |                 |                |            |                     |                   |                   |                   |                    |           |
| Warta      | Drüfling   | Vorgabowart | Deferonz  | Haltozoit  |   | -               |                |            |                     |                   |                   |                   |                    |           |
| 1 Mart     | 4.770000   | o o tooo    | 0.000000  | Tiaitezeit |   | 0.040           | -              |            |                     |                   |                   |                   |                    |           |
| 1. vvert   | 4,776000   | 0,019000    | 0,000000  |            |   | 0,018           | 0              |            |                     |                   |                   |                   |                    |           |
| 2. vvert   | 6,680000   | 0,022000    | 2,496000  |            |   | 2,517           | 5              |            |                     |                   |                   |                   |                    |           |
| 3. VVert   | 8,566000   | 0,010000    | 4,983000  | )          |   | 4,99287         | 0              |            |                     |                   |                   |                   |                    |           |
| 4. Wert    | 12,325000  | -0,028000   | 9,955000  | 0          |   | 9,926562        | 5              |            |                     |                   |                   |                   |                    |           |
| 5. Wert    | 16,111000  | -0,076000   | 14,972000 | )          |   | 14,895687       | 5              |            |                     |                   |                   |                   |                    |           |
| 6. Wert    | 19,860000  | -0,145000   | 19,962000 | )          |   | 19,8162         | 5              |            |                     |                   |                   |                   |                    |           |
| 7. Wert    | 16,113000  | -0,066000   | 14,965000 | )          |   | 14,898312       | 5              |            | ' If vou            | have d            | carried           | out an            | online             |           |
| 8. Wert    | 12,362000  | -0,013000   | 9,989000  | )          |   | 9,97512         | 5              |            | ,                   | indire (          | Jannea            | outan             | ennie              |           |
| 9. Wert    | 8,567000   | 0,002000    | 4,993000  | )          |   | 4,994187        | 5              |            | calibra             | ation (           | "Livo_C           | al") an           | d the te           | ict       |
| 10. Wert   | 6,672000   | 0,014000    | 2,493000  | 0          |   | 2,50            | 7              |            | calibre             |                   | LIVE-C            | ai jan            | u the te           | 31        |
| 11. Wert   | 4,772000   | 0,015000    | -0,001000 | )          |   | 0,0132          | 5              |            | itomi               | c a tra           | ncmitte           | r horo            | +ho                |           |
| 12. Wert   |            |             |           |            |   |                 |                |            | nemi                | saua              |                   | i, nere           | i the              |           |
| 13. Wert   |            |             |           |            |   |                 |                |            |                     |                   |                   |                   | :                  |           |
| 14 Wert    |            |             |           |            |   |                 |                |            | range               | and u             | nit (mA           | orv)              | is saved           | •         |
| 15. Wert   |            |             |           |            |   |                 |                |            | _                   |                   | -                 | -                 |                    |           |
| 16 Wert    |            |             |           |            |   |                 |                |            |                     |                   |                   |                   |                    |           |
| 17 Wert    |            |             |           |            |   |                 |                |            |                     |                   |                   |                   |                    |           |
| 18 Wert    |            |             |           |            |   |                 |                |            |                     |                   |                   |                   |                    |           |
| 19 Wert    |            |             |           |            |   |                 |                |            |                     |                   |                   |                   |                    |           |
| 20 Wort    |            |             |           |            |   |                 |                |            | lfthe               | test ite          | -m is a           | transm            | hitter, ho         | ere       |
| 21 Wort    |            |             |           |            |   |                 |                |            | ii tiic             |                   |                   | cranon            | inceen, in         | 0.0       |
| 20. Wort   |            |             |           |            |   |                 |                |            | the nr              | eccure            | value             | (har)             | are calc           | ulat      |
| 22. Wert   |            |             |           |            |   |                 |                |            | the pi              | Coourc            | values            | , (bui)           |                    | uiut      |
| 23. Wert   |            |             |           |            |   |                 |                |            | from t              | ho cu             | rront hu          | altago            | values             |           |
| 24. Wert   |            |             |           |            |   |                 |                |            |                     | une cui           | nent/v            | onage             | values.            |           |
| 25. Wert   |            |             |           |            |   |                 |                |            | This is             |                   | <b>.</b>          | h.a. a.c          |                    |           |
| 26. Wert   |            |             |           |            |   |                 |                |            | I NIS IS            | need              | ed for t          | ne cer            | uncate,            |           |
| 27. Wert   |            |             |           |            |   |                 |                |            |                     |                   |                   | • • • • •         | · · · ·            | "         |
| 28. Wert   |            |             |           |            |   |                 |                |            | το calo             | culate            | the dev           | lation            | in "bar            |           |
| 29. Wert   |            |             |           |            |   |                 |                |            |                     |                   |                   | • -               | ,                  |           |
| 30. Wert   |            |             |           |            |   |                 |                |            | and th              | ne read           | ding eri          | or in %           | 6.                 |           |
| 31. Wert   |            |             |           |            |   |                 |                |            |                     |                   |                   |                   |                    |           |
| 32. Wert   |            |             |           |            |   |                 |                |            |                     |                   |                   |                   |                    |           |
|            |            |             |           |            |   |                 |                |            |                     |                   |                   |                   |                    |           |
|            |            |             |           |            |   |                 |                |            |                     |                   |                   |                   |                    |           |
|            |            |             |           |            |   |                 |                |            |                     |                   |                   |                   |                    |           |

#### NEVER change anything on worksheet "values"!

Formatting the certificate is carried out in worksheet "certificate", see next page.

LR-Cal Windows-PC Software LPC300-Cal MANUAL

On the worksheet "certificate" you find the formatted certificate with all data, for printing and saving of a certificate.

| igen<br>•<br>•                                                        | Arial<br>F K L                                                                    | × 8<br>J × ⊡ × Schriftart                                | • A A<br>• <u>A</u> •                                         |                                                   | ≡ 🌮<br>≡ Æ                 |                                     | Standar             | d • 12                     | Bedingte Fo<br>Als Tabelle f<br>Zellenform<br>Formatve | ormatierung <del>*</del><br>formatieren *<br>atvorlagen *<br>orlagen | Einfügen •<br>Ex Löschen •<br>Ermat •<br>Zellen | ∑ · Azv·<br>↓ · Av·<br>· · · · · · · · · · · · · · · · · · · |
|-----------------------------------------------------------------------|-----------------------------------------------------------------------------------|----------------------------------------------------------|---------------------------------------------------------------|---------------------------------------------------|----------------------------|-------------------------------------|---------------------|----------------------------|--------------------------------------------------------|----------------------------------------------------------------------|-------------------------------------------------|--------------------------------------------------------------|
| 6 *                                                                   | : X                                                                               | $\checkmark f_x$                                         | =value                                                        | !B7 &" %'                                         | & value                    | !C7                                 |                     |                            |                                                        |                                                                      |                                                 |                                                              |
| BCDE                                                                  | FGHI                                                                              | JKLMN                                                    | OPQR                                                          | STUV                                              | WXY                        | ZALAEA                              | CAEAEAFA            | (AFAI AJA                  | HALANANA                                               | (AFACAFASA)                                                          | TALAVAVAXAYAZ                                   | BABEBCBEBE                                                   |
| DRUCK 8                                                               | TEMPERA                                                                           | TUR Leiten                                               | berger Gm                                                     | nbH - GEI                                         | RMANY                      |                                     | R-Cal               |                            |                                                        |                                                                      |                                                 |                                                              |
| Abnahme<br>Acceptanc                                                  | orüfzeugni<br>e Test Ceri                                                         | s 3.1 nach D<br>tificate 3.1 ac                          | IN EN 1020<br>cording to                                      | 4<br>EN 1020                                      | 4                          |                                     | XRUCK & TEMPERATU   | RLEITENBERGER              |                                                        |                                                                      |                                                 |                                                              |
| Kunde:<br>Customer:                                                   |                                                                                   |                                                          |                                                               |                                                   |                            | Zeugnis-Ni<br>Certificate<br>Datum: | No.                 | 61                         |                                                        |                                                                      |                                                 |                                                              |
|                                                                       |                                                                                   |                                                          |                                                               |                                                   |                            | Date:                               | 01                  | .12.2020                   |                                                        |                                                                      |                                                 |                                                              |
| Kundenbestell-Nr.: Bestelldatum:<br>Custom Order No.: Order date:     |                                                                                   |                                                          |                                                               |                                                   | Auftrag / P<br>Order No.   | osition:<br>/ Item:                 |                     |                            |                                                        |                                                                      |                                                 |                                                              |
| Тур:                                                                  |                                                                                   |                                                          | Genauigke                                                     | eit                                               | 0.5 %v. E.                 |                                     | 1                   |                            |                                                        |                                                                      |                                                 |                                                              |
| Nessbereich:                                                          | 1 2                                                                               | Λ har relativ                                            | Accuracy<br>Ausgangs                                          | ssignal                                           | 4.20 mA                    |                                     | <b>.</b>            |                            |                                                        |                                                                      |                                                 |                                                              |
| Range:<br>Serien-Nr                                                   | -12                                                                               |                                                          | Output sig                                                    | g <i>nal</i><br>en-Nr                             | 4-20 104                   |                                     |                     |                            |                                                        |                                                                      |                                                 |                                                              |
| Serial No.:                                                           | 817                                                                               |                                                          | Tag No.                                                       |                                                   | 4718                       |                                     |                     |                            |                                                        |                                                                      |                                                 |                                                              |
| Referenzgeri<br>Reference in                                          | it:<br>strument:                                                                  | LPC 300                                                  | + FN37                                                        | -1.                                               | 24 bar                     | 0                                   | 025 %               |                            |                                                        |                                                                      |                                                 |                                                              |
| Ergebnis:<br>Results:                                                 |                                                                                   |                                                          |                                                               |                                                   |                            | Kalibrierter<br>Temperatu           | np. 22,5<br>re 22,5 | °C                         |                                                        |                                                                      |                                                 |                                                              |
| Referenz                                                              | Prüfling                                                                          | Fehler f                                                 | Fehler                                                        |                                                   |                            |                                     |                     |                            |                                                        |                                                                      |                                                 |                                                              |
| reference<br>bar                                                      | test item<br>bar                                                                  | deviation de<br>bar                                      | eviation<br>%                                                 |                                                   |                            |                                     |                     |                            |                                                        |                                                                      |                                                 |                                                              |
| 0,000                                                                 | 0,019                                                                             | 0,019                                                    | 0,090                                                         |                                                   |                            |                                     |                     |                            |                                                        |                                                                      |                                                 |                                                              |
| 4,983                                                                 | 4,993                                                                             | 0,022                                                    | 0,048                                                         |                                                   |                            |                                     |                     |                            |                                                        |                                                                      |                                                 |                                                              |
| 9,955                                                                 | 9,927<br>14,896                                                                   | -0,028                                                   | -0,133                                                        | NOTE:                                             |                            |                                     |                     |                            |                                                        |                                                                      |                                                 |                                                              |
| 19,962                                                                | 19,817                                                                            | -0,145                                                   | -0,690                                                        | In the s                                          | worksk                     | oot ca                              | rtificat            | o" of th                   | o tomnl                                                | ato filo ca                                                          | Imactorir vit                                   | v                                                            |
| 14,965<br>9.989                                                       | 14,899<br>9.976                                                                   | -0,066                                                   | -0,314                                                        |                                                   |                            |                                     | lincat              |                            |                                                        |                                                                      |                                                 | ^,                                                           |
| 4,993                                                                 | 4,995                                                                             | 0,002                                                    | 0,010                                                         | 5 (five)                                          | decim                      | al plac                             | es are o            | lisplaye                   | ed by dei                                              | rault. If re                                                         | quirea, you                                     |                                                              |
| 2,493                                                                 | 2,507<br>0,014                                                                    | 0,014<br>0,015                                           | 0,067                                                         | may ch                                            | ange t                     | his sett                            | ing hei             | e.                         |                                                        |                                                                      |                                                 |                                                              |
|                                                                       |                                                                                   |                                                          |                                                               |                                                   |                            |                                     |                     |                            |                                                        |                                                                      |                                                 |                                                              |
|                                                                       | Т                                                                                 |                                                          |                                                               |                                                   |                            |                                     |                     |                            |                                                        |                                                                      |                                                 |                                                              |
|                                                                       |                                                                                   |                                                          | _                                                             |                                                   | -                          |                                     |                     | — In                       | the co                                                 | lumn "Te                                                             | est item" (F                                    | Prüfling)                                                    |
|                                                                       |                                                                                   |                                                          |                                                               |                                                   |                            |                                     |                     | th                         | e norm                                                 | n signal v                                                           | alues (mA                                       | or V) ar                                                     |
|                                                                       |                                                                                   |                                                          |                                                               |                                                   |                            |                                     |                     |                            |                                                        | the test                                                             | itom is a                                       |                                                              |
|                                                                       |                                                                                   |                                                          |                                                               |                                                   |                            |                                     |                     | - cn                       | $\alpha_{\rm W}n$ IT                                   |                                                                      |                                                 | trancmit                                                     |
|                                                                       |                                                                                   |                                                          |                                                               |                                                   |                            |                                     |                     | sn                         | own, II                                                |                                                                      |                                                 | transmit                                                     |
|                                                                       |                                                                                   |                                                          |                                                               |                                                   |                            |                                     |                     | sn<br>wi                   | own, ii<br>th nori                                     | n signal                                                             | output (oi                                      | transmit<br>nly in                                           |
|                                                                       |                                                                                   |                                                          |                                                               |                                                   |                            |                                     |                     | sn<br>wi<br>or             | own, ii<br>th nori<br>iline ca                         | m signal<br>libratior                                                | output (oi<br>"Live-Cal'                        | transmit<br>hly in<br>').                                    |
| Der Kalibri                                                           | ergegenstand                                                                      | hält die Fehlerg                                         | yrenzen nach                                                  | Herstellerar                                      | ngaben ein                 |                                     | 1/ves               | sn<br>wi<br>on             | own, if<br>th nori<br>iline ca                         | n signal<br>libratior                                                | output (oi<br>"Live-Cal'                        | transmit<br>nly in<br>').                                    |
| Der Kalibri                                                           | ergegenstand                                                                      | hält die Fehlerg                                         | prenzen nach<br>Object ke                                     | Herstelleran                                      | ngaben ein                 |                                     | 1/yes               | sn<br>wi<br>on             | th nori<br>line ca                                     | n signal<br>libratior                                                | output (oi<br>, "Live-Cal'                      | transmit<br>nly in<br>').                                    |
| Der Kalibrieru                                                        | ergegenstand<br>1g erfolgte au                                                    | hält die Fehlerg<br>f der Grundlage                      | grenzen nach<br>Object ke<br>e der folgende                   | Herstellerar<br>eeps the spe                      | ngaben ein<br>ecification: | į,                                  | a / yes             | sn<br>wi<br>on<br>nein / n | th nori<br>th nori<br>line ca                          | n signal<br>libratior                                                | output (oi<br>n "Live-Cal'                      | transmit<br>nly in<br>′).                                    |
| Der Kalibrieru<br>Calibration w<br>• EN                               | ergegenstand<br>ng erfolgte au<br>as carried ou<br>837-1                          | hält die Fehlerg<br>f der Grundlage<br>t according to ti | grenzen nach<br>Object ke<br>e der folgende<br>he following n | Herstellerar<br>eeps the spe<br>in Norm:<br>iorm: | ngaben ein<br>ecification: | į                                   | a / yes             | sn<br>wi<br>on             | th nori<br>line ca                                     | n signal<br>libratior                                                | output (oi<br>, "Live-Cal'                      | transmit<br>nly in<br>′).                                    |
| Der Kalibri<br>Die Kalibrieru<br><i>Calibration</i> w<br>• EN<br>• EN | ergegenstand<br>ng erfolgte au<br>as carried ou<br>837-1<br>837-3                 | hält die Fehlerg<br>f der Grundlage<br>t according to ti | renzen nach<br>Object ke<br>e der folgende<br>he following n  | Herstelleran<br>eeps the spe<br>n Norm:<br>norm:  | ngaben ein                 | į                                   | 1/yes               | on<br>nein / n             | own, if<br>th nori<br>iline ca                         | n signal<br>libratior                                                | output (oi<br>, "Live-Cal'                      | transmit<br>nly in<br>').                                    |
| Der Kalibrieru<br>Calibration w<br>• EN<br>• EN<br>Firmensachvi       | ergegenstand<br>ng erfolgte au<br>as carried ou<br>837-1<br>837-3<br>erständiger; | hält die Fehlerg<br>f der Grundlage<br>t according to ti | renzen nach<br>Object ke<br>e der folgende<br>he following n  | Herstellerar<br>eps the spe<br>in Norm:<br>iorm:  | ngaben ein                 | j                                   | 1 / yes             | sn<br>wi<br>on<br>nein / n | own, if<br>th nori<br>iline ca                         | n signal<br>libratior                                                | output (oi<br>, "Live-Cal'                      | transmit<br>nly in<br>').                                    |

For general changes on the layout, see chapter 5.1 (template file calmasterlr.xltx)

DRUCK & TEMPERATUR Leitenberger GmbH • Bahnhofstr. 33 • D-72138 Kirchentellinsfurt • GERMANY Tel. +49 (0) 7121-90920-0 • Fax +49 (0) 7121-90920-99 • DT-Info@Leitenberger.de • www.druck-temperatur.de

MANUAL Windows-PC Software LPC300-Cal

On worksheet "certificate" enter/add the following data (if required):

- Certificate number
- Date
- Customer
- Customer's order-no.
- Date of customer's order
- Order position
- Type of the unit under test
- Any marks or comments regarding the result of the calibration
- Name of the company expert (who did carry out the calibration)

#### 6. Change of operating language.

For changing the operating language, you have to sign out first.

#### Quit the software by clicking on button Logout

| un de<br>Un de | ×         |
|----------------|-----------|
| Do you want to | sign out? |
| Yes            | No        |

A window "Do you want to sign out?" appears. Click on button "Yes". Now you get the login-screen. Here, at the bottom of the window, you can select your language.

| under LPC300-Cal               |                                        |                                       | - 🗆 X                                      |                                                        |                                                |
|--------------------------------|----------------------------------------|---------------------------------------|--------------------------------------------|--------------------------------------------------------|------------------------------------------------|
| DRUCK & TEMPER<br>LEITENBERGER | RATUR<br>GMBH                          | LR-Cal[                               |                                            |                                                        |                                                |
|                                |                                        |                                       |                                            |                                                        |                                                |
|                                |                                        |                                       |                                            |                                                        |                                                |
|                                |                                        |                                       |                                            |                                                        |                                                |
| E                              | Benutzername                           |                                       | $\sqrt{1 + 1}$                             |                                                        |                                                |
|                                | Passwort                               |                                       |                                            |                                                        |                                                |
|                                | Anmelden                               |                                       |                                            |                                                        |                                                |
|                                |                                        |                                       |                                            |                                                        |                                                |
|                                |                                        |                                       |                                            |                                                        |                                                |
|                                |                                        | -<br>1                                | Version<br>1.3.34.119                      |                                                        |                                                |
|                                |                                        |                                       |                                            |                                                        |                                                |
| Tel.                           | DRUCK & TEMPER<br>+49 (0) 7121-90920-0 | <ul> <li>Fax +49 (0) 7121-</li> </ul> | <b>r GmbH •</b> Bahnho<br>90920-99 • DT-In | itstr. 33 • D-72138 Kirchen<br>fo@Leitenberger.de • ww | tellinsfurt • GERMANY<br>w.druck-temperatur.de |

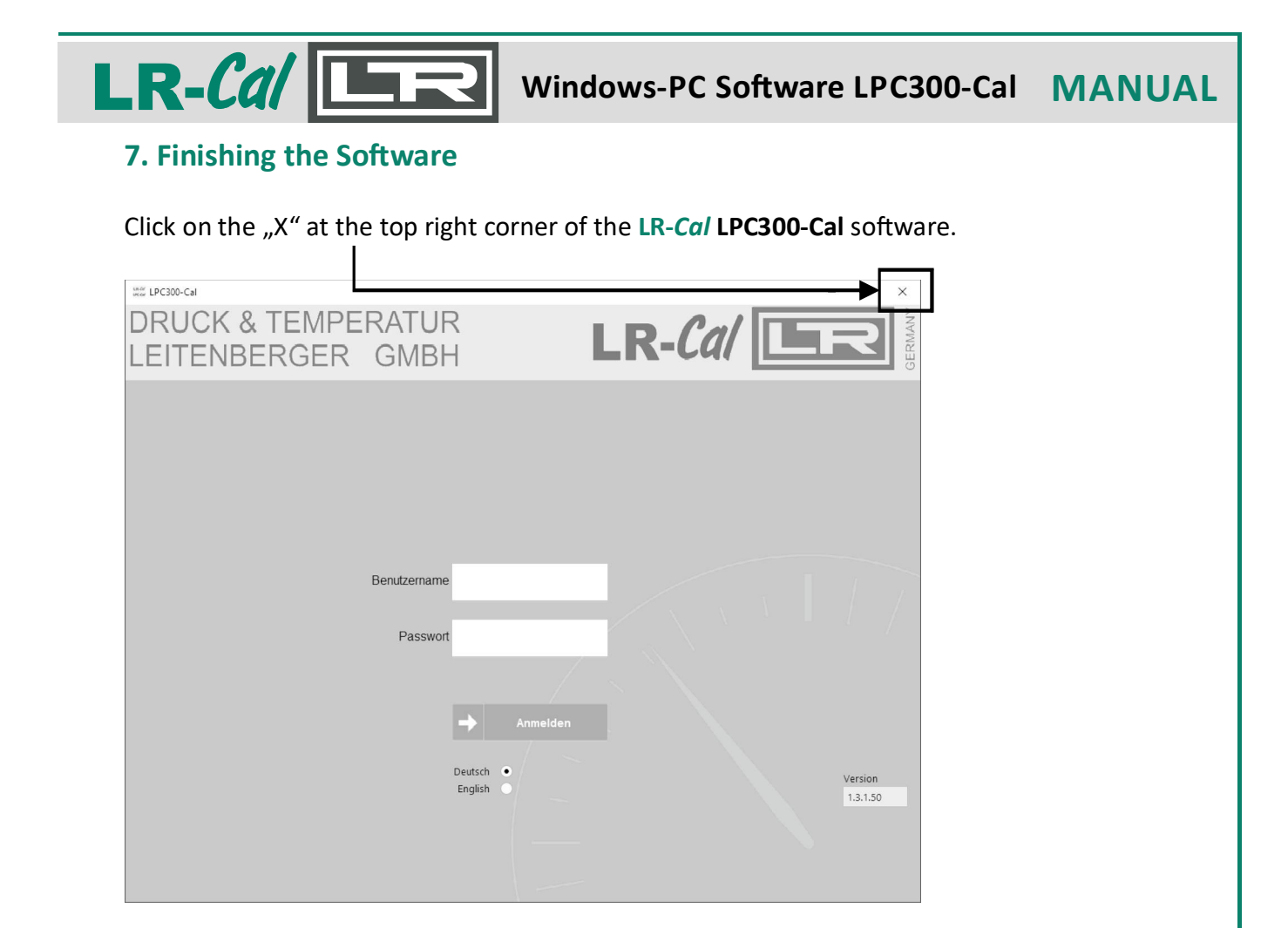

Only now you may switch off your LR-*Cal* LPC 300 calibrator and only now you may disconnect the USB cable.

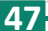

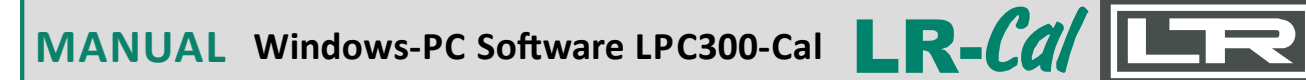

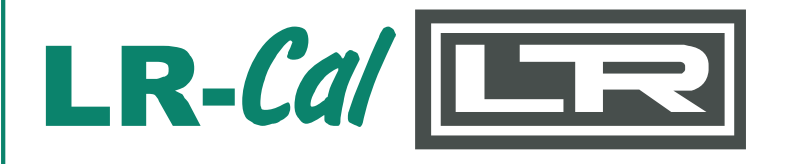

DRUCK & TEMPERATUR Leitenberger GmbH Bahnhofstr. 33, D-72138 Kirchentellinsfurt, Germany

Tel.: +49 7121-90920-0 Fax: +49 7121-90920-99

E-Mail from German customers: DT-Info@Leitenberger.de E-Mail from outside of Germany: DT-Export@Leitenberger.de

https://www.druck-temperatur.de